### การเขียนโปรแกรมภาษา HTML

กลุ่มสาระการเรียนรู้ การงานอาชีพและเทคโนโลยี

อาจารย์วนิดา วิริยะกรศิริ

โรงเรียนหนองเหล็กศึกษา สังกัดอง์การบริหารส่วนจังหวัดมหาสารคาม 20/05/86

#### การเขียนเว็บเพจด้วยภาษา HTML

| หน่วย<br>ที่ | ชื่อหน่า                                                              | อยการเรียนรู้                                                                                                | แบบฝึก<br>หัด | ใบงาน         | แบบทคส<br>อบ |
|--------------|-----------------------------------------------------------------------|----------------------------------------------------------------------------------------------------|---------------|---------------|--------------|
| 1            | <u>ความรู้ทั่วไปเกี่ยวกับอินเทอร์เน็ต</u>                             |                                                                                                    | 1-1           |               | หน่วยที่ 1   |
|              | เราจะสร้างเว็บเพจได้อย่างไร?                                          |                                                                                                    | 1-2           |               |              |
| 2            | <u>ความรู้และ โครงสร้างพื้นฐานของ</u><br><u>ภาษา HTML</u>             |                                                                                                    | 2-1           | หน่วยที่<br>2 | หน่วยที่ 2   |
|              | <u>ขั้นตอนการเขียน โปรแกรมด้วยภาษา</u><br><u>HTML เบื้องต้น</u>       |                                                                                                    | 2-2           |               |              |
|              | <u>การแสดงข้อความบนเว็บเพจเป็น<br/>ภาษาไทย</u>                        |                                                                                                    | 2-3           |               |              |
|              | <u>การเปิดแฟ้มเอกสารเก่า</u>                                          |                                                                                                    | 2-4           |               |              |
| 3            | <u>การกำหนดขนาดให้กับข้อความ</u>                                      | <u>โดยใช้คำสั่ง <hn>, <font size=""> และ</font></hn></u><br><basefont size=""/>                              | 3-1           | หน่วยที่<br>3 | หน่วยที่ 3   |
|              | <u>การขึ้นบรรทัดใหม่ การจัดวางข่อหน้า</u><br><u>และการขีดเส้นกั่น</u> | <u>โดยใช้คำสั่ง<br/>,  และ <hr/></u>                                                                         | 3-2           |               |              |
|              | <u>การกำหนด Style ให้กับตัวอักษร</u>                                  | <u>โคยใช้คำสั่ง <b> , <i> และ <u></u></i></b></u>                                                            | 3-3           |               |              |
|              | <u>การกำหนด Style ให้กับตัวอักษร (2)</u>                              | โดยใช้กำสั่ง <s> , <sub> และ <sup></sup></sub></s>                                                           | 3-4           |               |              |
| 4            | <u>การกำหนดรูปแบบและสีให้กับ</u><br><u>ตัวอักษร</u>                   | <u>โดยใช้คำสั่ง <font face=""> และ <font< u=""><br/><u>color&gt;</u></font<></font></u>                      | 4-1           | หน่วยที่<br>4 | หน่วยที่ 4   |
|              | <u>การกำหนดสีพื้นหลัง<br/>และสีตัวอักษรพื้นฐานให้กับเว็บเพจ</u>       | <u>โดยใช้กำสั่ง <body bgcolor=""> และ <body< u=""><br/><u>text&gt;</u></body<></body></u>                    | 4-2           |               |              |
|              | <u>การจัดตำแหน่งให้กับข้อกวาม</u>                                     | <u>โดยใช้คำสั่ง <center> , <div align=""> และ</div></center></u><br><pre></pre>                              | 4-3           |               |              |
|              | <u>การกำหนดให้ตัวอักษรวิ่ง</u>                                        | <u>โดยใช้กำสั่ง <marquee></marquee></u>                                                                      | 4-4           |               |              |
| 5            | <u>การแสดงลำดับรายการ</u>                                             | <u>โดยใช้คำสั่ง <ul> , <ol> , <dl> , <dir> และ<br/><menu></menu></dir></dl></ol></ul></u>                    | 5-1           | หน่วยที่<br>5 | หน่วยที่ 5   |
|              | <u>การจัดการกับรูปภาพ</u>                                             | <u>โดยใช้คำสั่ง <img src=""/> และ <body< u=""><br/>background&gt;</body<></u>                                | 5-2           |               |              |
| 6            | <u>การสร้างตาราง</u>                                                  | <u> กำสั่งหลักที่ใช้สร้างตาราง, กำสั่งที่ใช้ตก</u><br><u>แแต่งตาราง</u><br><u>และการนำรูปภาพมาใส่ในตาราง</u> | 6-1,6-2       | หน่วยที่<br>6 | หน่วยที่ 6   |

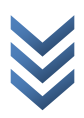

| 7 | <u>การเชื่อมโยงหน้าเว็บเพจ</u>                                | 7-1 | หน่วยที่<br>7 | หน่วยที่ 7 |
|---|---------------------------------------------------------------|-----|---------------|------------|
| 8 | <u>การจัดสร้างเฟรม</u>                                        | 8-1 | หน่วยที่<br>8 | หน่วยที่ 8 |
| 9 | <u>การเผยแพร่เว็บไซต์ผ่านเครือข่าย</u><br><u>อินเทอร์เนีต</u> | 9-1 | หน่วยที่<br>9 | หน่วยที่ 9 |

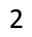

## ความรู้ทั่วไปเกี่ยวกับอินเทอร์เน็ต คำศัพท์ที่ผู้ใช้อินเทอร์เน็ตควรทราบ

Internet

อินเทอร์เน็ต คือเครือข่ายคอมพิวเตอร์ที่ เชื่อมต่อกันเป็นจำนวนมากครอบคลุมไป ทั่วโลกโดยอาศัยโครงสร้างระบบสื่อสาร โทรคมนาคมเป็นตัวกลางในการ แลกเปลี่ยน ข้อมูล มีการประยุกต์ใช้งาน หลากหลายรูปแบบ อินเทอร์เน็ตเป็นทั้ง เครือข่ายของคอมพิวเตอร์ และเครือข่าย

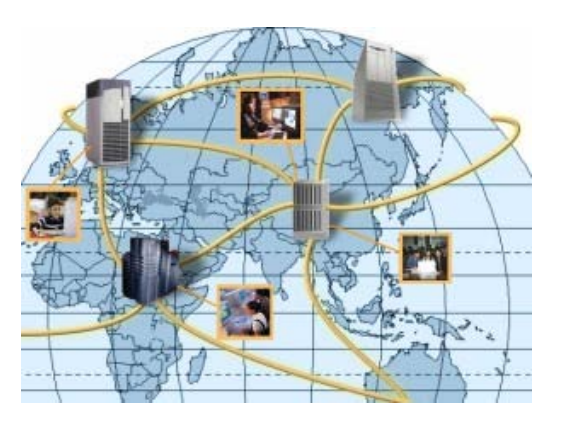

ของเครือข่าย เพราะ อินเทอร์เน็ตประกอบด้วยเครือข่ายย่อยเป็นจำนวนมากต่อเชื่อมเข้า ด้วยกัน ภายใต้มาตรฐานเดียวกันจนเป็นสังคมเครือข่ายขนาดใหญ่ อินเทอร์เน็ตเป็น เครือข่ายสาธารณะที่ไม่มีผู้ใดเป็นเจ้าของ ทำให้การเข้าสู่เครือข่ายเป็นไปได้อย่างเสรี ภายใต้กฎเกณฑ์บางประการที่กำหนด ขึ้น เพื่อไม่ให้เกิดความสับสนและวุ่นวายจากการ เชื่อมต่อจากเครือข่ายทั่วโลก

- Protocol โปร โตคอล คือ ข้อกำหนดหรือข้อตกลงในการสื่อสารระหว่างคอมพิวเตอร์ หรือภาษา สื่อสารที่ใช้เป็น ภาษากลางในการสื่อสารระหว่างคอมพิวเตอร์ด้วยกัน การที่เครื่อง คอมพิวเตอร์ที่ถูกเชื่อมโยงกันไว้ในระบบจะสามารถติดต่อสื่อสาร กันได้นั้น จำเป็น จะต้องมีการสื่อสารที่เรียกว่า โปร โตคอล (Protocol) เช่นเดียวกับคนเราที่ต้องมีภาษาพูด เพื่อให้สื่อสารเข้าใจกันได้ โปร โตคอลช่วยให้ระบบคอมพิวเตอร์สองระบบ ที่แตกต่างกัน สามารถสื่อสารกันอย่างเข้าใจได้ คือข้อตกลงที่กำหนดเกี่ยว กับการสื่อสารระหว่างเครื่อง คอมพิวเตอร์ต่างๆ ทั้งวิธีการส่งและรับข้อมูล วิธีการตรวจสอบข้อผิดพลาดของการส่ง และรับข้อมูล การแสดงผลข้อมูลเมื่อส่งและรับกันระหว่างเครื่องสองเครื่อง ดังนั้นจะเห็น ได้ว่าโปร โตคอลมีความสำคัญมากในการสื่อสารบนเครือข่าย หากไม่มีโปร โตคอลแล้ว การสื่อสารบนเครือข่ายจะไม่สามารถเกิดขึ้นได้
- HTTP
   ย่อมาจาก Hyper Text Transfer Protocol เป็นโปรโตกอลสื่อสารที่ทำงานอยู่บนระบบ
   โปรโตกอล TCP HTTP ใช้ในระบบเครือง่ายใยแมงมุม (World Wide Web) ทำหน้าที่ในก
   จำหน่าย,แจกจ่ายรวมใปถึงการรับข้อมูล จากระบบสื่อกลางชั้นสูง (Hypermedia System)
   ประกอบด้วยเครื่องให้บริการ (Server) ที่มีอยู่มากมายทั่วโลก เวลาเราเข้าเว็บ ด้วย Browsei

| เช่น IE (Internet Explorer), FF(FireFox) หรือ Google Chrome หรือ Browser ตัวอื่นๆ เวล                                                                                                    |
|----------------------------------------------------------------------------------------------------|
| เราเรียกดูเว็บ เช่น เว็บนี้ <u>mindphp.com</u> เราก็ต้อง พิมพ์ http://www.mindphp.com จะเห็น                                                                                                    |
| ว่า ชื่อเว็บที่เราพิมพ์ ต้อง ขึ้นต้นด้วย http ด้วย                                                                                                    |
| เป็นบริการรูปแบบหนึ่งในระบบอินเทอร์เน็ต ที่เราทุกคนคุ้นเคยและใช้บริการ นี้กันอยู่<br>ทุกวันในการใช้งานระบบ อินเทอร์เน็ตที่เราเรียกสั้นว่า "เว็บ" นั่นเอง โดยการสร้าง<br>เอกสารในอินเทอร์เน็ต จะมีลักษณะที่พิเศษกว่าเอกสารทั่วไป ตรงที่สามารถใส่จุด<br>เชื่อมโยง (Links) ไปยังเอกสารอื่น ๆ ได้มากมาย โดยเอกสาร หลายมิติที่กล่าวนี้จะถูก<br>เรียกว่า Hypertext หรือเอกสาร html นั่นเอง เอกสารเหล่านี้จะถูกแสดงด้วยโปรแกรม<br>เฉพาะที่เรียกว่า เว็บเบราว์เซอร์ (Web Broswer) โดยข้อความในเอกสารนั้นสามารถ<br>เชื่อมโยงไปเปิดเอกสารอื่นขึ้นมาได้อีก การที่ เอกสารสามารถเชื่อมโยงกันได้ทำให้เกิด<br>การเชื่อมโยงระหว่างเอกสาร ในอินเทอร์เน็ตที่มีอยู่ทั่วโลก โยงกันไปมาจนดูราวกับเป็น<br>ใยแมงมุม จึงทำให้ระบบนี้ ถูกเรียกว่า เครือข่ายใยแมงมุมทั่วโลก (World Wide Web) |
| หรือ WWW หรือที่นิยมเรียกันย่อ ๆ ว่า เว็บ (Web) นั่นเอง                                                                                                    |
| เป็นเอกสารข้อมูลต่างๆ ในแต่ละหน้าซึ่งจะถูกเขียนด้วยภาษา HTML (Hyper Text<br>Markup Language) ข้อมูลที่แสดงในหน้าเว็บเพจแต่ละหน้าอาจจะประกอบไปด้วย<br>ข้อความต่างๆ รูปภาพ กราฟฟิกต่างๆ และเสียง เป็นต้น                                                                                                    |
| เป็นเว็บเพจหน้าแรกสุดของข้อมูลแต่ละเรื่อง<br>เปรียบเสมือนปกหนังสือ ส่วนของโฮมเพจนี้เป็นส่วนที่บอกให้ทราบว่าข้อมูลนี้เป็นข้อมูล<br>เรื่องใด พร้อมทั้งมีหัวข้อย่อยต่างๆ แยกออกไปตามแต่ผู้ใช้ต้องการจะเข้าไปค้นคว้าหรือ<br>อาจเรียกว่าเป็นสารบัญก็ได้                                                                                                    |
| เป็นที่ใช้ในการจัดเก็บเว็บเพจแต่ละองค์กรที่จะนำเสนอข้อมูลขอตน<br>มักใช้ชื่อองค์กรของตนเป็นชื่อเว็บไซต์เลยเพื่อให้ผู้ที่สนใจสามารถจดจำได้ง่ายที่สุด เช่น<br>ชื่อเว็บไซต์ของโรงเรียนหนองเหล็กศึกษา มีชื่อว่า nongleksuksa (www.<br>nongleksuksa.ac.th )                                                                                                    |
|                                                                                                    |

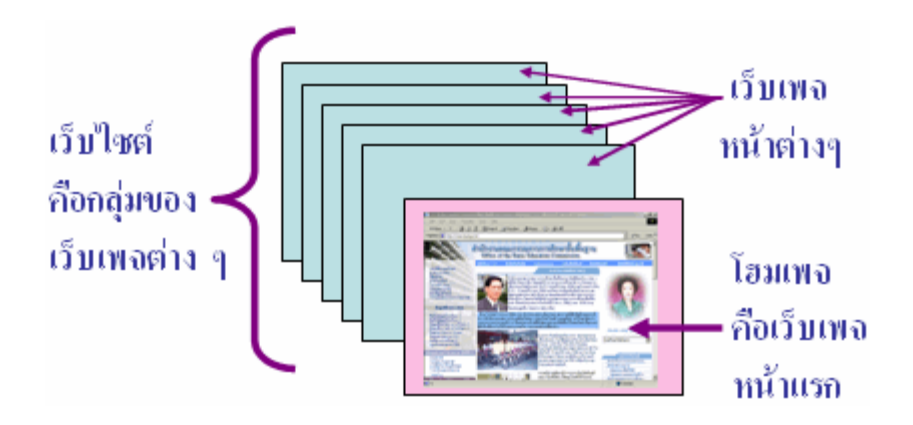

- URL (Uniform Resource Locator) คือ แหล่งที่อยู่ของเว็บไซต์ใดๆ เพราะฉะนั้นเราสามารถเข้าถึง website หนึ่งได้ โดยการพิมพ์ URL เช่น URL ของ โรงเรียนหนองเหล็กศึกษา คือ http://www. nongleksuksa.ac.th
- Web Server เครื่องคอมพิวเตอร์ ที่ติดตั้งโปรแกรมคอมพิวเตอร์ ซึ่งทำหน้าที่ให้บริการข้อมูล แก่ Client หรือ เครื่องคอมพิวเตอร์ที่ขอรับบริการ ในรูปแบบ สื่อผสม เช่น ข่าวสาร รูปภาพ เสียง หรือวีดีโอ เป็นต้น ผ่านระบบเครือข่าย โดยสามารถแสดงผล ผ่านโปรแกรม เว็บบราวเซอร์ หรืออาจกล่าวได้ว่า <u>Web server</u> คือโปรแกรมที่คอยให้บริการแก่ Client ที่ ร้องขอข้อมูลเข้ามาโดยผ่าน <u>web browser</u> โปรแกรมเวปเซอร์เวอร์ที่นิยม ได้แก่ อาปาเช่ (Apache Web Server) และ ไมโครซอฟท์ไอไอเอส (Microsoft IIS = Internet Information Server)เป็นต้น และเพื่อให้บริการอย่างสมบูรณ์อาจติดตั้งโปรแกรมสำหรับรบริการต่าง ๆ ได้แก่ ฐานข้อมูล เช่น MS-Access, SQL Server หรือ Oracle หรือภาษาที่ใช้สำหรับ ประมวลผล เช่น html, PHP, หรือ ASP, JSP เป็นต้น
- Web Browser เป็นโปรแกรมพิเศษที่ใช้สำหรับอ่านและแสดงข้อมูลที่เป็นภาษา HTML เพื่อให้ ผู้ใช้เครื่องคอมพิวเตอร์สามารถเห็นผลลัพธ์ของเว็บเพจนั้นๆ ได้ โดยปัจจุบันมีโปรแกรม ที่ได้รับความนิยมอยู่สองโปรแกรมคือ Internet Explorer และ Mozilla FireFox, Google Chorme ๆลๆ
- ใอพีแอคเครส คือ ที่อยู่ของเว็บไซต์ โดยระบุเป็นตัวเลขเป็นชุด ๆ โดยมีจุดกั่นแต่ละชุด เช่น 192.168.1.1 (IP Address) แต่ละเว็บไซต์จะมีที่อยู่ในระบบอินเทอร์เน็ต เป็นชุดตัวเลข เว็บไซต์ละ 1 ชุดโดยไม่ซ้ำกัน กล้ายกับบ้านเลขที่นั่นเอง

#### Domain Name ชื่อที่ถูกตั้งขึ้นเพื่อใช้ในการระบุถึงเว็บไซต์ใดๆ

#### System (DNS)

เช่น เว็บไซต์ของโรงเรียนชลกันยานุกุล มีชื่อโคเมนเนม ว่า chonkanya.net ชื่อโคเมนจะแบ่งออกเป็นระดับชั้น โคยอาจจะเป็น 2 ระดับ หรือ 3 ระดับ ก็ได้ โคยแต่ละ ระดับจะถูกคั่นด้วยเครื่องหมายจุด เช่น

| chonkanya.net | = | ชื่อโคเมนแบบ 2 ระดับ |
|---------------|---|----------------------|
| google.co.th  | = | ชื่อโคเมนแบบ 3 ระดับ |

<u>ส่วนแรก</u> จะหมายถึงชื่อองค์กร

<u>ส่วนที่สอง</u> จะเป็นส่วนขยายบอกประเภทขององค์กร เช่น เป็นองค์กรของเอกชน หรือ องค์กรของรัฐบาล

<u>ส่วนที่สาม</u> จะเป็นส่วนขยายบอกประเทศที่เครื่องคอมพิวเตอร์นั้นตั้งอยู่ เช่น

| google     | со                         | th                |
|------------|----------------------------|-------------------|
|            |                            |                   |
| ชื่อองค์กร | ส่วนขยายบอกประเภทขององค์กร | ส่วนขยายบอกประเทศ |

#### <u>ตัวอย่างส่วนขยายประเภทขององค์กร</u>

| com | หรือ co | หมายถึง | องค์กรของเอกชน (Commercial organization)             |
|-----|---------|---------|------------------------------------------------------|
| edu | หรือ ac | หมายถึง | สถาบันการศึกษา (Education organization)              |
| gov | หรือ go | หมายถึง | องค์กรของรัฐ (Government organization)               |
| org | หรือ or | หมายถึง | องค์กรที่ไม่แสวงผลกำไร (Non-commercial organization) |
| mil | หรือ mi | หมายถึง | องค์กรทางทหาร (Military organization)                |
| net |         | หมายถึง | องค์กรให้บริการเครือข่าย (Network organization)      |

#### <u>ตัวอย่างส่วนขยายบอกประเทศ</u>

| at | หมายถึง | ออสเตรเลีย |
|----|---------|------------|
| ca | หมายถึง | แคนาดา     |
| de | หมายถึง | เยอรมนี    |
| es | หมายถึง | สเปน       |
| fr | หมายถึง | ฝรั่งเศส   |

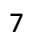

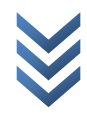

#### รู้จักกับภาษา HTML

ภาษา HTML (Hyper Text Markup Language) เป็นภาษาแรกที่ใช้ในการเขียนโปรแกรม เพื่อให้ข้อมูลที่เขียนไปแสดงผลบนเครือข่ายอินเทอร์เน็ตในลักษณะของข้อความ รูปภาพ เสียง และภาพเคลื่อนไหวต่างๆ

ภาษา HTML เป็นภาษาที่ง่ายต่อการเรียนรู้ สามารถกำหนครูปแบบและ โครงสร้างได้ง่าย ทำให้ ได้รับความนิยมและมีการพัฒนาอย่างต่อเนื่องเพื่อให้ใช้งานง่ายขึ้น และตอบสนองต่องานด้าน กราฟฟิกมากยิ่งขึ้น ซึ่งในปัจจุบันโปรแกรมภาษา HTML รุ่นใหม่ๆ มีข้อดีต่างๆ เพิ่มขึ้นอย่าง มากมาย เช่น

- สามารถแสดงผลบนเว็บเบราเซอร์ทุกตัวที่สนับสนุน HTML เช่น Microsoft Internet
   Explorer (I.E.), Netscape Navigator และ American Online เป็นต้น
- HTML ที่ถูกบันทึกใน Text Editor จะมีชนิดไฟล์เป็น .htm สำหรับระบบปฏิบัติการ DOS และจะมีชนิดไฟล์เป็น .html หรือ .htm ในระบบปฏิบัติการ Windows หรือ ระบบปฏิบัติการ Linux

สามารถใช้งานร่วมกับโปรแกรมสำเร็จรูปที่ใช้สำหรับสร้างเว็บเพจทั่วไปได้ง่าย และไฟล์ที่
 ได้จะมีขนาดเล็ก เช่น เมื่อเขียนโปรแกรม HTMI จาก Notepad แล้วสามารถนำไปเปิดแก้ไขหรือ
 ตกแต่งเพิ่มเติมในโปรแกรม FrontPage หรือ Dreamweaver และโปรแกรมอื่นๆ ได้อย่างสะดวก
 และรวดเร็ว

#### หลักการสร้างเว็บเพจด้วยตนเองโดยการใช้ภาษา HTML

การจะสร้างเว็บเพจด้วยตนเอง โดยใช้ภาษา HTML ได้นั้น จะต้องมีเครื่องมือที่ใช้ในการสร้าง เว็บเพจอยู่ 2 ประเทภคือ Text Editor และ Web Browser

 Text Editor คือ โปรแกรมต่างๆ ที่ใช้ในการกำหนดข้อความ และรูปแบบคำสั่งต่างๆ ของ ภาษา HTML ซึ่งปัจจุบันผู้เขียนโปรแกรมส่วนใหญ่จะใช้โปรแกรม Notepad ในการเขียน โปรแกรม HTML เนื่องจากติดตั้งมาพร้อมกับ Windows

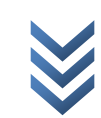

| 🕞 01 - Notepad                 |   |
|--------------------------------|---|
| Elle Edit Format View Help     |   |
| <html></html>                  | ^ |
| <head></head>                  |   |
| <ธ่ปะ>โรงเรียนขลกันอานุกูล ธ่ง |   |
|                                |   |
|                                |   |
| <body></body>                  |   |
| My First Home Page             |   |
|                                |   |
|                                |   |
|                                | Y |
| <u>&lt;</u>                    | × |

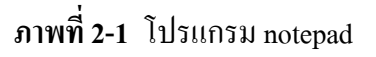

<u>วิธีการเรียกใช้โปรแกรม Notepad</u> ไปที่เมนู Start --> Program --> Accessories --> Notepad

 Web Browser คือ ส่วนที่ใช้สำหรับแสดงผลลัพธ์ของเอกสารที่เขียนด้วยภาษา HTML เหมือนกับการคอมไพล์ (Compiled) หรือ รัน (Run) โปรแกรมในภาษาทางคอมพิวเตอร์ทั่วๆ ไป ตัวอย่างของเว็บบราวเซอร์ที่นิยมใช้ ได้แก่ Internet Explorer และ Netscape Navigator, Mozilla Firefox, Gogle Chome

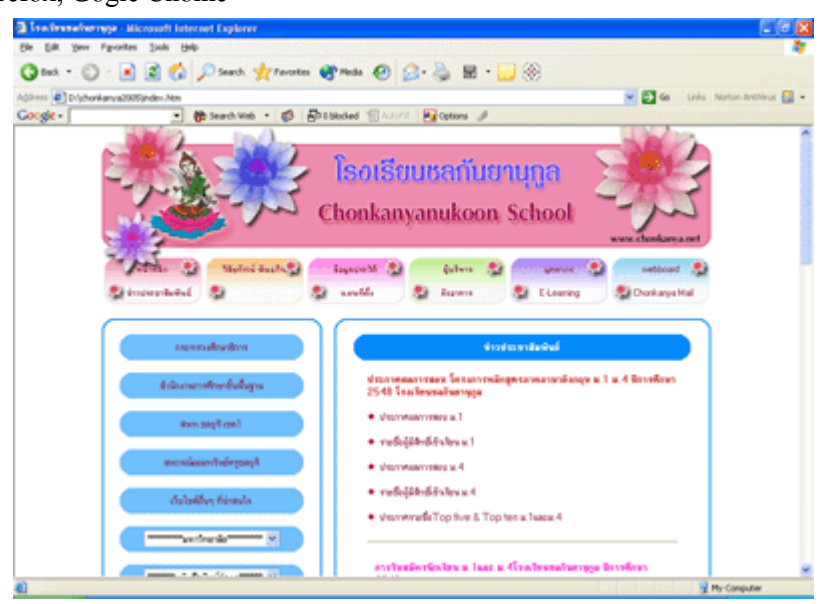

ภาพที่ 2-2 โปรแกรม Internet Explorer (I.E.)

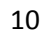

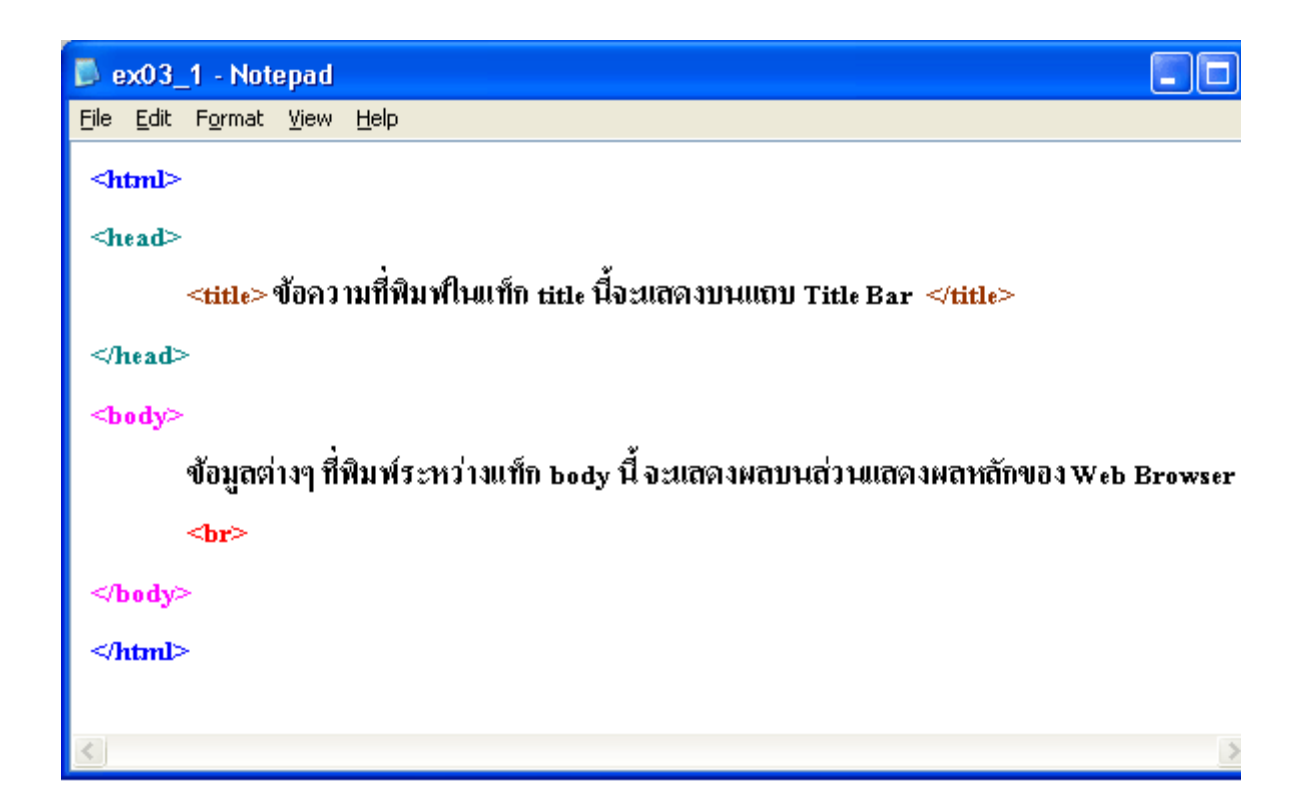

#### <u>ภาพที่ 3-2</u>

>>> จากภาพ

<u>แท็กคู่</u> มีทั้งหมด 4 แท็ก คือ

- 1. <html>...</html>
- 2. <head>....</head>
- 3. <title>....</title>
- 4. <body>....</body>

<u>แท็กเดี่ยว</u> มีทั้งหมด 1 แท็ก คือ <br>

#### tag คำสั่งหลัก ของการเขียนโปรแกรมด้วยภาษา HTML

การเขียนโปรแกรมด้วยภาษา HTML จะมีโครงสร้างและการจัดวางคำสั่งหลักที่เป็นมาตรฐานเหมือนกัน ทั่งโลก โดยจะประกอบด้วยคำสั่งหลักๆ อยู่ 4 คำสั่งด้วยกัน ดังนี้

<html>.......</html>
 เป็นคำสั่งที่ทำหน้าที่บอกจุดเริ่มต้นและจุดสิ้นสุดของเอกสาร HTML

 <head>......</head>
 เป็นคำสั่งที่ทำหน้าที่กำหนดส่วนหัวเรื่อง

 <title>......</title>
 เป็นกำสั่งที่ใช้กำหนดข้อความที่ด้องการนำมาแสดงผลบนแถบ Title Bar คำสั่งนี้จะอยู่ภายในคำสั่งส่วน

 <head>......</head> โดยกำหนดความยาวของตัวอักษรไม่เกิน 64 ตัวอักษร
 <hody>......</hody>

 <hody>......</hody>

 <hody>......</hody>

ส่วนแสดงผลหลักของ Web Browser

#### ตัวอย่างการเขียนโปรแกรมโครงสร้างหลักของภาษา HTML

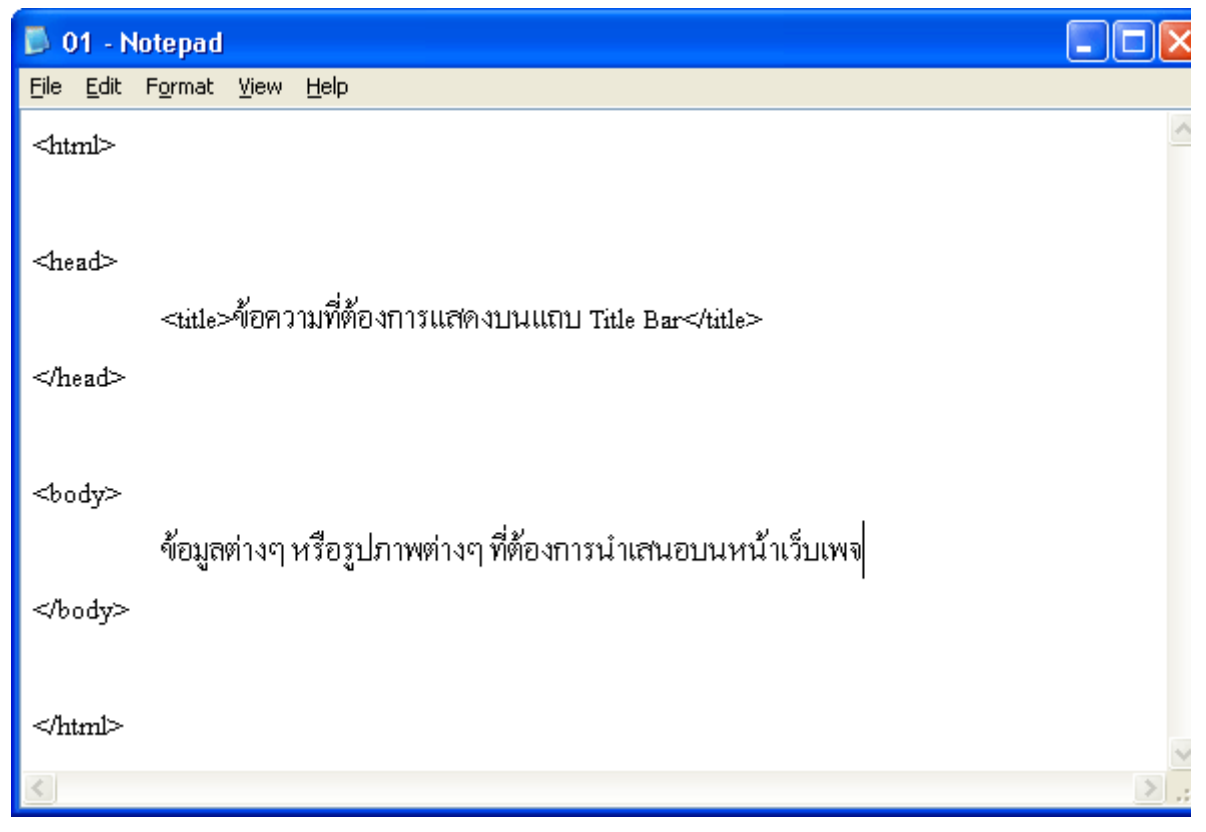

#### <u>ภาพที่ 3-3</u>

# ขั้นตอนการเขียนโปรแกรมด้วยภาษา HTML เบื้องต้น <u>1.กำหนดพื้นที่ที่จะใช้จัดเก็บเอกสารทั้งหมด</u> --> <u>2.เปิดโปรแกรม Notepad</u> --> <u>3.พิมพ์คำสั่งภาษา</u> <u>HTML</u> -->

<u>4.บันทึกเอกสาร HTML</u> - - > <u>5.เรียกดูผลลัพธ์ที่เว็บบราวเซอร์</u>

#### 1. กำหนดพื้นที่ที่จะใช้จัดเก็บเอกสารทั้งหมด

 1.1 สร้างโฟลเดอร์ (folder) ไว้ที่ My Document โดยตั้งชื่อเป็นชื่อของนักเรียน (เป็นภาษาอังกฤษ) เช่น My Documnents/shanikarn

 ภายในโฟลเดอร์ shanikarn ให้สร้างโฟลเดอร์ย่อยที่ใช้ในการจัดเก็บภาพต่างๆ ที่จะนำมาแสดงในเว็บ เพจ โดยตั้งชื่อว่า images เช่น My Documents/shanikarn/images

#### 2. เปิดโปรแกรม Notepad

- 2.1 คลิกที่ Start
- 2.2 คลิกที่ Program
- 2.3 กลิกที่ Accessories
- 2.4 คลิกที่ Notepad
  - 3. พิมพ์่คำสั่งภาษา HTML

เมื่อเปิดโปรแกรม Notepad แล้วให้พิมพ์กำสั่งต่างๆ ดังต่อไปนี้

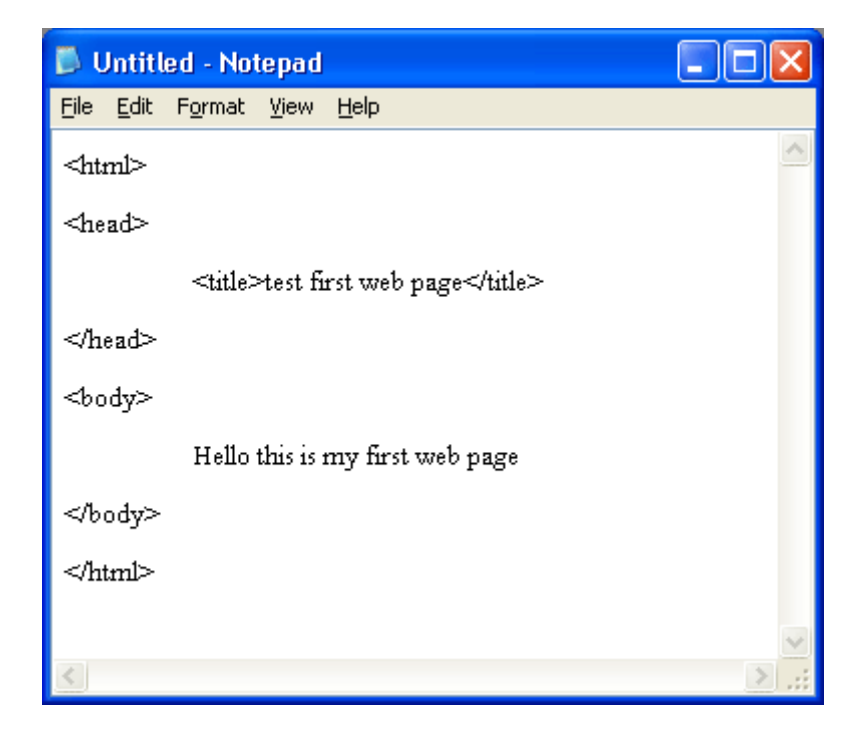

ภาพที่ 4-1 แสดงตัวอย่างการเขียนโปรแกรมภาษา HTML ด้วย Notepad

4. บันทึกเอกสาร HTML

4.1 หลังจากพิมพ์ข้อมูลต่างๆ เสร็จ ให้จัดเก็บข้อมูลโดยคลิกที่เมนู File แล้วเลือก save

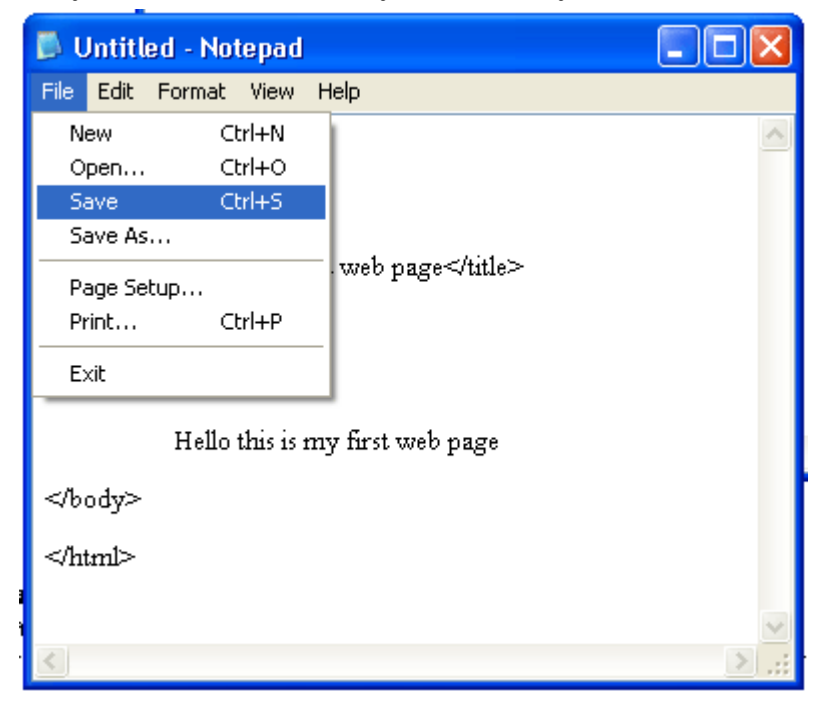

ภาพที่ 4-2 แสดงตัวอย่างวิธีการจัดเก็บเอกสาร

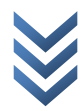

| Save As                |               |          |     |     |     | ? 🛛    |
|------------------------|---------------|----------|-----|-----|-----|--------|
| Savejn:                | 🚞 shanikam    |          | × ( | ) 🤣 | P 🗉 | -      |
| My Recent<br>Documents | 껕 images      |          |     |     |     |        |
| My Documents           |               |          |     |     |     |        |
| My Computer            |               |          |     |     |     |        |
| <b>S</b>               | File name:    | test.htm |     |     | ~   | Save   |
| My Network             | Save as type: | Al Files |     |     | ~   | Cancel |
|                        | Encoding:     | ANSI     |     |     | ~   |        |

4.2 ในการจัดเก็บครั้งแรก โปรแกรมจะขึ้นกรอบมาให้ตั้งชื่อให้กับเอกสาร ดังตัวอย่างในภาพที่ 3-3

ภาพที่ 4-3 แสดงวิธีการตั้งชื่อให้กับเอกสาร HTML

ให้เลือกเก็บข้อมูลดังต่อไปนี้

- ข้อมูลในช่อง Save in : ให้เลือกไปที่โฟลเคอร์ที่เราสร้างไว้ในตอนแรก (shanikarn)
- ข้อมูลในช่อง File name: ให้ตั้งชื่อว่า test.htm
- ข้อมูลในช่อง Save as type: ให้เลือกเป็น All Files
- จากนั้นให้คลิกที่ปุ่ม Save

5. เรียกดูผลลัพธ์ที่เว็บบราวเซอร์

5.1 เปิดโปรแกรม Internet Explorer

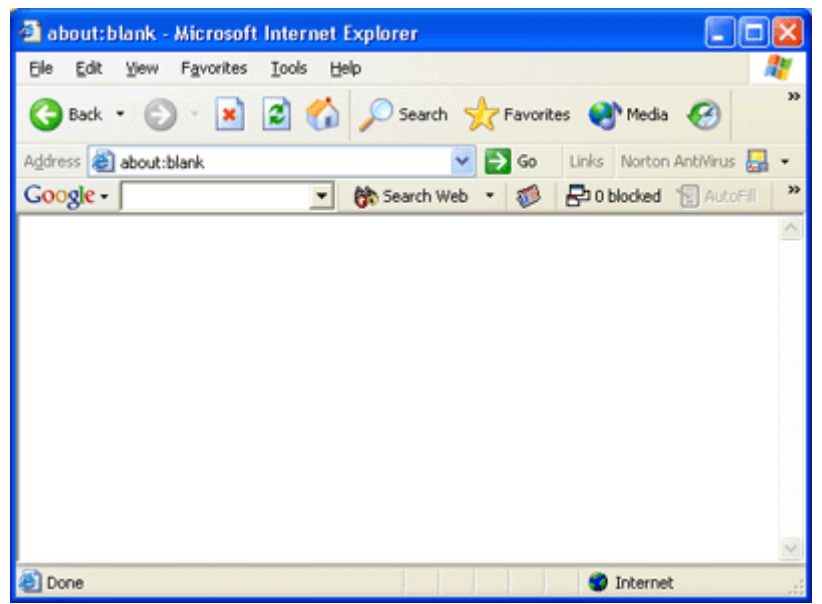

5.2 คลิกที่เมนู File เลือก Open ดังภาพด้านล่าง

| 🗿 about:blank - Microsoft Int    | ernet Explorer 📃 🗖 🔀                          |
|----------------------------------|-----------------------------------------------|
| File Edit View Favorites To      | ols Help 🥂                                    |
| New +                            | Saarch A Enurgear Marta 0                     |
| Open Ctrl+O                      | Carlos Anones                                 |
| Save Ctrl+S                      | So Links Norton AntiVirus 🛃 🗸                 |
| Save As                          | 💌 😚 Search Web 🔹 🐲 🕹 🗗 🛛 blocked 🔚 AutoFill 👋 |
| Page Setup                       | <u>^</u>                                      |
| Print Ctrl+P                     |                                               |
| Print Preview                    |                                               |
| Send +                           |                                               |
| Import and Export                |                                               |
| Properties                       |                                               |
| Work Offline                     |                                               |
| Close                            |                                               |
|                                  |                                               |
|                                  |                                               |
|                                  | ×                                             |
| Opens a document in this window. |                                               |

5.3 จากข้อ 5.2 จะปรากฏหน้าจอคังภาพด้านล่าง ให้คลิกที่ปุ่ม Browse...

| Open          | ? 🔀                                                                                               |
|---------------|---------------------------------------------------------------------------------------------------|
| 2             | Type the Internet address of a document or folder, and<br>Internet Explorer will open it for you. |
| <u>O</u> pen: |                                                                                                   |
|               | Open as Web <u>F</u> older                                                                        |
|               | OK Cancel Browse                                                                                  |

5.4 จากข้อ 5.3 จะปรากฎหน้าจอดังภาพด้านล่าง ให้ทำการเลือกเปิดเอกสารที่ได้ทำการ save เอาไว้ในข้อ 4 (test.htm)

| Microsoft Inter        | net Explorer   |            |   |     |          | ? 🔀         |
|------------------------|----------------|------------|---|-----|----------|-------------|
| Look jn:               | 😂 shanikarn    |            | ~ | 0 🕫 | 📁 🛄 •    |             |
| My Recent<br>Documents | images<br>Cest |            |   |     |          |             |
| Desktop                |                |            |   |     |          |             |
| My Documents           |                |            |   |     |          |             |
| My Computer            |                |            |   |     |          |             |
|                        | File name:     | test       |   |     | <b>~</b> | <u>Open</u> |
| My Network             | Files of type: | HTML Files |   |     | ~        | Cancel      |

จากรูป ให้

- เลือกไฟล์ HTML ที่เก็บไว้ในช่อง Look in:
- ในช่อง Files of type: เลือกเป็นแบบ All Files ถึงจะมองเห็นเอกสารที่เป็น HTML
- คลิกเลือกชื่อไฟล์เอกสารที่ต้องการเปิด
- คลิกปุ่ม Open จะปรากฎผลดังนี้

| Open          | ? 🛛                                                                                               |
|---------------|---------------------------------------------------------------------------------------------------|
| 2             | Type the Internet address of a document or folder, and<br>Internet Explorer will open it for you. |
| <u>O</u> pen: | 🕘 l Settings\Ann\My Documents\shanikarn\test.htm 💙                                                |
|               | Open as Web <u>F</u> older                                                                        |
|               | OK Cancel Browse                                                                                  |

คลิกที่ปุ่ม O.K. เครื่องคอมพิวเตอร์จะทำการเรียกโปรแกรมเว็บบราวเซอร์ขึ้นมาพร้อมทั้งแสดงผลลัพธ์ ของข้อมูลตามที่ต้องการ ดังภาพ

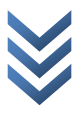

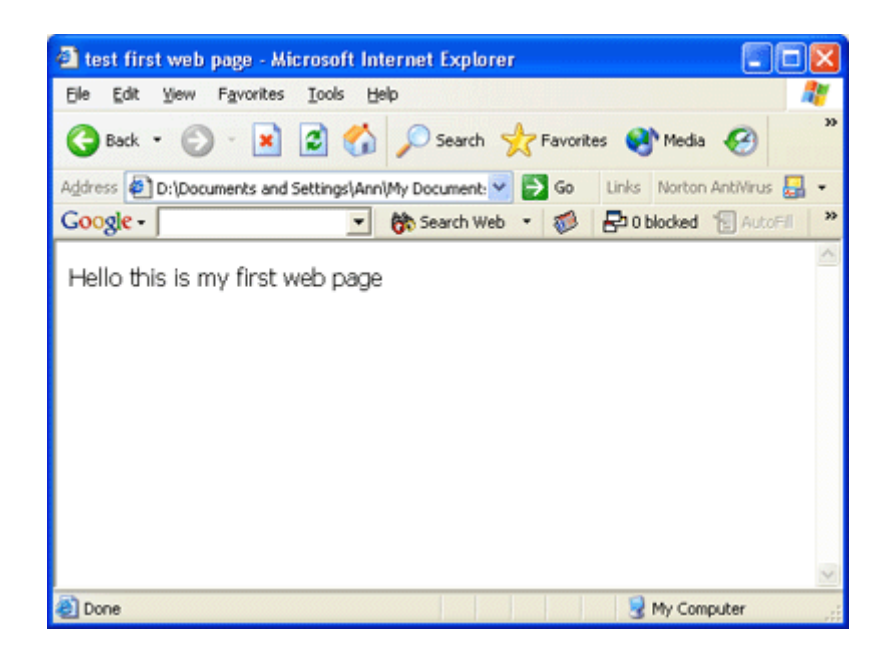

#### 🔹 การแสดงข้อความบนเว็บเพจเป็นภาษาไทย 🔹

การจัดรูปแบบการแสดงผลใน Notepad | การจัดรูปแบบการแสดงผลใน Internet Explorer

#### การจัดรูปแบบการแสดงผลใน Notepad

ในหลายๆ ครั้ง เราจะพบว่าเวลาพิมพ์ตัวอักษรภาษาไทยลงในโปรแกรม Notepad การแสดงผลจะไม่แสดง ออกมาเป็นภาษาไทยอย่างที่เราต้องการ หรือแสดงออกมาในรูปแบบตัวอักษรที่ไม่สวยงาม อ่านยาก ฯลฯ ดังนั้น ก่อนเราจะเริ่มทำงานใดๆ รวมทั้งพิมพ์กำสั่งภาษา HTML ใดๆ ลงในโปรแกรม Notepad เรากวรที่ จะตั้งก่าเริ่มต้นของตัวอักษรโดยทำตามขั้นตอน ดังนี้

1. ไปที่เมนู Format - - > Font... ดังภาพที่ 5-1

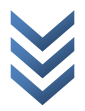

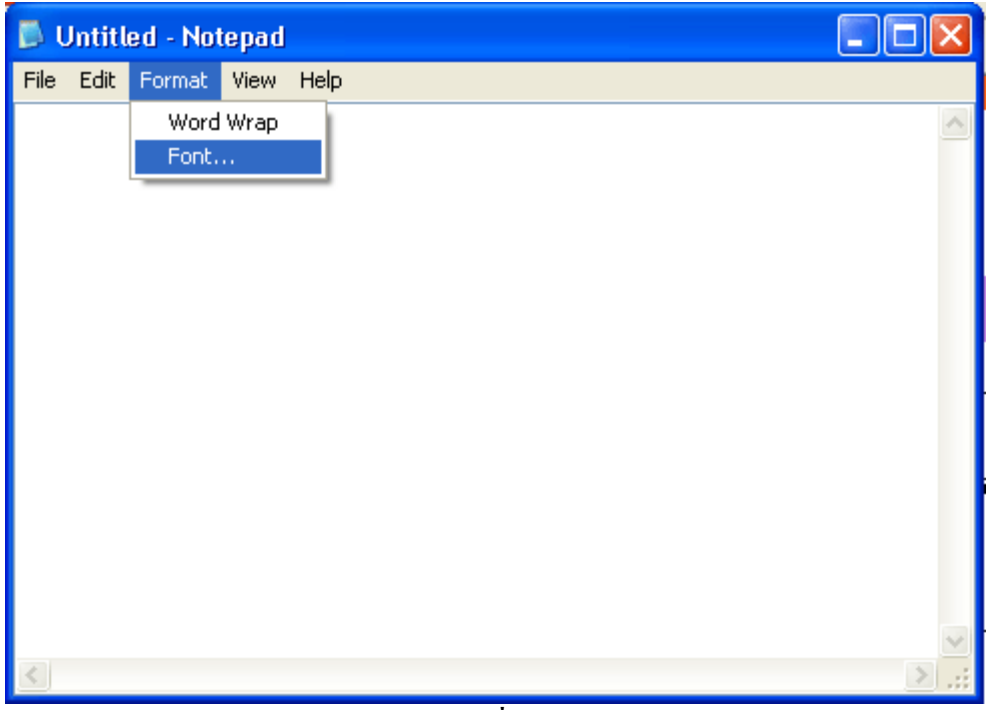

ภาพที่ 5-1

2. จากข้อ 1. จะเกิดผลลัพธ์ ดังภาพที่ 5-2

| Font                                                                                                    |                                                                    |                                                       | ? 🔀          |
|----------------------------------------------------------------------------------------------------|--------------------------------------------------------------------|-------------------------------------------------------|--------------|
| Eont:<br>Arial<br>Arial Black<br>O Arial Black<br>O Arial Narrow<br>B Batang<br>B Batang<br>B Batang<br>B Book Antiqua<br>O Bookman Old Style | Font style:<br>Regular<br>Regular<br>Italic<br>Bold<br>Bold Italic | Size:<br>16<br>16<br>18<br>20<br>22<br>24<br>26<br>28 | OK<br>Cancel |
|                                                                                                    | Sample<br>AaBbYy<br>Script:<br>Western                             | Zz                                                    |              |

ภาพที่ 5-2

#### 3. จากภาพให้ตั้งค่าตามภาพที่ 5-3 แล้วคลิกที่ปุ่ม OK

| Font                                                                                                    |                                                                                                    |                                        | ? 🛛          |
|----------------------------------------------------------------------------------------------------|----------------------------------------------------------------------------------------------------|----------------------------------------|--------------|
| Eont:<br>AngsanaUPC<br>Andalus<br>Angsana New<br>Angsana New<br>AngsanaUPC<br>Arial<br>Arial<br>Arial Black | Font style:<br>Regular<br>Italic<br>Bold<br>Bold Italic<br>Sample<br>AaBbขักษร <sup>ั</sup><br>Sc <u>ript:</u><br>Thai | <u>Size:</u> 16 16 18 20 22 24 26 28 ♥ | OK<br>Cancel |
|                                                                                                    | กาพที่ 5-3                                                                                                    |                                        |              |

4. เสร็จสิ้นขั้นตอนการจัดการแสดงผลใน Notepad

การจัดรูปแบบการแสดงผลใน Internet Explorer ในบางครั้งเราจะพบว่าข้อความที่แสดงในเว็บเพจไม่สามารถแสดงผลเป็นภาษาไทยเหมือนที่ต้องการ ดัง ภาพที่ 4-1

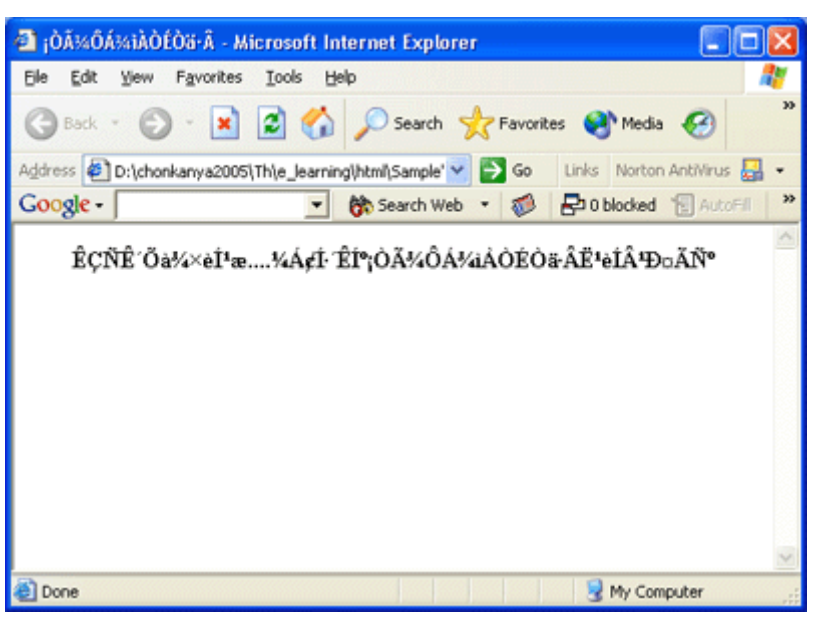

**ภาพที่ 5-4** ตัวอย่างข้อความที่ไม่แสดงภาษาไทย

สามารถแบ่งแนวทางการแก้ไข ออกได้เป็น 2 กรณีดังนี้

#### 1. <u>ในกรณีที่เราเป็นผู้ใช้บริการอินเทอร์เน็ต</u>

ในกรณีนี้ **ผู้ใช้อินเทอร์เน็ตทั่วไป**สามารถแก้ไขได้ที่โปรแกรมแสดงผลหรือ Web Browser โดยจากภาพที่ 4-1 ให้

1.1 คลิกที่เมนู View

1.2 เลือก Encoding

1.3 เลือก Thai (Windows) ดังภาพที่ 4-2

| 🕘 • 1ÊÍ%40 | DÁ¾ià»ç‡ÀÒÉÒä+ - Microsoft Internet Explorer 📃                                                                                                    |          |
|------------|----------------------------------------------------------------------------------------------------|----------|
| File Edit  | View Favorites Tools Help                                                                                                    | <b>.</b> |
| G Back     | Toolbars       Search       Favorites       Media         Status Bar       Search       Favorites       Media         Explorer Bar       Search       Search       Search         Mork03       1.htm       So       Links       Norton AntiVirus | »        |
| Google -   | Go To Stop Esc Search Web 🔹 🚿 🗗 0 blocked 📳 Auto                                                                                                    | pFill >> |
|            | Refresh F5<br>à≫ç⁴ÍÂèÒ§äÃ⁰éÒ§¤ÃĨѺ?<br>Text Size →                                                                                                    | <u>~</u> |
|            | Encoding Auto-Select                                                                                                    |          |
|            | Source     Thai (Windows)       Privacy Report     Unicode (UTF-8)       Full Screen     F11       • Western European (Windows)                                                                                                    |          |
|            |                                                                                                    |          |
|            |                                                                                                    |          |
|            |                                                                                                    | ~        |
|            |                                                                                                    | .:: 5    |

#### 5-5 การแก้ไขที่เว็บบราวเซอร์

#### <u>ในกรณีที่เป็นผู้เขียนโปรแกรม</u>

ในกรณีนี้ <mark>ผู้เขียนโปรแกรม</mark>สามารถแก้ไขได้ที่ source code ของโปรแกรม โดยการเพิ่มแท็กคำสั่งต่อไปนี้ ให้อยู่ระหว่างแท็ก <head>...</head>

#### <meta http-equiv="Content-Type" content="text/html; charset=windows-

874">

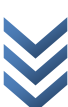

| 📕 ex04_       | 1 - Note                                                                                                    | pad        |                                                                |          | ×   |
|---------------|----------------------------------------------------------------------------------------------------|------------|----------------------------------------------------------------|----------|-----|
| Ele Edit      | Format                                                                                                    | ÿew        | Help                                                           |          |     |
| <html></html> |                                                                                                    |            |                                                                |          | ^   |
| <head></head> |                                                                                                    |            |                                                                |          |     |
|               | <iile></iile>                                                                                                    | การพิ      | เพ์ภาษาไทย⊲/ษ่.₀>                                              |          |     |
|               | <meta< td=""><td>http-e</td><td>quiv="Content-Type" content="text/întml; charset=windows-874"&gt;</td><td></td><td></td></meta<>      | http-e     | quiv="Content-Type" content="text/întml; charset=windows-874"> |          |     |
|               |                                                                                                    |            |                                                                |          |     |
| <body></body> |                                                                                                    |            |                                                                |          |     |
|               | <cente< td=""><td>r&gt;<b></b></td><td>สวัสดีเพื่อนๆหมขอทคสอบการพิมพ์ภาษาไทยหน่อยนะครับ⊲๖≫</td><td>¢center&gt;</td><td></td></cente<> | r> <b></b> | สวัสดีเพื่อนๆหมขอทคสอบการพิมพ์ภาษาไทยหน่อยนะครับ⊲๖≫            | ¢center> |     |
|               |                                                                                                    |            |                                                                |          |     |
|               |                                                                                                    |            |                                                                |          |     |
|               |                                                                                                    |            |                                                                |          |     |
|               |                                                                                                    |            |                                                                |          |     |
|               |                                                                                                    |            |                                                                |          | ~   |
| <             |                                                                                                    |            |                                                                | >        | ,di |

ภาพที่ 5-6 การแก้ไขที่ source code

ซึ่งทั้งสองวิธีดังกล่าวข้างต้น เราจะได้ผลลัพธ์ที่เว็บบราวเซอร์ เป็นดังภาพ

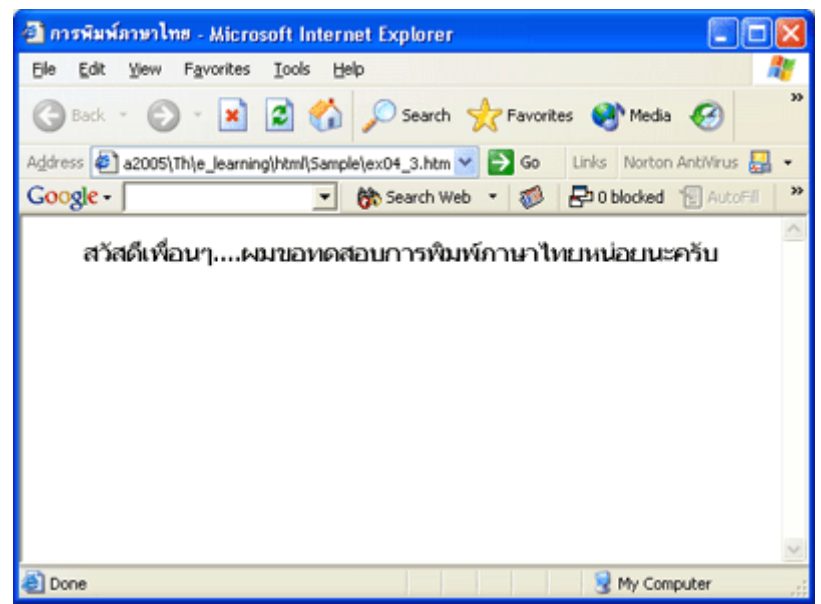

**ภาพที่ 5-7** ผลลัพธ์ที่ได้จากการแก้ไขเว็บเพจให้สามารถแสดงผลเป็นภาษาไทย

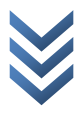

#### การเปิดแฟ้มเอกสารเก่า

ถ้าต้องการเปิดแฟ้มเอกสารเก่าขึ้นมาแก้ไข หรือตกแต่งเพิ่มเติมก็สามารถทำได้เหมือนกับโปรแกรมทั่วๆ ไป โดยมีขั้นตอนดังนี้

- 1. คลิกที่เมนู File
- 2. เลือกคำสั่ง Open

| D ex04_       | 3 - Notep                                                                                                    | ad             |                                                         | × |
|---------------|----------------------------------------------------------------------------------------------------|----------------|---------------------------------------------------------|---|
| File Edit     | Format V                                                                                                    | ew Help        |                                                         |   |
| New           | CtrH                                                                                                    | N              |                                                         | ~ |
| Open          | Ctrle                                                                                                    | •              |                                                         |   |
| Save          | Ctrl4                                                                                                    | s              |                                                         |   |
| Save As       |                                                                                                    | - Kon w        | 1 may - 4 1 m                                           |   |
| Page Se       | tup                                                                                                    | 01191          | lvi8                                                    |   |
| Print         | Ctrl4                                                                                                    | P aiv="℃       | Content-Type" content="text/html; charset=windows-874"> |   |
| Exit          |                                                                                                    |                |                                                         |   |
| <body></body> |                                                                                                    |                |                                                         |   |
|               | <center?< td=""><td>-&lt;5&gt;สวัสดีเพื่</td><td>รื่อนๆคมขอทคสอบการพิมพ์ภาษาไทยหน่อยนะครับ⊲/ь≫/center&gt;</td><td></td></center?<> | -<5>สวัสดีเพื่ | รื่อนๆคมขอทคสอบการพิมพ์ภาษาไทยหน่อยนะครับ⊲/ь≫/center>   |   |
|               |                                                                                                    |                |                                                         |   |
|               |                                                                                                    |                |                                                         |   |
|               |                                                                                                    |                |                                                         |   |
|               |                                                                                                    |                |                                                         |   |
|               |                                                                                                    |                |                                                         |   |
|               |                                                                                                    |                |                                                         | × |
| <             |                                                                                                    |                | >                                                       |   |

3. จากข้อ 2. จะปรากฏหน้าจอดังนี้

| Open                   |                |           |   |   |   |     | ? 🔀         |
|------------------------|----------------|-----------|---|---|---|-----|-------------|
| Look jn:               | 🚞 shanikarn    |           | ~ | G | ø | P I |             |
| My Recent<br>Documents | images         |           |   |   |   |     |             |
| My Documents           |                |           |   |   |   |     |             |
| My Computer            |                |           |   |   |   |     |             |
|                        | File name:     | test      |   |   |   | *   | <u>Open</u> |
| My Network             | Files of type: | All Files |   |   |   | ~   | Cancel      |
|                        | Encoding:      | ANSI      |   |   |   | *   | .:          |

ให้เลือกเก็บเปิดข้อมูลที่ต้องการ ดังนี้

- เลือกที่เก็บเอกสารในช่อง Look in : ให้เลือกไปที่เอกสารที่ต้องการเปิดออกมาแก้ไข
- ช่อง File of type: ให้ตั้งชื่อว่า All Files
- คลิกชื่อไฟล์ที่ต้องการ
- คลิกปุ่ม Open

จะได้เอกสารดังนี้

| 🕞 test - Notepad 📃                                          |      |  |
|-------------------------------------------------------------|------|--|
| <u>File E</u> dit F <u>o</u> rmat <u>V</u> iew <u>H</u> elp |      |  |
| <html></html>                                               | ~    |  |
| <head></head>                                               |      |  |
| <title>test first web page</title>                          |      |  |
|                                                             |      |  |
| <body></body>                                               |      |  |
| Hello this is my first home page.                           |      |  |
|                                                             |      |  |
|                                                             |      |  |
|                                                             | ~    |  |
| <                                                           | > .: |  |

🔹 การกำหนดขนาดให้ข้อความ 🔹

<u>การใช้คำสั่ง <Hn> | การใช้คำสั่ง <font size>| การใช้คำสั่ง <base font></u>

การจัดหน้ากระคาษบนเว็บเพจให้ตรงตามความต้องการของผู้ที่ต้องการนำเสนอ อาจจะเป็นเรื่องที่ยุ่งยากสัก หน่อย เนื่องจากว่าเวลาที่พิมพ์ข้อมูลต่างๆ ใน Notepad แล้วได้จัดให้ข้อความอยู่ตรงกลางหรือชิดซ้าย หรือ พิมพ์ข้อความใหม่ แต่พอแสดงผลบนเว็บบราวน์เซอร์จริงๆ กลับไม่เป็นเหมือนกับที่ตั้งไว้ เนื่องจากว่าการ จะให้ข้อความที่เขียนด้วย HTML นั้นแสดงผลแบบใด จะต้องมีกำสั่งที่ใช้กับข้อความไว้เสมอในภาษา HTML จะเรียกกำสั่งต่างๆ เหล่านี้ว่าแท็ก (TAG) การใช้คำสั่ง <Hn>

| ความหมายของคำสั่ง  | ใช้สำหรับกำหนดหัวเรื่อง (Heading Tag)              |
|--------------------|----------------------------------------------------|
|                    | ใช้สำหรับกำหนดขนาดให้กับข้อกวามที่มีการตั้งไว้เป็น |
|                    | หัวข้อเรื่อง                                       |
| ประเภทของ tag      | tag คู่                                            |
| รูปแบบการใช้คำสั่ง | <hn>ข้อความที่ต้องการ</hn>                         |

\* n คือ ค่าของตัวเลขที่ใช้สำหรับกำหนดขนาดของหัวเรื่อง
 มีค่าตั้งแต่ 1 ถึง 6

โดยเลข 1 จะเป็นหัวเรื่องที่ใหญ่ที่สุดและสำคัญที่สุด

<u>ตัวอย่าง การกำหนดหัวเรื่องตามขนาด 1-6</u> การพิมพ์คำสั่งภาษา HTML ใน Text Editor 24

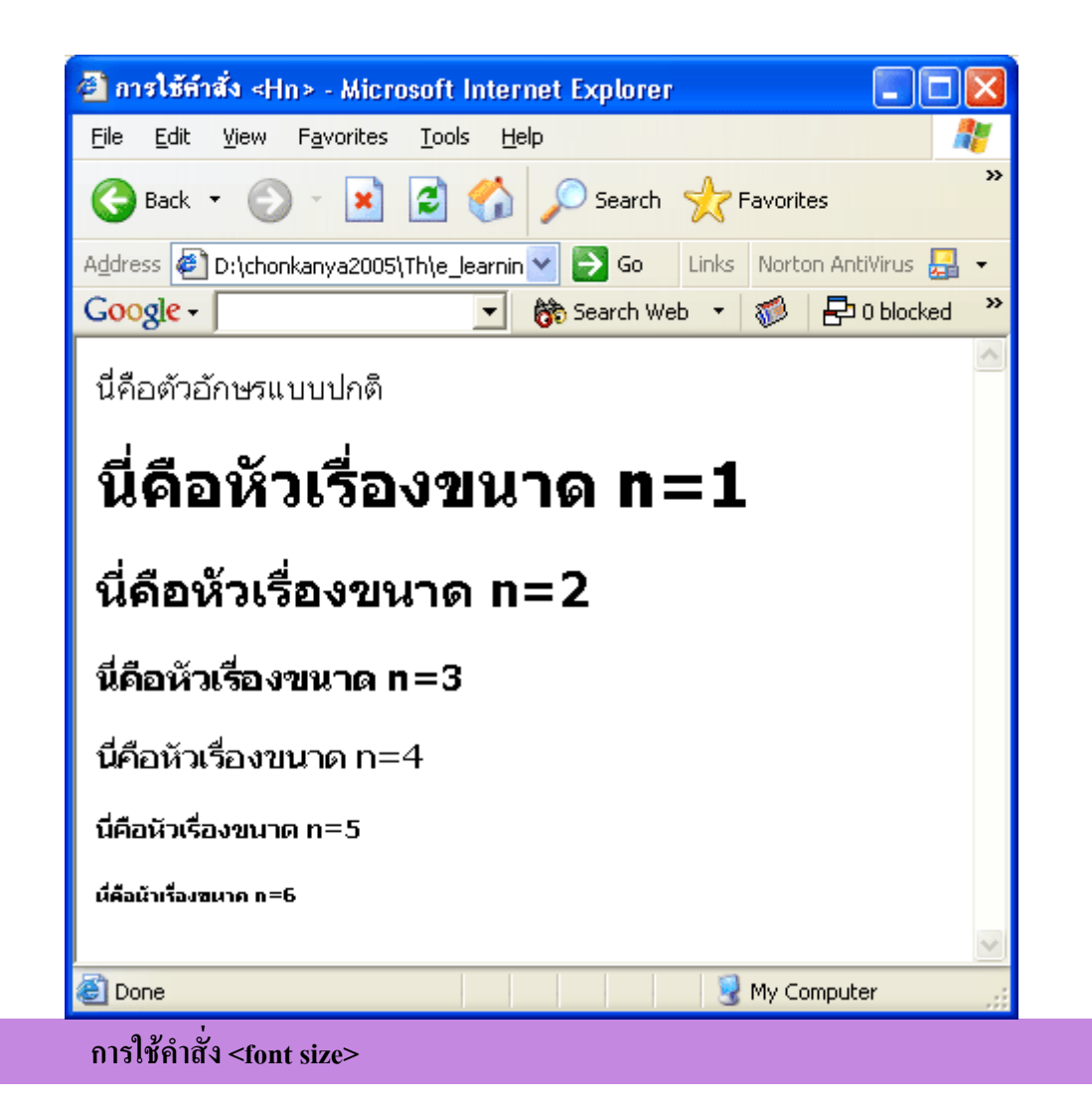

| ความหมายของคำสั่ง                   | ใช้สำหรับกำหนดขนาดของตัวอักษร (Font Size)                                    |
|-------------------------------------|------------------------------------------------------------------------------|
| ประเภทของ tag<br>รูปแบบการใช้คำสั่ง | tag กู่<br><font size="n">ข้อความที่ต้องการ<br/></font>                      |
|                                     | * n คือ ค่าของตัวเลขที่ใช้สำหรับกำหนดขนาดของหัวเรื่อง<br>มีค่าตั้งแต่ 1ถึง 7 |
|                                     | โดยขนาดของตัวอักษรปกติ จะมีค่าเท่ากับ 3                                      |

<u>ตัวอย่าง การกำหนดขนาดของตัวอักษรขนาด 1-7</u> การพิมพ์คำสั่งภาษา HTML ใน Text Editor

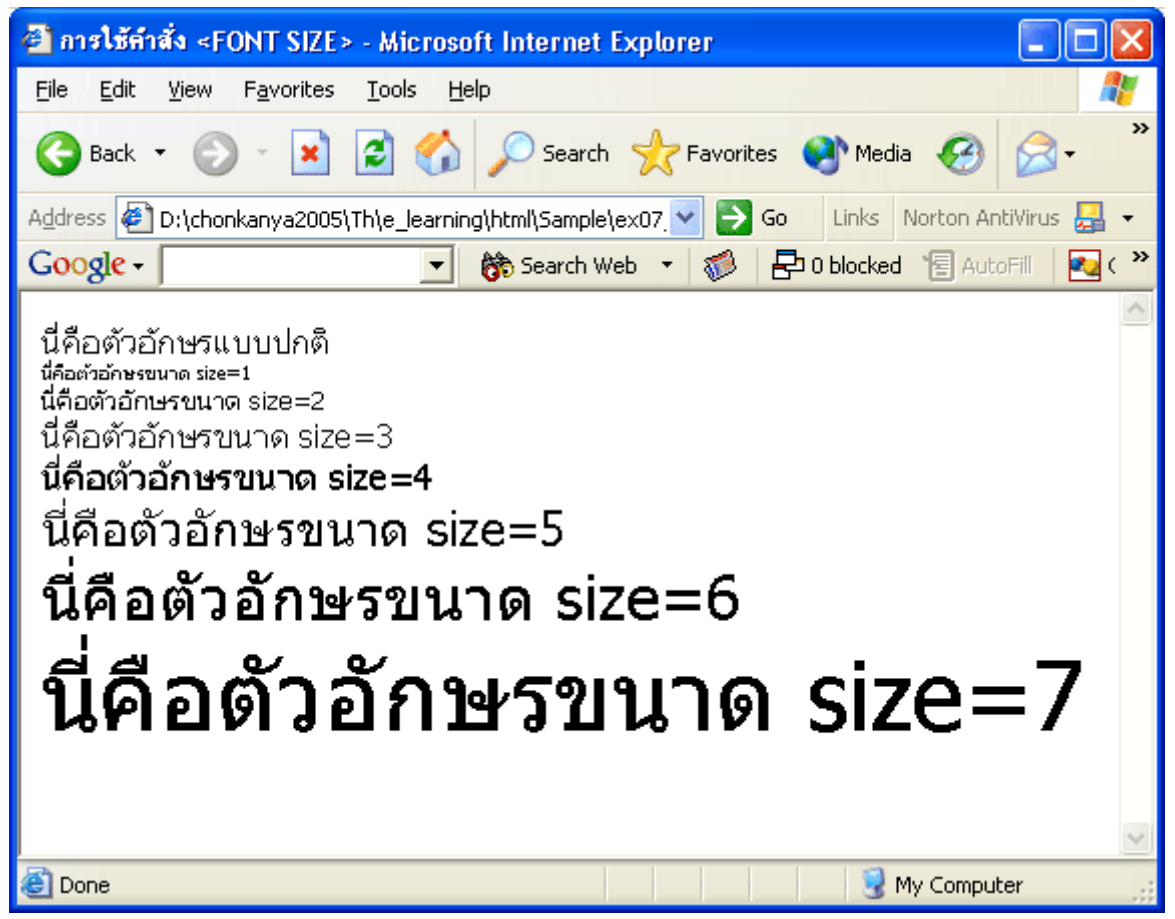

#### <u>หมายเหตุ</u> มีการใช้คำสั่ง <br> เข้าช่วยเพื่อใช้ในการขึ้นบรรทัดใหม่

#### การใช้คำสั่ง <basefont size>

| ความหมายของกำสั่ง                   | ใช้สำหรับกำหนดขนาดมาตรฐานของตัวอักษรทั้งหมดของ<br>เอกสาร ( basefont size) |
|-------------------------------------|---------------------------------------------------------------------------|
| ประเภทของ tag<br>รูปแบบการใช้คำสั่ง | tag เดี๋ยว<br><basefont size="n"/> ข้อความที่ต้องการ                      |
|                                     |                                                                           |
|                                     |                                                                           |
| รูปแบบการเพิ่มขนาด                  | <font size="+n">ข้อความ</font>                                            |
| ตัวอักษรบางจุด                      |                                                                           |
| รูปแบบการลดขนาด                     | <font size="-n">บ้อความ</font>                                            |
| ตัวอักษรบางจุด                      |                                                                           |

<u>ตัวอย่าง การกำหนดขนาดมาตรฐานทั้งหมดของตัวอักษร</u> การพิมพ์คำสั่งภาษา HTML ใน Text Editor

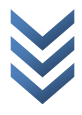

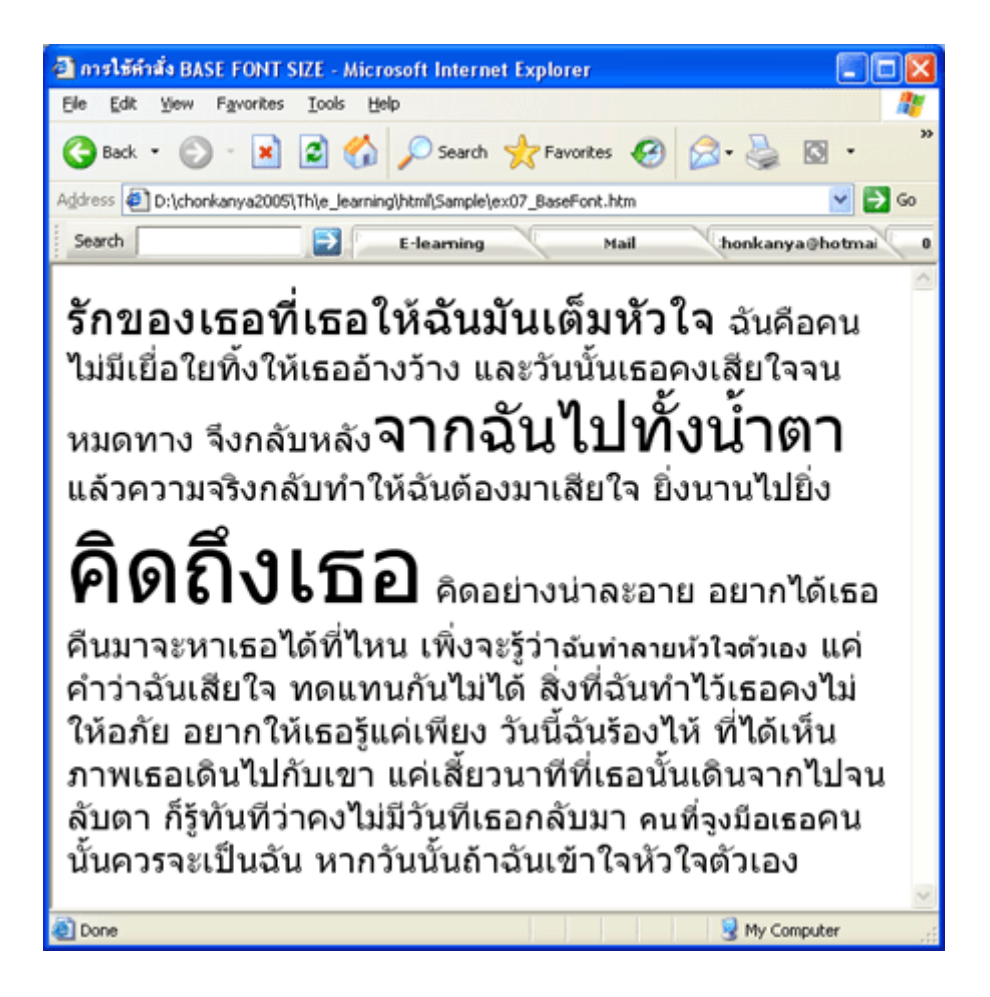

◆ การขึ้นบรรทัดใหม่ และการจัดวางย่อหน้าข้อความ ◆
 <u>การใช้คำสั่ง <br> | การใช้คำสั่ง | การใช้คำสั่ง <br>
</u>

การใช้คำสั่ง <br>

ความหมายของคำสั่ง

ใช้สำหรับกำหนดให้มีการขึ้นบรรทัดใหม่ (Line Break)

ประเภทของ tag

tag เดี่ยว

รูปแบบการใช้คำสั่ง

ข้อความ.....<br>

<u>หมายเหตุ</u>

้ข้อความที่อยู่หลังคำสั่ง <br> จะถูกนำไปขึ้นบรรทัคใหม่

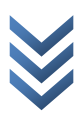

#### <u>ตัวอย่าง การขึ้นบรรทัดใหม่โดยไม่ใช้คำสั่ง <br></u> การพิมพ์คำสั่งภาษา HTML ใน Text Editor

| _80x9 周                   | Br_1 - Notepad                                                                | X |
|---------------------------|-------------------------------------------------------------------------------|---|
| <u>F</u> ile <u>E</u> dit | F <u>o</u> rmat <u>V</u> iew <u>H</u> elp                                     |   |
| ⊲html>                    |                                                                               | ^ |
| <head></head>             |                                                                               |   |
|                           | <แน่le>ทคสอบการขึ้นบรรทัคใหม่ โคยไม่มีคำสั่ง<br>                              |   |
|                           | <meta content="text/html; charset=utf-8" http-equiv="Content-Type"/>          |   |
|                           |                                                                               |   |
| <body></body>             |                                                                               |   |
|                           | HTML (Hyper Text Markup Language)                                             |   |
|                           | ภาษา HTML เป็นภาษาแรกที่ใช้ในการเขียน โปรแกรม เพื่อให้ข้อมูลที่เขียนไปแสดงผล  |   |
|                           | บนเครือข่ายอินเทอร์เน็ต ในลักษณะของข้อความ รูปภาพ เสียง และภาพเคลื่อนไหวต่างๆ |   |
|                           | ภาษา HTML เป็นภาษาที่ง่ายต่อการเรียนรู้ สามารถกำหนครูปแบบและ โครงสร้างได้ง่าย |   |
|                           | ทำให้ได้รับความนิยมและมีการพัฒนาอย่างต่อเนื่องเพื่อให้ใช้งานง่ายขึ้น          |   |
|                           | และตอบสนองต่องานค้านกราฟฟิกมากยิ่งขึ้น                                        |   |
|                           |                                                                               |   |
|                           |                                                                               | ~ |
| <                         |                                                                               | > |

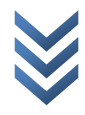

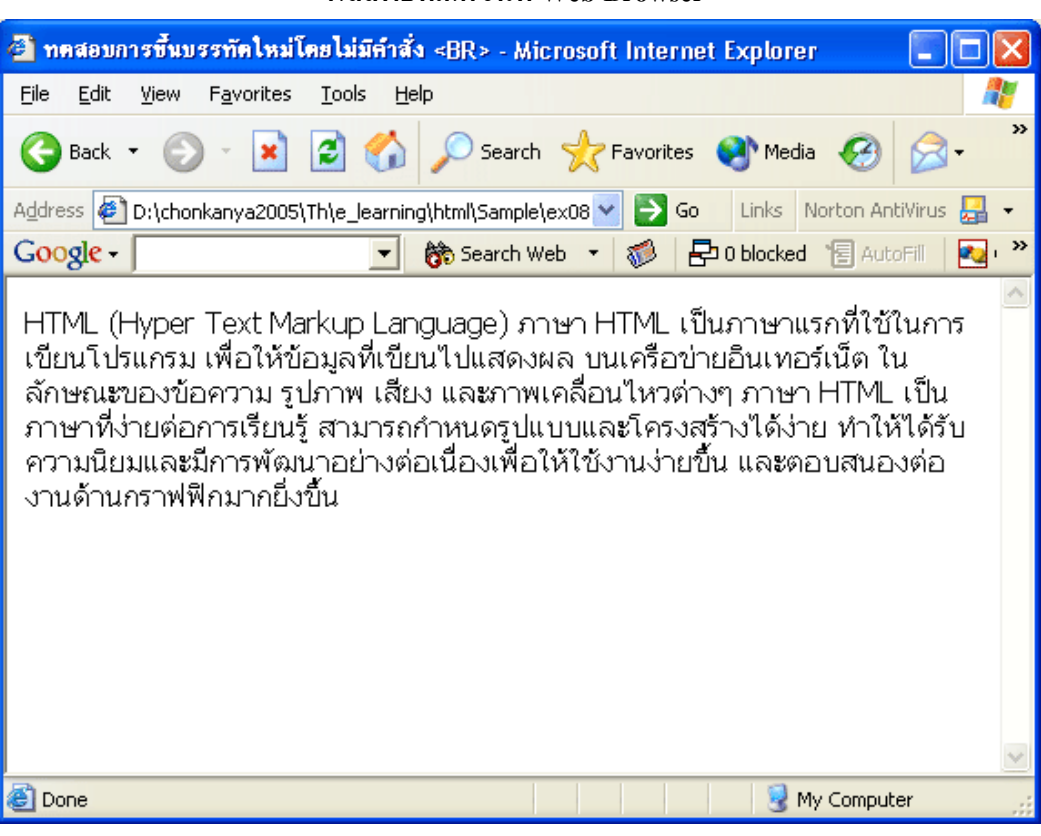

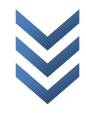

#### <u>ตัวอย่าง การขึ้นบรรทัดใหม่โดยใช้คำสั่ง <br></u> การพิมพ์คำสั่งภาษา HTML ใน Text Editor

ผลลัพธ์ที่เกิดขึ้นที่ Web Browser

31

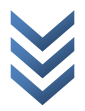

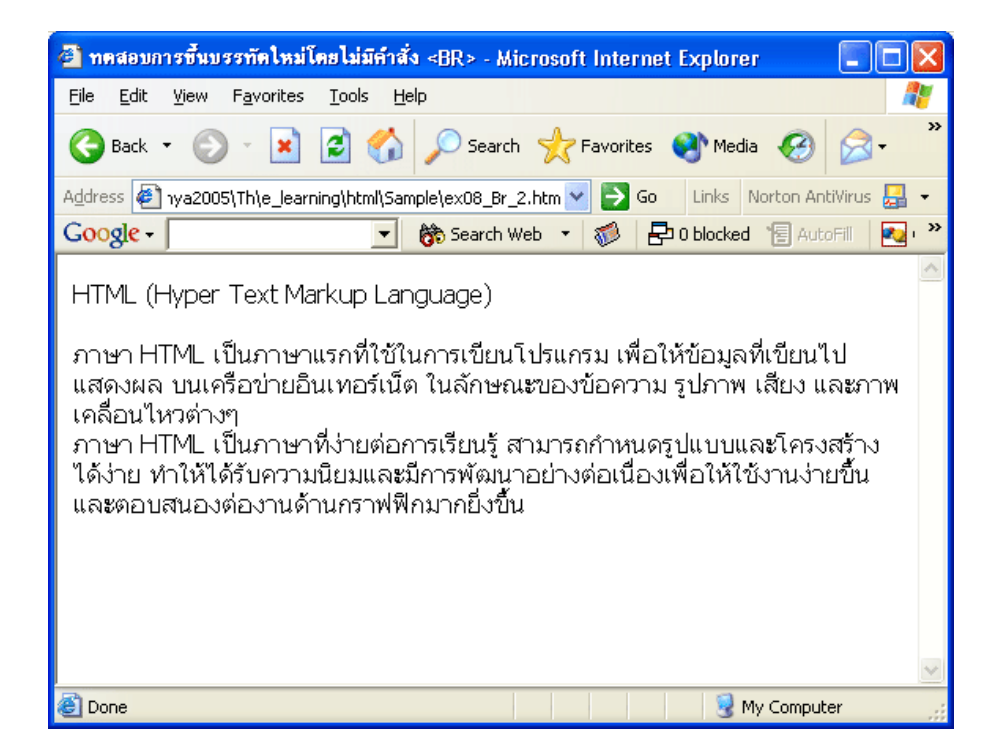

#### การใช้คำสั่ง

| ความหมายของคำสั่ง  | ใช้สำหรับจัควางย่อหน้าข้อความ (Paragraph Break หรือ Alignment) |
|--------------------|----------------------------------------------------------------|
| ประเภทของ tag      | tag අ                                                          |
| รูปแบบการใช้คำสั่ง | ข้อความ                                                        |
| คำสั่งเพิ่มเติม    | align เป็นคำสั่งที่ใช้เมื่อต้องการจัดวางตำแหน่งข้อความ         |
|                    | <u>รูปแบบการใช้คำสั่ง</u><br>ข้อความ                           |
|                    | * n คือ ตำแหน่งการจัดวางข้อความ คือ                            |
|                    | LEFT = จัดว่าข้อความชิดซ้าย (ค่าปกติ)                          |
|                    | CENTER = จัดข้อความกึ่งกลางบรรทัด                              |
|                    | RIGHT = จัดข้อความชิดขวาของบรรทัด                              |

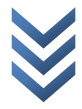

#### <u>ตัวอย่าง การจัดวางย่อหน้าโดยใช้คำสั่ง </u> การพิมพ์คำสั่งภาษา HTML ใน Text Editor

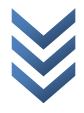

| 🚰 ทดสอบการขึ้นบรรทัดใหม่โดยไม่มีคำสั่ง<br>- Microsoft Internet Explorer 💦 🔲 🗖 🔯                                                                                                    | < |
|----------------------------------------------------------------------------------------------------|---|
| Eile Edit View Favorites Tools Help                                                                                                    | 1 |
| G Back 🝷 🕥 👻 📓 🏠 🔎 Search 🬟 Favorites 🔇 Media 🪱 🔗 🗧                                                                                                    | » |
| Address 👰 hkanya2005\Th\e_learning\html\Sample\ex08_P.htm 💙 🛃 Go 🛛 Links Norton AntiVirus 🛃 🔹                                                                                                    |   |
| Google - 💽 💏 Search Web 🔹 🚿 🗗 0 blocked 📳 AutoFill 🛛 🔩 🤇                                                                                                    | » |
| HTML (Hyper Text Markup Language)<br>ภาษา HTML เป็นภาษาแรกที่ใช้ในการเขียนโปรแกรม เพื่อให้ข้อมูลที่เขียนไปแสดง<br>ผล บนเครือข่ายอินเทอร์เน็ต ในลักษณะของข้อความ รูปภาพ เสียง และภาพ<br>เคลื่อนไหวต่างๆ<br>ภาษา HTML เป็นภาษาที่ง่ายต่อการเรียนรู้ สามารถกำหนดรูปแบบและโครงสร้าง<br>ได้ง่าย ทำให้ได้รับความนิยมและมีการพัฒนาอย่างต่อเนื่องเพื่อให้ใช้งานง่ายขึ้น<br>และตอบสนองต่องานด้านกราฟฟิกมากยิ่งขึ้น | 2 |
| 🕘 Done 🧕 My Computer                                                                                                    |   |

#### <u>ตัวอย่าง การจัดวางตำแหน่งข้อความโดยใช้คำสั่ง </u>

#### การพิมพ์คำสั่งภาษา HTML ใน Text Editor

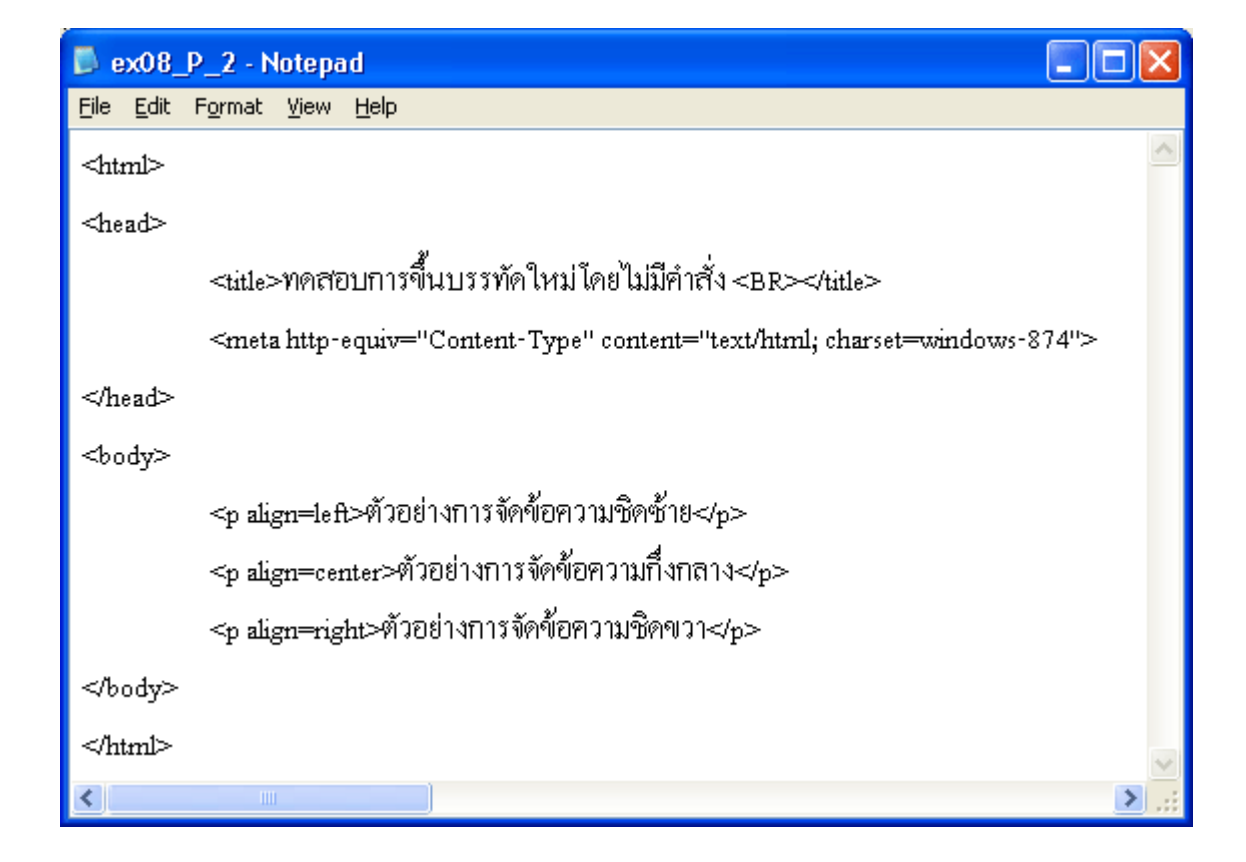

ผลลัพธ์ที่เกิดขึ้นที่ Web Browser

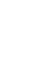

35

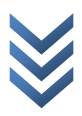
| 🗿 ทดสอบการขึ้นบรรทัดใหม่โดยไม่มีคำสั่ง<br>- Microsoft Internet Explorer 🛛 🔲 🖂 🔀          |
|------------------------------------------------------------------------------------------|
| File Edit View Favorites Tools Help                                                      |
| 🚱 Back 🔹 🕥 🔹 🛃 🏠 🔎 Search 👷 Favorites 🔇 Media 🊱 🂙                                        |
| Address 👰 005\Th\e_learning\html\Sample\ex08_P_2.htm 💟 🄁 Go 🛛 Links Norton AntiVirus 🛃 🗸 |
| Google - 💽 👘 Search Web 🔹 🐗 🗗 0 blocked 📳 AutoFill 💙                                     |
| ตัวอย่างการจัดข้อความชิดซ้าย<br>ตัวอย่างการจัดข้อความกึ่งกลาง                            |
| ตัวอย่างการจัดข้อความชิดขวา                                                              |
| 🕘 Done 🤤 My Computer                                                                     |

การใช้คำสั่ง <hr>

| ความหมายของคำสั่ง  | ใช้สำหรับตีเส้นคั่น (Horizontal Line) เพื่อแยกเอกสาร<br>ออกเป็นส่วนๆ |
|--------------------|----------------------------------------------------------------------|
| ประเภทของ tag      | tag เดี่ยว                                                           |
| รูปแบบการใช้คำสั่ง | <hr/>                                                                |
| คำสั่งเพิ่มเติม    | size เป็นคำสั่งที่ใช้ในการกำหนดความหนาให้กับเส้น                     |
|                    | <u>รูปแบบการใช้คำสั่ง</u>                                            |
|                    | <hr size="n"/>                                                       |
|                    | * n คือ ความหนาของเส้น โดยการใส่ค่าตัวเลข (หน่วยเป็น<br>พิกเซล)      |
|                    | width เป็นคำสั่งที่ใช้ในการกำหนดความยาวให้กับเส้น                    |

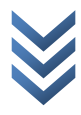

## <u>รูปแบบการใช้คำสั่ง</u>

#### <hr width=n>

 \* n คือ ความยาวของเส้น โดยการใส่ก่าตัวเลข (หน่วยเป็น พิกเซล)
 หรือ ระบุเป็นตัวเลข% ก็ได้
 หากไม่ระบุจะเป็นการตีเต็มหน้าจอภาพ
 align เป็นคำสั่งที่ใช้ในการกำหนดตำแหน่งการของเส้น

## <u>รูปแบบการใช้คำสั่ง</u>

### <hr align=n>

\*n คือ ตำแหน่งการวางเส้น ว่าต้องการให้อยู่ตรงจุดใดของ จอภาพ โดยพิมพ์กำสั่งต่อไปนี้แทนตัว n left = กำหนดให้เส้นอยู่ชิดซ้าย right = กำหนดให้เส้นอยู่ชิดขวา center = กำหนดให้เส้นอยู่กึ่งกลางจอภาพ

noshade เป็นคำสั่งที่ใช้ในการกำหนดเส้นทึบไม่มีการแรเงา ของเส้น

<u>รูปแบบการใช้คำสั่ง</u>

<hr noshade>

<u>หมายเหตุ</u>

การใช้คำสั่ง <br> เพียงอย่างเดียวจะเป็นการตีเส้นแบบเต็ม จอภาพ หากต้องการเส้นขนาดอื่นๆ เช่น หน้าเท่านี้ ยาวเท่านั้น จะต้องใช้คำสั่งอื่นเพิ่มเติมด้วย ดังนี้

<u>ตัวอย่าง การตีเส้นคั่นแบบต่างๆ</u>

# การพิมพ์คำสั่งภาษา HTML ใน Text Editor

| 🖡 ex08_Hr - Notepad 📃 🗖                                              | $\times$ |
|----------------------------------------------------------------------|----------|
| <u>File E</u> dit F <u>o</u> rmat <u>V</u> iew <u>H</u> elp          |          |
| <html></html>                                                        | ^        |
| <head></head>                                                        |          |
| ≪ษยะ≫ด้วอย่างการดีเส้นคั่นแบบต่างๆ≪ษยะ>                              |          |
| <meta content="text/html; charset=utf-8" http-equiv="Content-Type"/> |          |
|                                                                      |          |
| <body></body>                                                        |          |
| นี่คือเส้นคั่นแบบปกติ                                                |          |
| <hr/> >                                                              |          |
| นี่คือเส้นคั่นขนาด size=5                                            |          |
| <hr size="5"/>                                                       |          |
| นี้คือเส้นคั่นขนาด <sub>size</sub> =10                               |          |
| <hr size="10"/>                                                      |          |
| นี่คือเส้นคั่นขนาด width=200                                         |          |
| <hr width="200"/>                                                    |          |
| นี่คือเส้นคั่นขนาด width=30%                                         |          |
| <hr width="30%"/>                                                    |          |
| นี้คือเส้นคั้นขนาด size=10 widh=350                                  |          |
| <hr size="10" width="350"/>                                          |          |
| นี่คือเส้นคั่นขนาด size=15 width=50% align=sight                     |          |
| <hr align="right" size="15" width="50%"/>                            |          |
| นี่คือเส้นคั่นขนาด size=15 width=50% align=center noshade            |          |
| <hr align="center" noshade="" size="15" width="50%"/>                |          |
|                                                                      |          |
|                                                                      |          |
| < >                                                                  | :        |

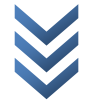

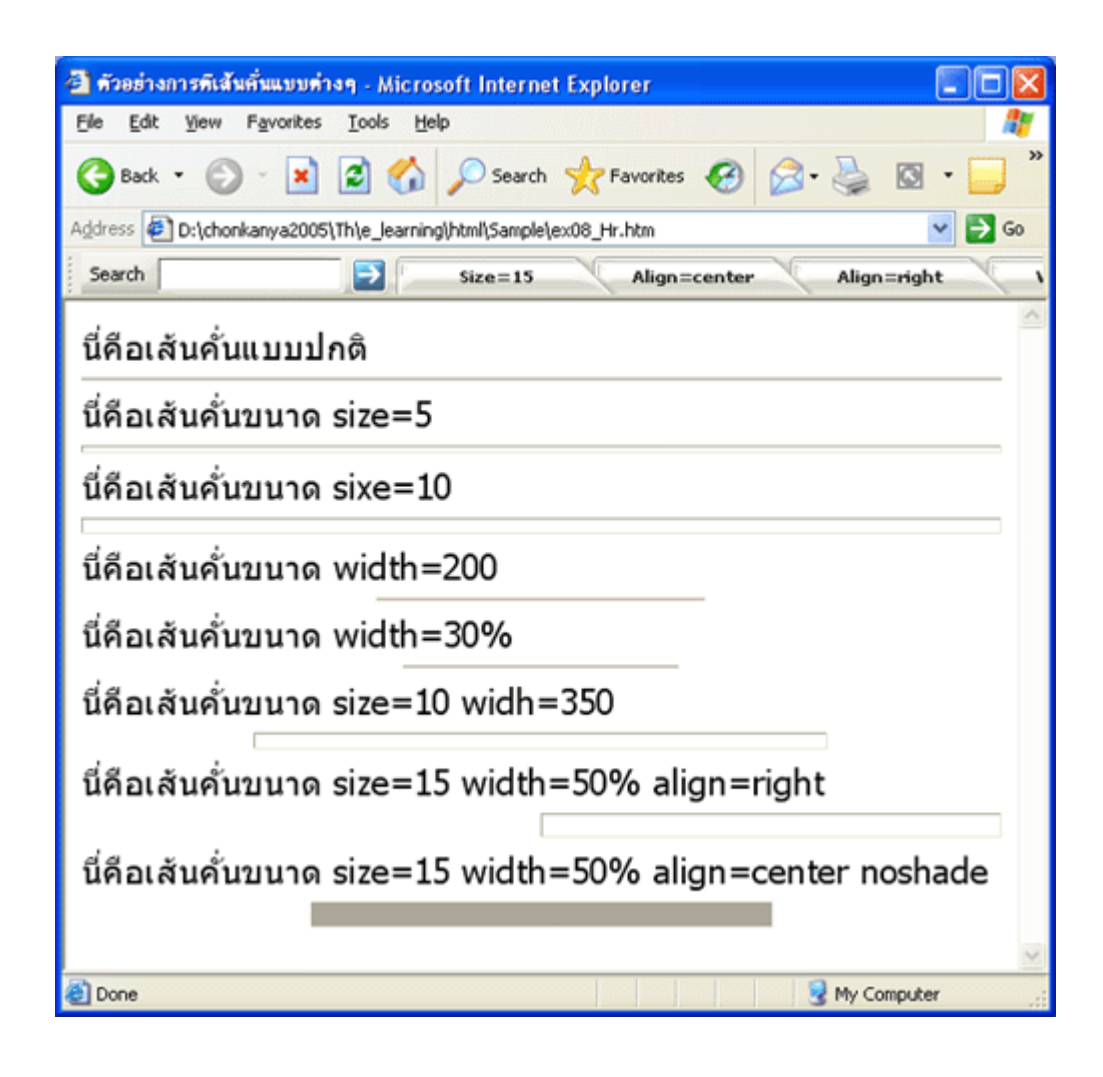

🔹 การกำหนด Style ให้กับตัวอักษร 🔹

<u>การใช้คำสั่ง <b> | การใช้คำสั่ง <i> | การใช้คำสั่ง <u> |</u>

# การใช้คำสั่ง <b>

| ความหมายของคำสั่ง  | ใช้ในการกำหนดให้ตัวอักษรมีความหนา (Bold) |
|--------------------|------------------------------------------|
| ประเภทของ tag      | tag คู่                                  |
| รูปแบบการใช้คำสั่ง | <b>ข้อความ</b>                           |

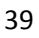

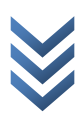

## <u>ตัวอย่าง การกำหนดให้ตัวอักษรมีความหนาใช้กำสั่ง <b></u>

## การพิมพ์คำสั่งภาษา HTML ใน Text Editor

| 🖡 ex09_B - Notepad                                          |   |
|-------------------------------------------------------------|---|
| <u>File E</u> dit F <u>o</u> rmat <u>V</u> iew <u>H</u> elp |   |
| <html></html>                                               | ~ |
| <head></head>                                               |   |
| <title>ตัวอย่างการใช้คำสั่ง B</title>                       |   |
|                                                             |   |
| <body></body>                                               |   |
| Happy Birthday To You แบบบรรมดา                             |   |
| <b>Happy Birthday To You แบบตัวหนา</b>                      |   |
|                                                             |   |
|                                                             |   |
|                                                             | ~ |
| ٢.                                                          | > |

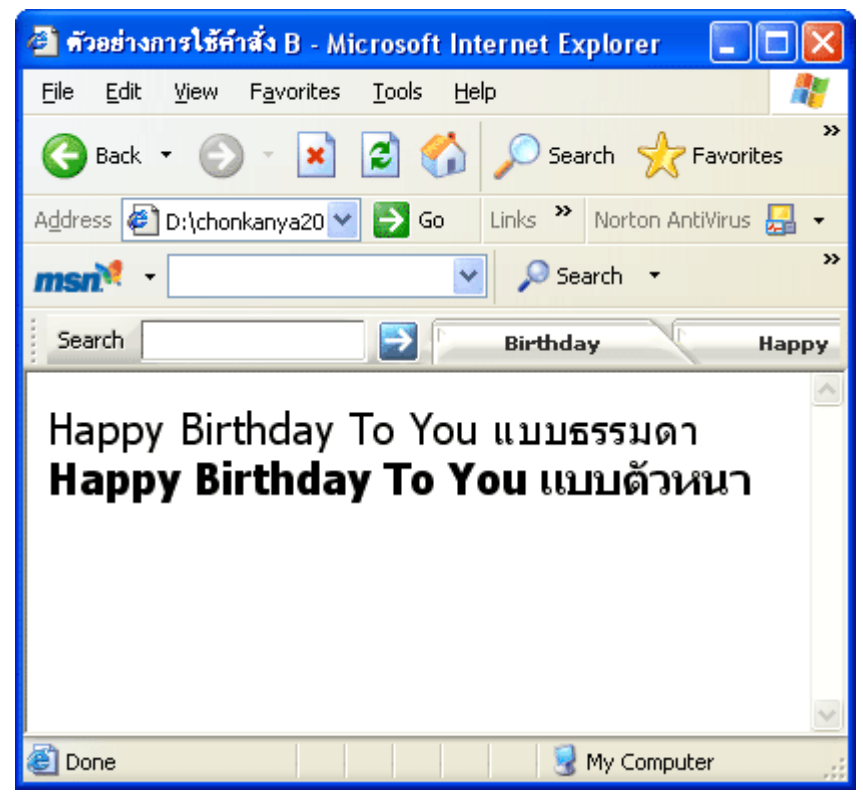

41

| ความหมายของคำสั่ง  | ใช้ในการกำหนดให้ตัวอักษรมีความเอียง (Italic) |
|--------------------|----------------------------------------------|
| ประเภทของ tag      | tag คู่                                      |
| รูปแบบการใช้คำสั่ง | <i>ข้อความ</i>                               |

# <u>ตัวอย่าง การกำหนดให้ตัวอักษรมีความหนาใช้คำสั่ง <i></u>

# การพิมพ์คำสั่งภาษา HTML ใน Text Editor

| 🗿 ตัวอย่างการใช้คำสั่ง I - Microsoft Internet Explorer                                                                       |          |
|----------------------------------------------------------------------------------------------------|----------|
| <u>File Edit V</u> iew F <u>a</u> vorites <u>T</u> ools <u>H</u> elp                                                         | <b>1</b> |
| 🚱 Back 🔹 🕥 - 💌 🛃 🏠 🔎 Search 🤺 Favorites 🚱 🔗 - 🖕 🔯                                                                            | *        |
| Address 🛃 D:\chonkanya2005\Th\e_learning\html\Sample\ext 😒 ラ Go 🛛 Links 🌺 Norton AntiViru                                    | s 🛃 🔻    |
| msn 🔨 🔎 Search 👻 🔏 Highlight 🛛 👭 Options                                                                                     | *        |
| Search Birthday Happy 11-12                                                                                                  | C        |
| Happy Birthday To You แบบปกติ<br><i>Happy Birthday To You</i> แบบดัวเอียง<br><i>Happy Birthday To You</i> แบบดัวหนา และเอียง |          |
|                                                                                                    | ~        |

การใช้คำสั่ง <u>

| ความหมายของคำสั่ง  | ใช้ในการกำหนดขีดเส้นใต้ให้กับตัวอักษร (Underline) |
|--------------------|---------------------------------------------------|
| ประเภทของ tag      | tag คู่                                           |
| รูปแบบการใช้คำสั่ง | <u>ข้อความ</u>                                    |

<u>ตัวอย่าง การกำหนดให้ตัวอักษรมีความหนาใช้คำสั่ง <u></u>

การพิมพ์คำสั่งภาษา HTML ใน Text Editor

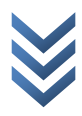

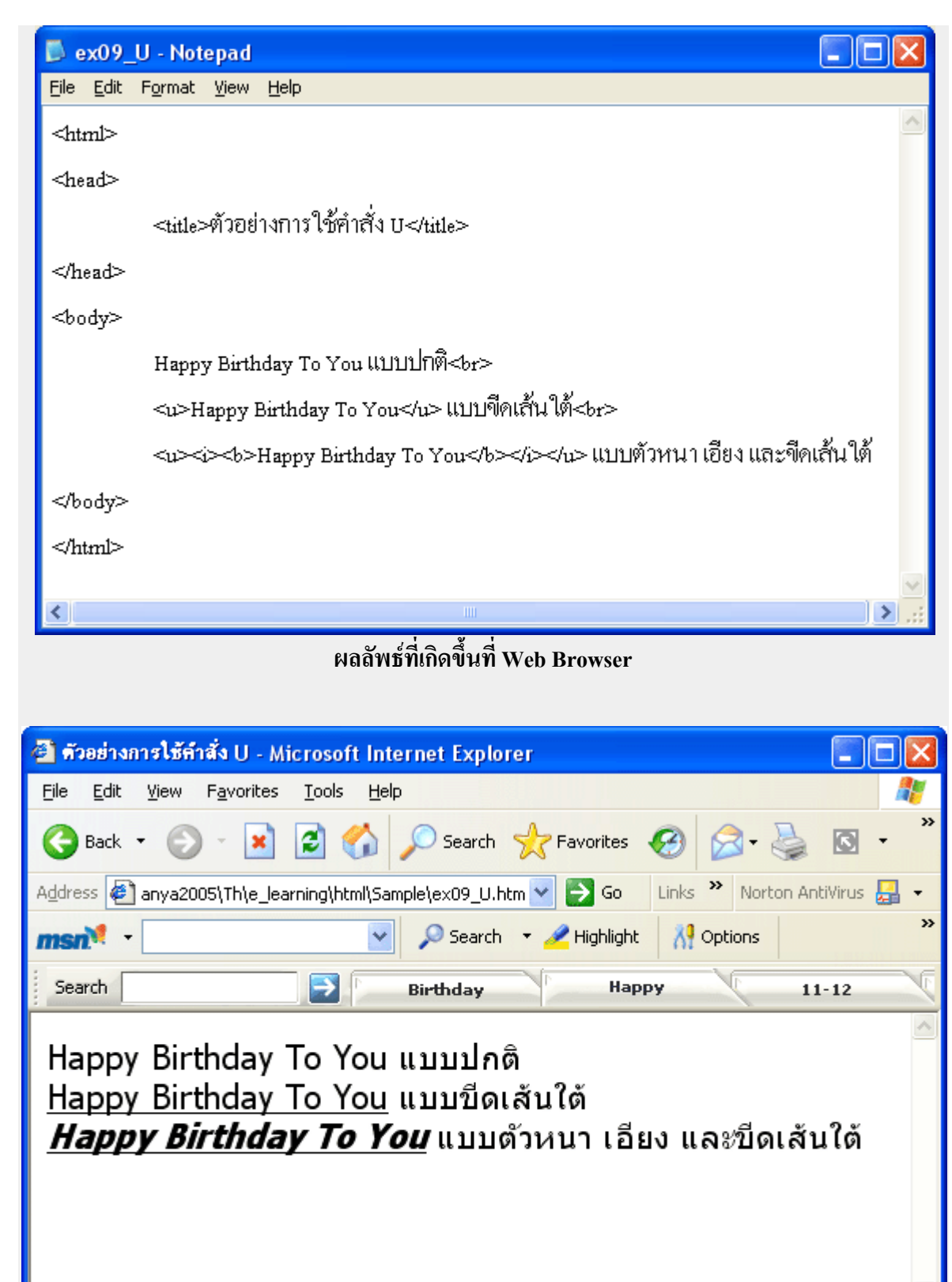

ど Done

🛃 My Computer

## 🔹 การกำหนด Style ให้กับตัวอักษร (2) 🔹

<u>การใช้คำสั่ง <s> | การใช้คำสั่ง <sub> | การใช้คำสั่ง <sup></u>

การใช้คำสั่ง <s>

## <u>ตัวอย่าง การขีดเส้นทับกลางตัวอักษรใช้คำสั่ง <s></u>

การพิมพ์คำสั่งภาษา HTML ใน Text Editor ผลลัพธ์ที่เกิดขึ้นที่ Web Browser

| 🕙 ด้วอย่างการใช้คำสั่ง S - Microsoft Internet Explorer                                       |          |
|----------------------------------------------------------------------------------------------|----------|
| <u>File E</u> dit <u>V</u> iew F <u>a</u> vorites <u>T</u> ools <u>H</u> elp                 | <b>1</b> |
| 🌀 Back 🔹 🕥 🐇 📓 🏠 🔎 Search 👷 Favorites 🧭 🔗 🖓                                                  | »        |
| Address 🖉 D:\chonkanya2005\Th\e_learning\html\Sample\ex10_S.htm 🛛 👻                          | 🔁 Go     |
| Search Birthday Happy                                                                        | 11-12    |
| Happy Birthday To You แบบปกติ<br><del>Happy Birthday To You </del> แบบขีดเส้นทับกลางตัวอักษร |          |
|                                                                                              |          |

การใช้คำสั่ง <sub>

| ความหมายของคำสั่ง  | เป็นคำสั่งที่ใช้สำหรับกำหนดให้ตัวอักษรห้อยลง |
|--------------------|----------------------------------------------|
|                    | (Subscript)                                  |
| ประเภทของ tag      | tag กู่                                      |
| รูปแบบการใช้คำสั่ง | <sub>ข้อความ</sub>                           |

# <u>ตัวอย่าง การกำหนดให้ตัวอักษรห้อยลงใช้คำสั่ง <sub></u>

# การพิมพ์คำสั่งภาษา HTML ใน Text Editor

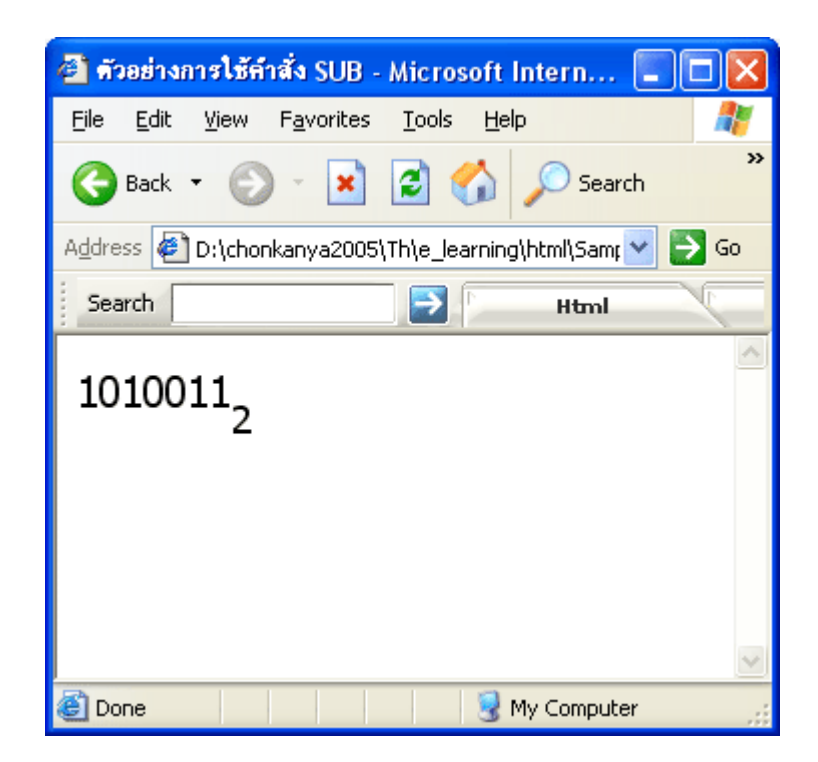

# การใช้คำสั่ง <sup>

| ความหมายของคำสั่ง  | เป็นคำสั่งที่ใช้สำหรับกำหนดให้ตัวอักษรยกขึ้น |
|--------------------|----------------------------------------------|
|                    | (Superscript)                                |
| ประเภทของ tag      | tag คู่                                      |
| รูปแบบการใช้คำสั่ง | <sup></sup>                                  |

# <u>ตัวอย่าง การกำหนดให้ตัวอักษรยกขึ้นใช้คำสั่ง <sup></u>

# การพิมพ์่คำสั่งภาษา HTML ใน Text Editor

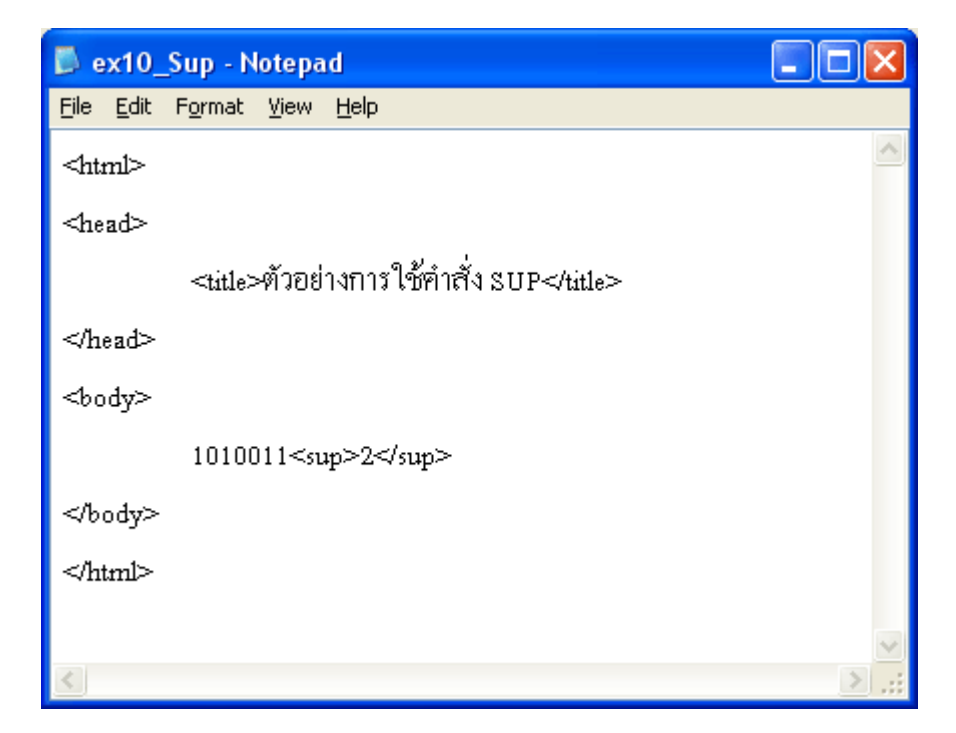

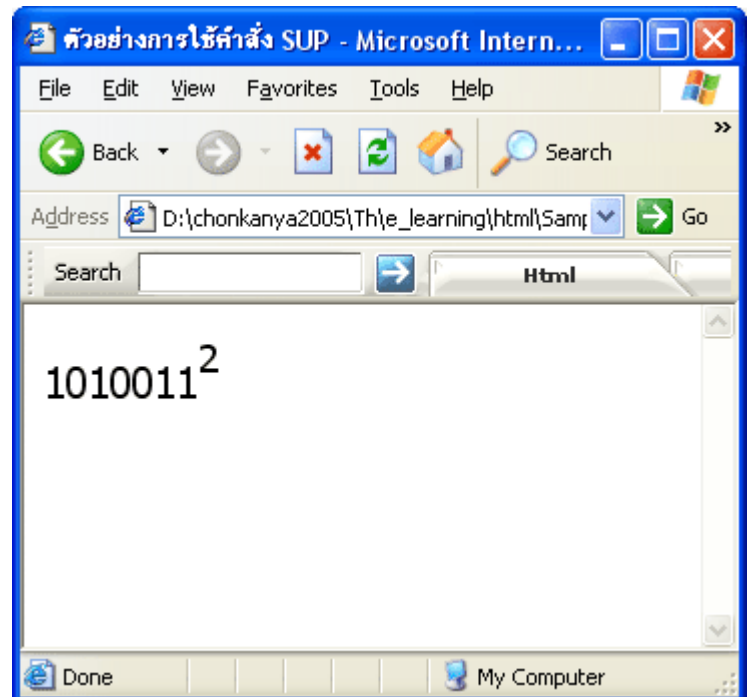

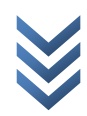

# 

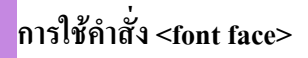

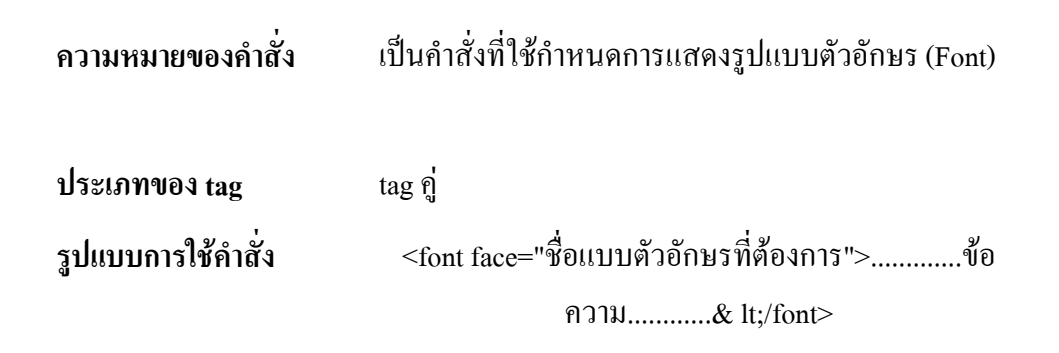

# <u>ตัวอย่าง การกำหนดการแสดงรูปแบบตัวอักษร (Font)</u> การพิมพ์คำสั่งภาษา HTML ใน Text Editor

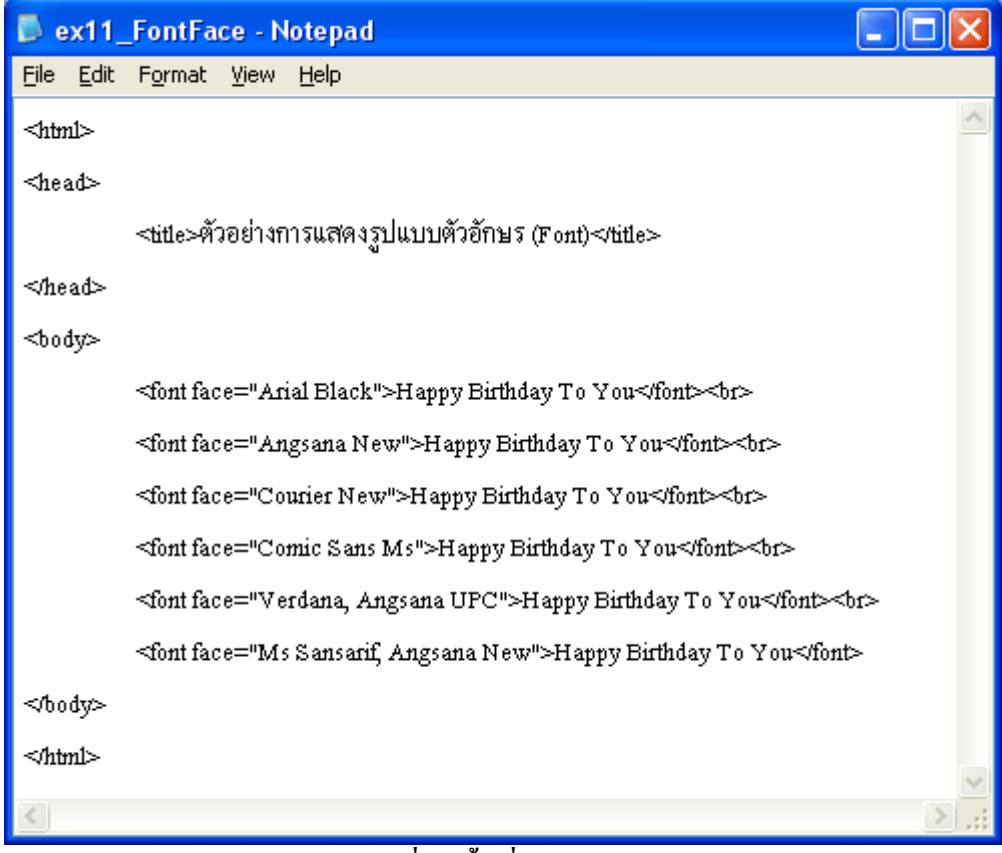

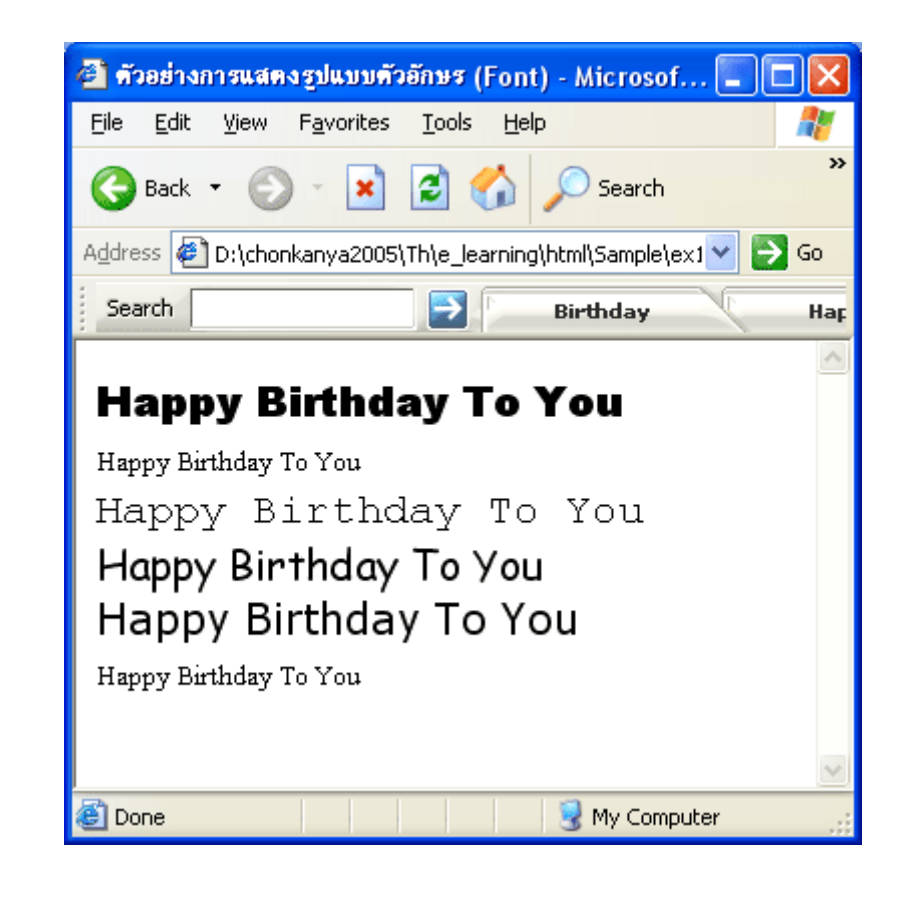

การใช้คำสั่ง <font color>

| ความหมายของคำสั่ง                   | เป็นคำสั่งที่ใช้สำหรับกำหนดสีของตัวอักษร                                                                          |
|-------------------------------------|----------------------------------------------------------------------------------------------------|
| ประเภทของ tag<br>รูปแบบการใช้คำสั่ง | tag คู่<br><font color="n">บ้อความ<br/></font>                                                                    |
|                                     | *n คือชื่อสีมาตรฐานต่างๆ เช่น red, green, blue ๆลๆ<br>หรือ<br>*n คือ รหัสสี (รหัสเลขฐาน 16) เช่น #000000, #FFFFFF |
| <u>หมายเหตุ</u>                     | ฯสฯ<br><u>ตัวอย่าง ชื่อสีมาตรฐานต่างๆ</u><br>ตัวอย่าง รหัสสี (รหัสเลขฐาน 16)                                      |

# <u>ตัวอย่าง การกำหนดสีจากชื่อสีมาตรฐาน</u> การพิมพ์คำสั่งภาษา HTML ใน Text Editor

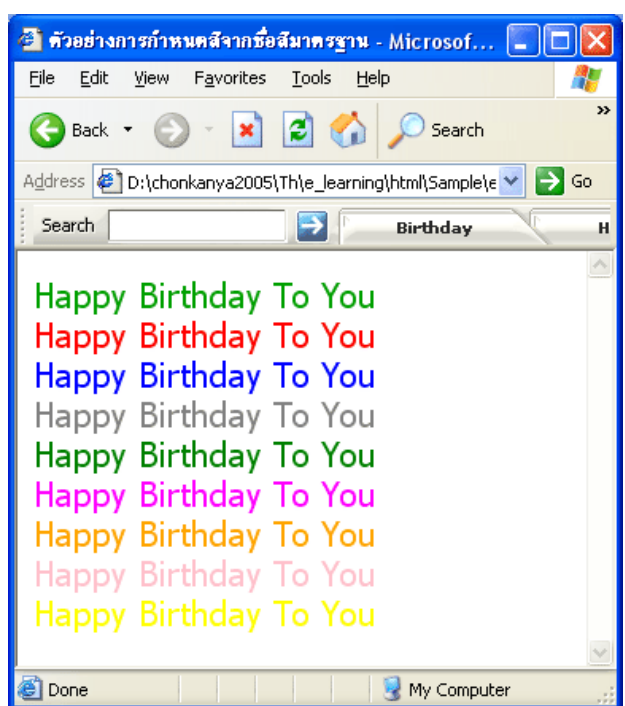

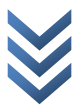

## <u>ตัวอย่าง การกำหนดสีจากรหัสสี (รหัสเลขฐาน 16)</u>

# การพิมพ์คำสั่งภาษา HTML ใน Text Editor

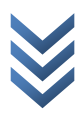

| 🚰 ด้วอย่างการกำหนดสีจากรหัสสี (รหัสเลขฐาน 16) 🔳 🗖                            |          |
|------------------------------------------------------------------------------|----------|
| <u>File E</u> dit <u>V</u> iew F <u>a</u> vorites <u>T</u> ools <u>H</u> elp | <b>1</b> |
| 🚱 Back 🝷 🐑 👻 🛃 💋 Search                                                      | »        |
| Address 🛃 D:\chonkanya2005\Th\e_learning\html\Sample\e 💙 🛃                   | Go       |
| Search 🔁 Birthday                                                            | н        |
|                                                                              | ^        |
| Happy Birthday To You                                                        |          |
| Happy Birthday To You                                                        |          |
| Happy Birthday To You                                                        |          |
| Happy Birthday To You                                                        |          |
| Happy Birthday To You                                                        |          |
| Happy Birthday To You                                                        |          |
| Happy Birthday To You                                                        |          |
| Happy Birthday To You                                                        |          |
| Happy Birthday To You                                                        |          |
|                                                                              | $\sim$   |
| 🕙 Done 🤤 🛛 😸 My Computer                                                     | :        |

# 🔹 การจัดตำแหน่งให้กับข้อความ 🔹

<u>การใช้คำสั่ง <center> | การใช้คำสั่ง <div align> | การใช้คำสั่ง </u>

การใช้คำสั่ง <center>

เป็นคำสั่งที่ใช้จัดวางข้อกวามกึ่งกลางบรรทัด ความหมายของคำสั่ง

tag คู่

ประเภทของ tag

รูปแบบการใช้คำสั่ง

<center>.....บ้อความ.....<<center>

<u>ตัวอย่าง การกำหนดให้ตัวอักษรมีความหนาใช้คำสั่ง <center></u> การพิมพ์คำสั่งภาษา HTML ใน Text Editor

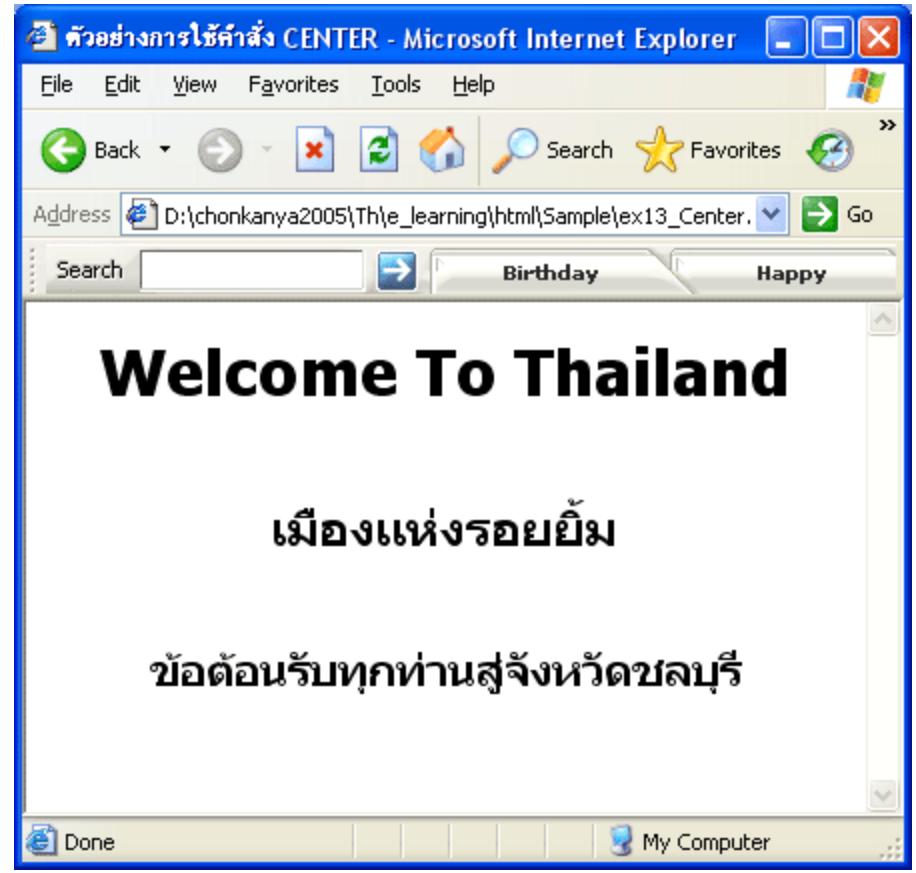

การใช้คำสั่ง <div align>

| ความหมายของคำสั่ง  | ใช้สำหรับจัดวางตำแหน่งข้อกวาม         |
|--------------------|---------------------------------------|
| ประเภทของ tag      | tag  ឡ                                |
| รูปแบบการใช้คำสั่ง | <div align="n">ข้อความ</div>          |
|                    |                                       |
|                    |                                       |
|                    | * n คือ ตำแหน่งการจัดวางข้อความ คือ   |
|                    | left = จัดว่าข้อความชิดซ้าย (ค่าปกติ) |
|                    | center = จัดข้อความกึ่งกลางบรรทัด     |
|                    | right = จัดข้อความชิดขวาของบรรทัด     |

# ตัวอย่าง การใช้คำสั่ง div align เพื่อจัดวางตำแหน่งข้อความในแนวนอน

53

# ext3\_DivAlign - Notepad File Edit Format View Help <html> <html> <head> <tittle>File Săn Align=Tişăn Align Align Ali

## การพิมพ์คำสั่งภาษา HTML ใน Text Editor

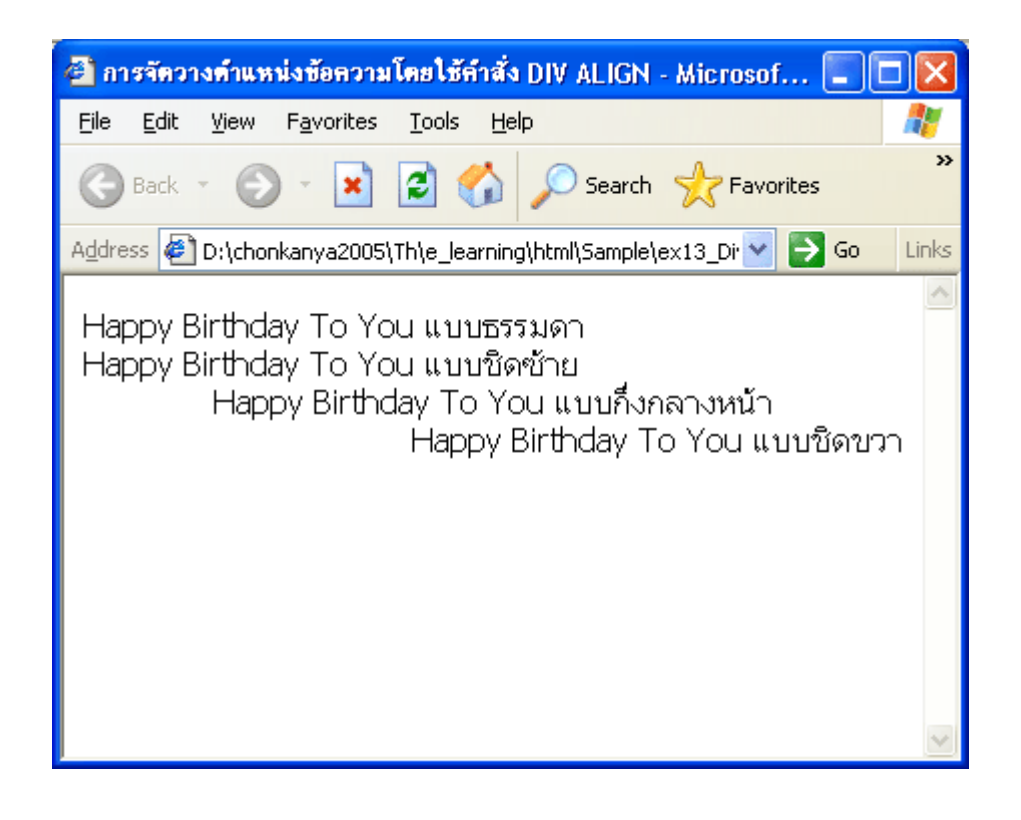

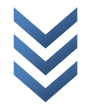

การใช้คำสั่ง

| ความหมายของคำสั่ง  | เป็นกำสั่งที่ใช้จัดรูปแบบเอกสารตามที่กำหนดไว้ใน |
|--------------------|-------------------------------------------------|
|                    | Notepad (Preformatted)                          |
| ประเภทของ tag      | tag ၅                                           |
| รูปแบบการใช้คำสั่ง | <pre>ข้อความ</pre>                              |

# <u>ตัวอย่าง การกำหนดให้ตัวอักษรมีความหนาใช้คำสั่ง </u>

# การพิมพ์่คำสั่งภาษา HTML ใน Text Editor

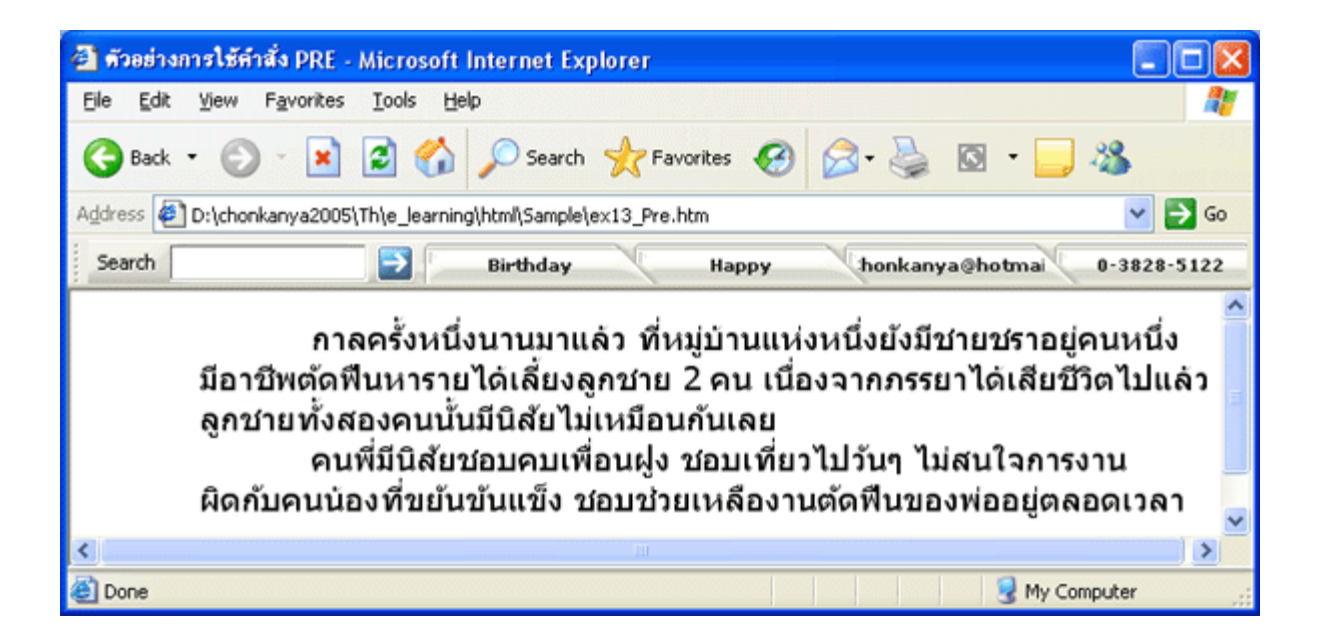

การกำหนดให้ตัวอักษรวิ่ง
 <u>การใช้คำสั่ง <marquee></u>

# <u>ตัวอย่าง การใช้คำสั่ง marquee | ตัวอย่างการใช้คำสั่ง behavior | ตัวอย่างการใช้คำสั่ง direction | ตัวอย่าง</u> <u>การใช้คำสั่ง bgcolor</u>

การใช้คำสั่ง <marquee>

| ความหมายของคำสั่ง  | เป็นคำสั่งที่ใช้สำหรับกำหนดให้ตัวอักษรวิ่ง ทำให้<br>ตัวอักษรมีความน่าสนใจมากยิ่งขึ้น |
|--------------------|--------------------------------------------------------------------------------------|
| ประเภทของ tag      | tag අ                                                                                |
| รูปแบบการใช้คำสั่ง | <marquee>ข้อความ</marquee>                                                           |
| คำสั่งเพิ่มเติม    | behavior เป็นคำสั่งที่ใช้ในการกำหนดแนวทางการวิ่ง                                     |
|                    | ของข้อความ                                                                           |
|                    | <u>รูปแบบการใช้คำสั่ง</u>                                                            |
|                    | <marquee behavior="n">บ้อความ</marquee>                                              |
|                    |                                                                                      |
|                    | <u>n คือ รูปแบบแนวทางการวิ่งของข้อกวาม มี 3 แบบ ดังนี้</u>                           |

|          | <b>.</b>                                                                    |
|----------|-----------------------------------------------------------------------------|
|          | - alternate คือ ให้ข้อความวิ่งจากขอบซ้ายมาขอบขวา                            |
|          | เมื่อถึงขอบขวาก็ให้วิ่งกลับไปทางซ้าย วิ่งกลับไปกลับมา                       |
|          | <ul> <li>scroll คือ ให้ข้อความวิ่งจากขวามาซ้าย เมื่อถึงขอบซ้าย .</li> </ul> |
|          | ก็ให้ข้อความวิ่งออกมาจากขวาใหม่ (เป็นค่าปกติถ้าไม่มี                        |
|          | การกำหนดอะไรจะได้แบบนี้)                                                    |
|          | - slide คือ ให้ข้อความวิ่งจากขวามาซ้าย เมื่อถึงขอบซ้าย                      |
|          | แล้วจะหยุดนิ่งไม่วิ่งไปไหนอีก                                               |
|          | direction เป็นคำสั่งที่ใช้ในการกำหนดทิศทางการวิ่งของ                        |
|          | ข้อความ                                                                     |
|          | <u>รูปแบบการใช้คำสั่ง</u>                                                   |
|          | <marquee direction="n">ข้อความ</marquee>                                    |
|          |                                                                             |
|          | <u>n คือ ทิศทางการวิ่งของข้อความ มี 2 แบบ ดังนี้</u>                        |
|          | - right คือ ให้ข้อความวิ่งจากทางซ้ายมาทางขวา                                |
|          | - left คือ ให้ข้อความวิ่งจากทางขวามาทางซ้าย                                 |
|          | bgcolor เป็นคำสั่งที่ใช้ในการกำหนดสีพื้นให้กับข้อความ                       |
|          | ที่วิ่ง                                                                     |
|          | <u>รูปแบบการใช้คำสั่ง</u>                                                   |
|          | <marquee bgcolor="n">ข้อความ</marquee>                                      |
|          |                                                                             |
|          | n คือ ชื่อของรหัสสีที่ต้องการ ซึ่งมีได้ 2 แบบ คือ                           |
|          | * ชื่อสีมาตรฐานต่างๆ เช่น red, green, blue ๆลๆ                              |
|          | หรือ                                                                        |
|          | * <b>รหัสสี (รหัสเลขฐาน 16)</b> เช่น #000000, #FFFFFF ๆถๆ                   |
| หมายเหตุ | ุคำสั่งนี้จะใช้ได้กับ Internet Explorer เท่านั้น                            |
|          | <u>ตัวอย่าง</u> ชื่อสีมาตรฐานต่างๆ                                          |
|          | <u>ตัวอย่าง รหัสสี (รหัสเลขฐาน 16)</u>                                      |

# <u>ตัวอย่าง การใช้คำสั่ง marquee เพื่อกำหนดให้ข้อความเคลื่อนที่ไปมา</u>

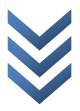

| 📕 ex14_N            | larquee - Notep                   | ad                                                |        | $\mathbf{X}$ |
|---------------------|-----------------------------------|---------------------------------------------------|--------|--------------|
| <u>File E</u> dit f | i <u>o</u> rmat ⊻iew <u>H</u> elp | )                                                 |        |              |
| <html></html>       |                                   |                                                   |        | ^            |
| <head></head>       |                                   |                                                   |        |              |
| <                   | ษitle>ตัวอย่างการใช้              | ี่ทำสั่ง MARQUEE⊲/title>                          |        |              |
|                     | ometa http-equiv="C               | Content-Type" content="text/html; charset=windows | -874"> |              |
| ≪head>              |                                   |                                                   |        |              |
| <body></body>       |                                   |                                                   |        |              |
| <                   | th1≻≪p align=cente                | r>Welcome To Chonkanya Shop≪p≫≪h1>                |        |              |
| <                   | marquee>SALE S.                   | ALE SALE 30% FOR YOU                              |        |              |
| ≪body>              |                                   |                                                   |        |              |
|                     |                                   |                                                   |        |              |
|                     |                                   |                                                   |        | $\checkmark$ |
| <                   |                                   |                                                   | >      | :            |

## การพิมพ์คำสั่งภาษา HTML ใน Text Editor

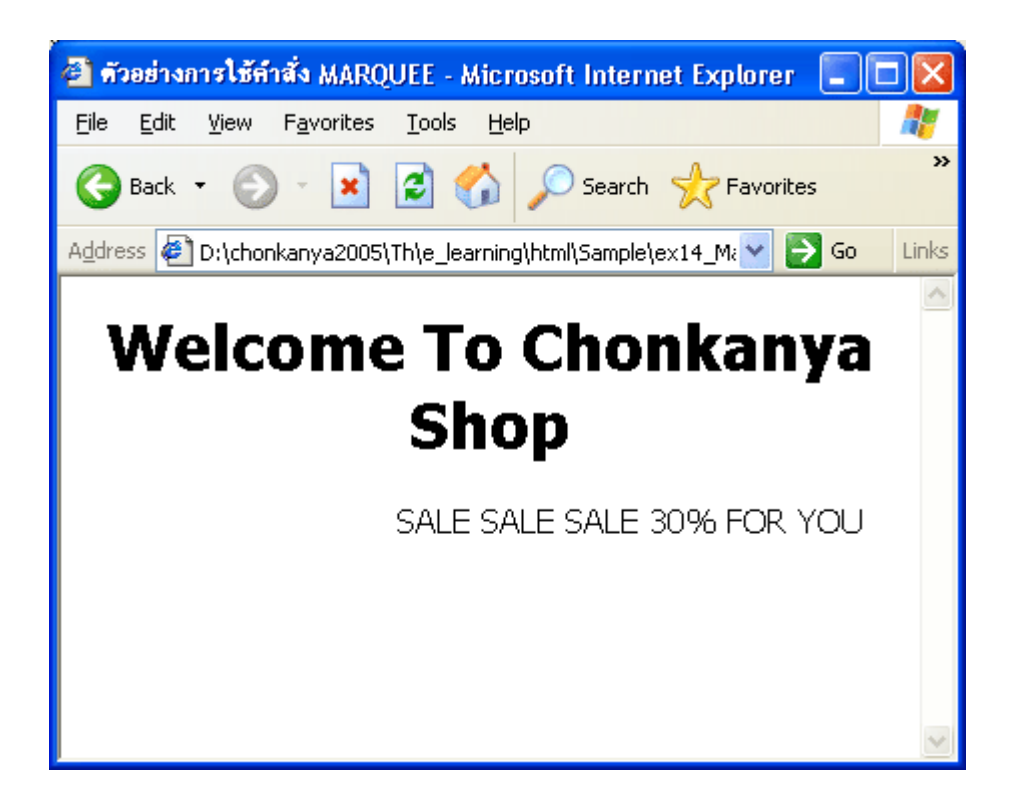

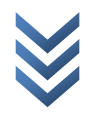

## ตัวอย่าง การใช้คำสั่งเพิ่มเติม behavior

## การพิมพ์คำสั่งภาษา HTML ใน Text Editor

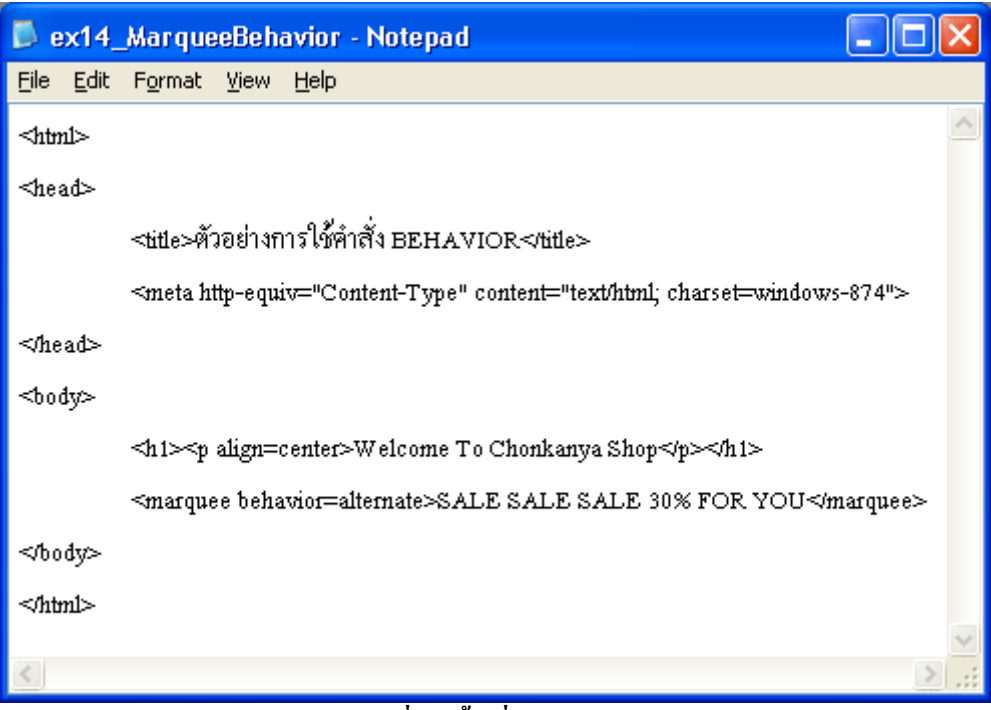

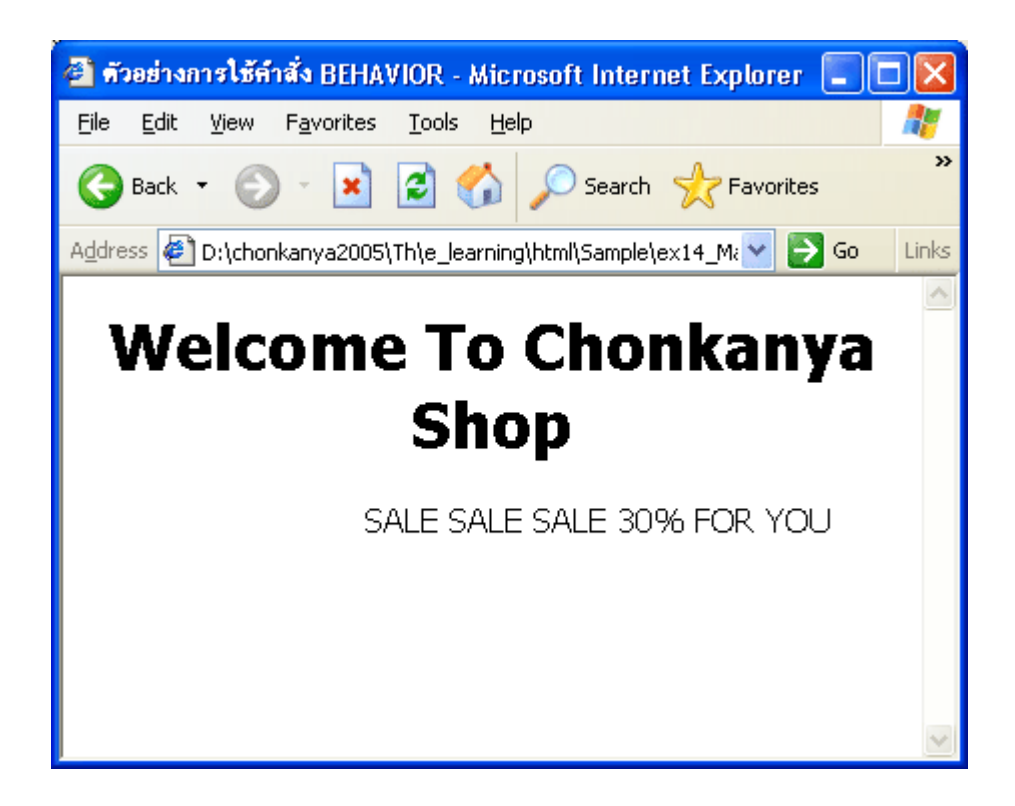

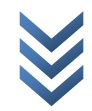

ตัวอย่าง การใช้คำสั่งเพิ่มเติม direction

## การพิมพ์คำสั่งภาษา HTML ใน Text Editor

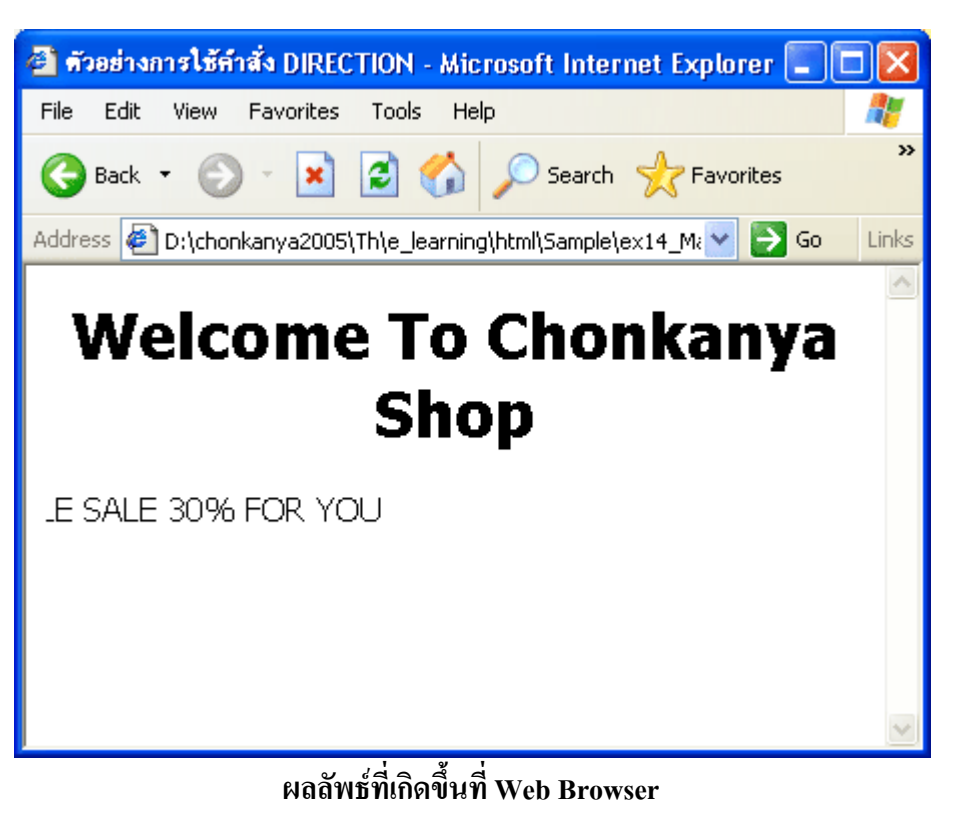

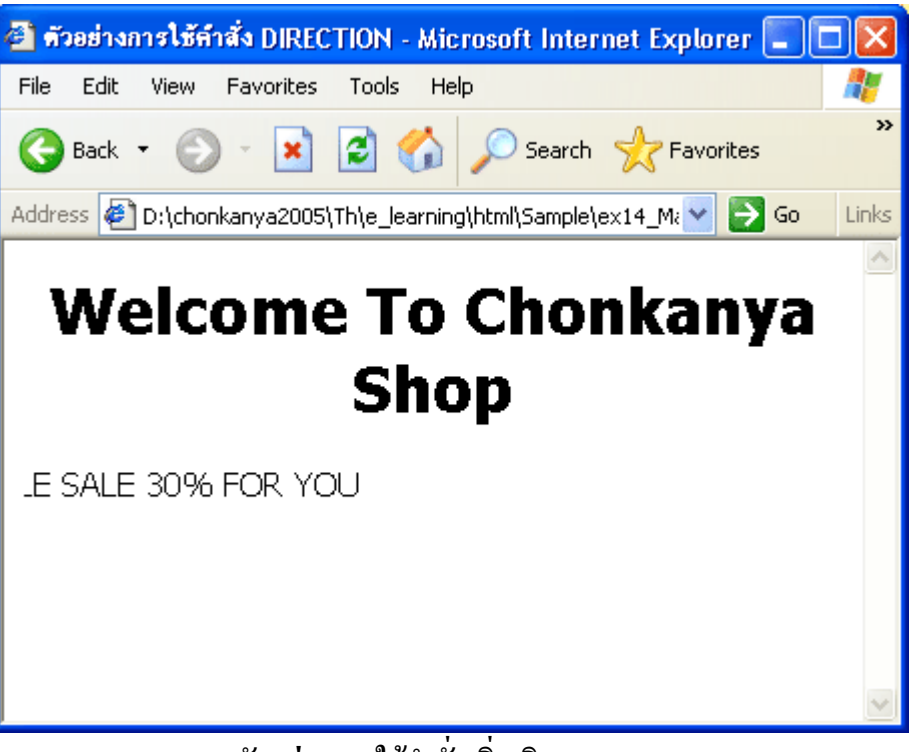

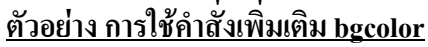

## การพิมพ์คำสั่งภาษา HTML ใน Text Editor

| 📕 ex14_                   | MarqueeBgcolor - Notepad                                             | IX     |
|---------------------------|----------------------------------------------------------------------|--------|
| <u>F</u> ile <u>E</u> dit | F <u>o</u> rmat <u>V</u> iew <u>H</u> elp                            |        |
| <html></html>             |                                                                      | ^      |
| ≺head⊳                    |                                                                      |        |
|                           | <น่ประตัวอย่างการใช้คำสั่ง BGCOLOR                                   |        |
|                           | <meta content="text/html; charset=utf-8" http-equiv="Content-Type"/> |        |
| ≪head>                    |                                                                      |        |
| <body></body>             |                                                                      |        |
|                           | ⊲h1>⊲p align=center>Welcome To Chonkanya Shop⊲/p>⊲/h1>               |        |
|                           | <marquee bgcolor="yellow">SALE SALE SALE 30% FOR YOU</marquee>       |        |
| ≪bođy>                    |                                                                      |        |
| ≪html>                    |                                                                      |        |
|                           |                                                                      | $\sim$ |
| <                         |                                                                      | >:     |

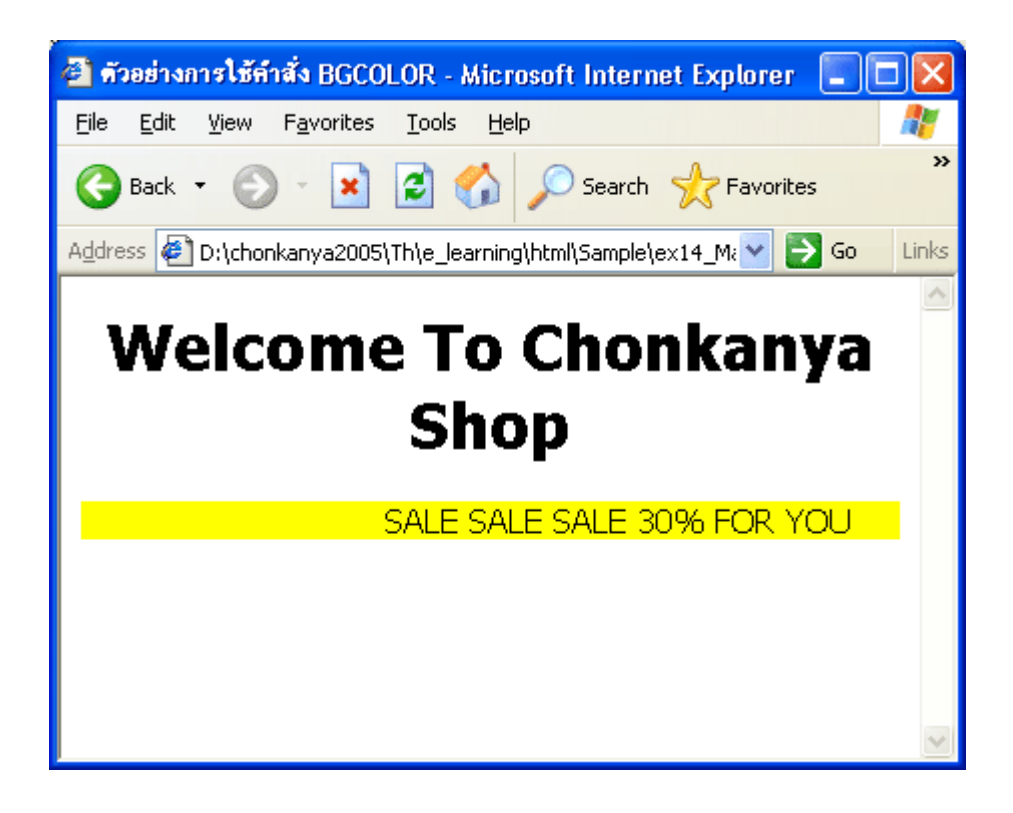

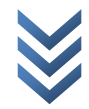

## 🔹 การแสดงลำดับรายการ 🔹

<u>การใช้คำสั่ง | การใช้คำสั่ง | การใช้คำสั่ง <dl> | การใช้คำสั่ง <dl> | การใช้คำสั่ง <di> | การใช้คำสั่ง <menu></u>

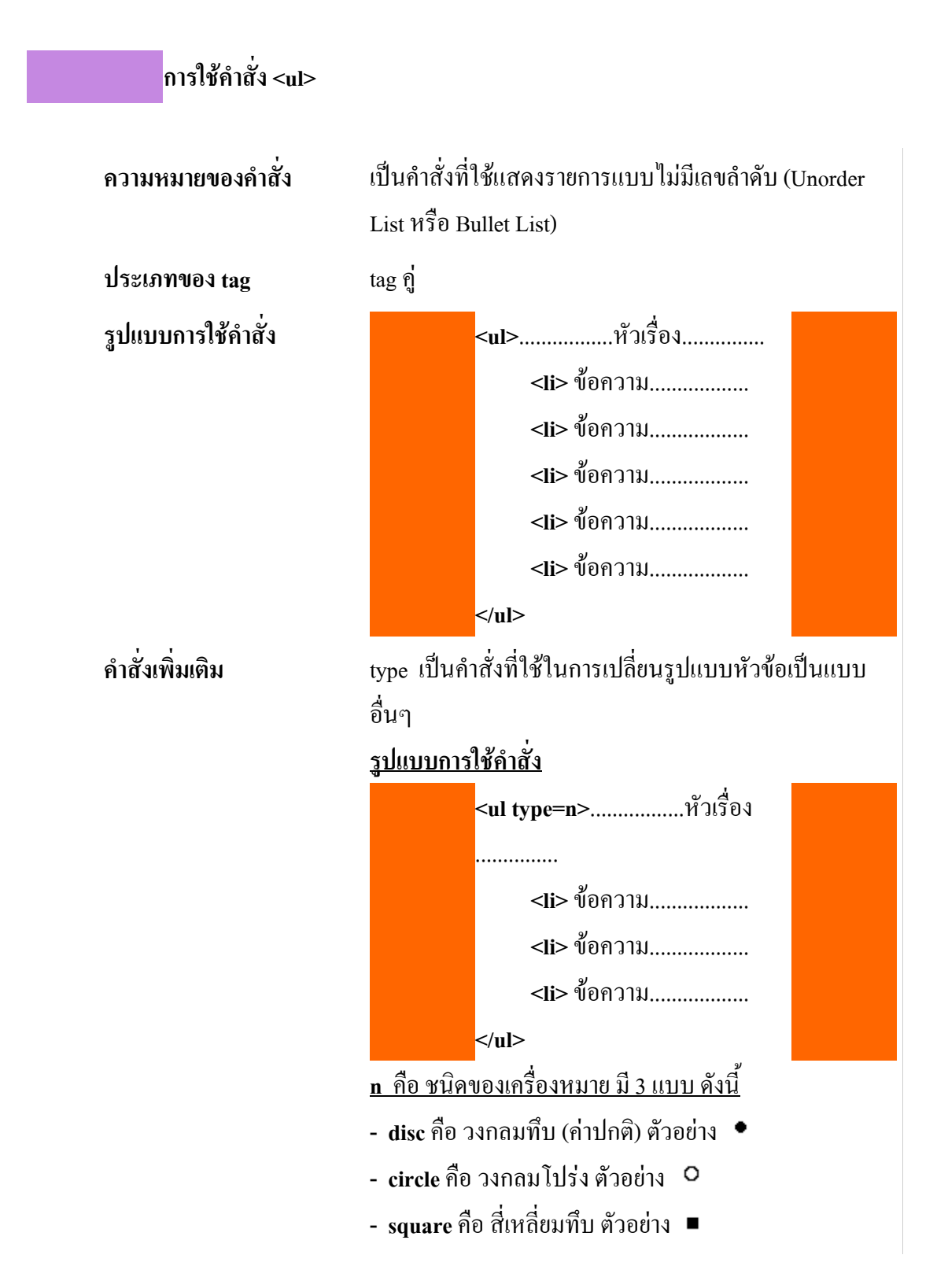

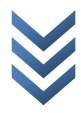

## <u>ตัวอย่าง การใช้คำสั่ง เพื่อแสดงรายการแบบไม่มีลำดับ</u>

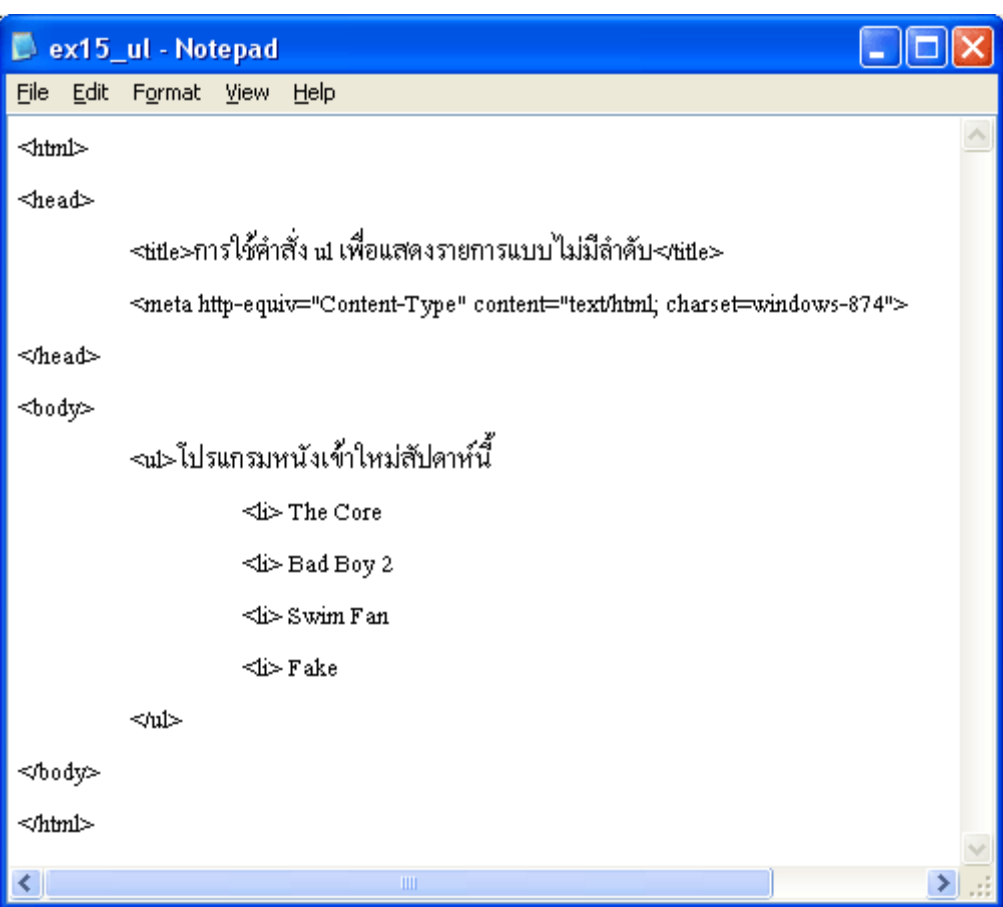

## การพิมพ์คำสั่งภาษา HTML ใน Text Editor

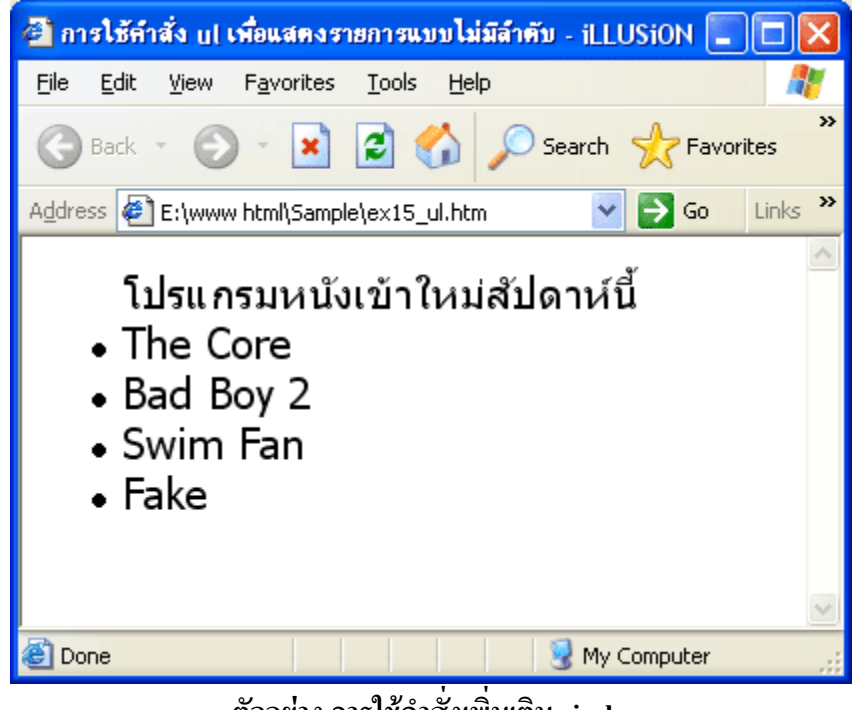

ตัวอย่าง การใช้คำสั่งเพิ่มเติม circle

| 🗾 е          | x15_         | _ul_circ                                                                                              | le - N   | otepad 🛛                                                |     | × |
|--------------|--------------|----------------------------------------------------------------------------------------------------|----------|---------------------------------------------------------|-----|---|
| <u>F</u> ile | <u>E</u> dit | F <u>o</u> rmat                                                                                       | ⊻iew     | Help                                                    |     |   |
| ⊲htn         | ıl>          |                                                                                                    |          |                                                         |     | ^ |
| ⊲hea         | ad>          |                                                                                                    |          |                                                         |     |   |
|              |              | <title>กา</title>                                                                                     | เรใช้คำ  | สั่ง ul ที่มี type=circle                               |     |   |
|              |              | ⊲meta ht                                                                                              | ttp-equi | v="Content-Type" content="text/html; charset=windows-87 | 4"> |   |
| ⊲⁄he         | ad>          |                                                                                                    |          |                                                         |     |   |
| <600         | iy⊳          |                                                                                                    |          |                                                         |     |   |
|              |              | <ul td="" type:<=""><td>=circle</td><td>&gt;โปรแกรมหนังเข้าใหม่สัปดาห์นี้</td><td></td><td></td></ul> | =circle  | >โปรแกรมหนังเข้าใหม่สัปดาห์นี้                          |     |   |
|              |              |                                                                                                    | ⊲i>      | The Core                                                |     |   |
|              |              |                                                                                                    | ⊲i>      | Bad Boy 2                                               |     |   |
|              |              |                                                                                                    | ⊲i>      | Swim Fan                                                |     |   |
|              |              |                                                                                                    | ⊲i>      | Fake                                                    |     |   |
|              |              |                                                                                                    |          |                                                         |     |   |
| ≪bo          | dy>          |                                                                                                    |          |                                                         |     |   |
| ⊲⁄ht         | nl>          |                                                                                                    |          |                                                         |     | ~ |
| <            |              |                                                                                                    |          |                                                         | >   |   |

## การพิมพ์คำสั่งภาษา HTML ใน Text Editor

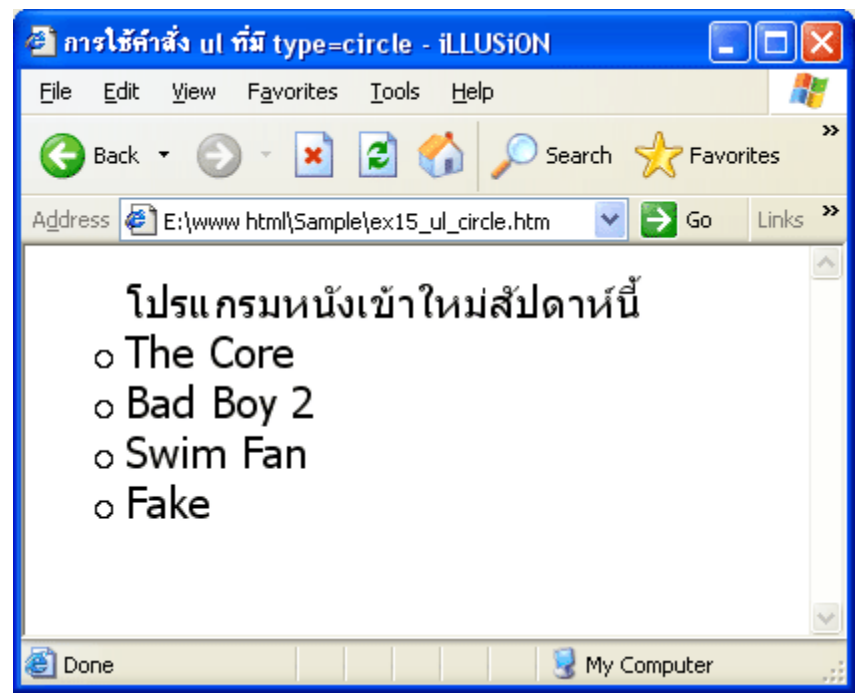

# <u>ตัวอย่าง การใช้คำสั่งเพิ่มเติม square</u>

# การพิมพ์คำสั่งภาษา HTML ใน Text Editor

| 📕 ex15                    | _ul_square - Notepad 📃 🗖                                             | X     |
|---------------------------|----------------------------------------------------------------------|-------|
| <u>F</u> ile <u>E</u> dit | F <u>o</u> rmat <u>V</u> iew <u>H</u> elp                            |       |
| <html></html>             |                                                                      | ^     |
| ⊲head⊳                    |                                                                      |       |
|                           | <title>การใช้คำสั่ง ul ที่มี type=square </title>                    |       |
|                           | <meta content="text/html; charset=utf-8" http-equiv="Content-Type"/> |       |
| ≪head>                    |                                                                      |       |
| <body></body>             |                                                                      |       |
|                           | <น1 type=square>โปรแกรมหนังเข้าใหม่สัปดาห์นี้                        |       |
|                           | <li>The Core</li>                                                    |       |
|                           | <li>Bad Boy 2</li>                                                   |       |
|                           | <li>≤li&gt; Swim F an</li>                                           |       |
|                           | <li>Fake</li>                                                        |       |
|                           |                                                                      |       |
| ≪body>                    |                                                                      |       |
| ≪html>                    |                                                                      |       |
| <                         |                                                                      | > .:: |

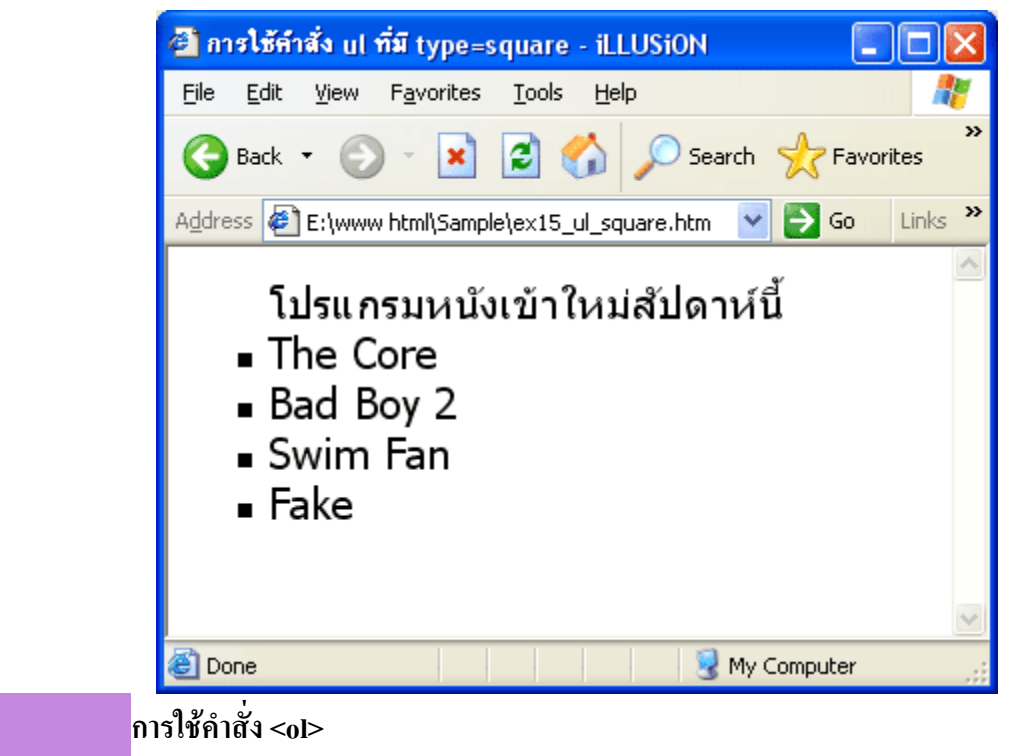

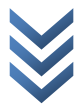

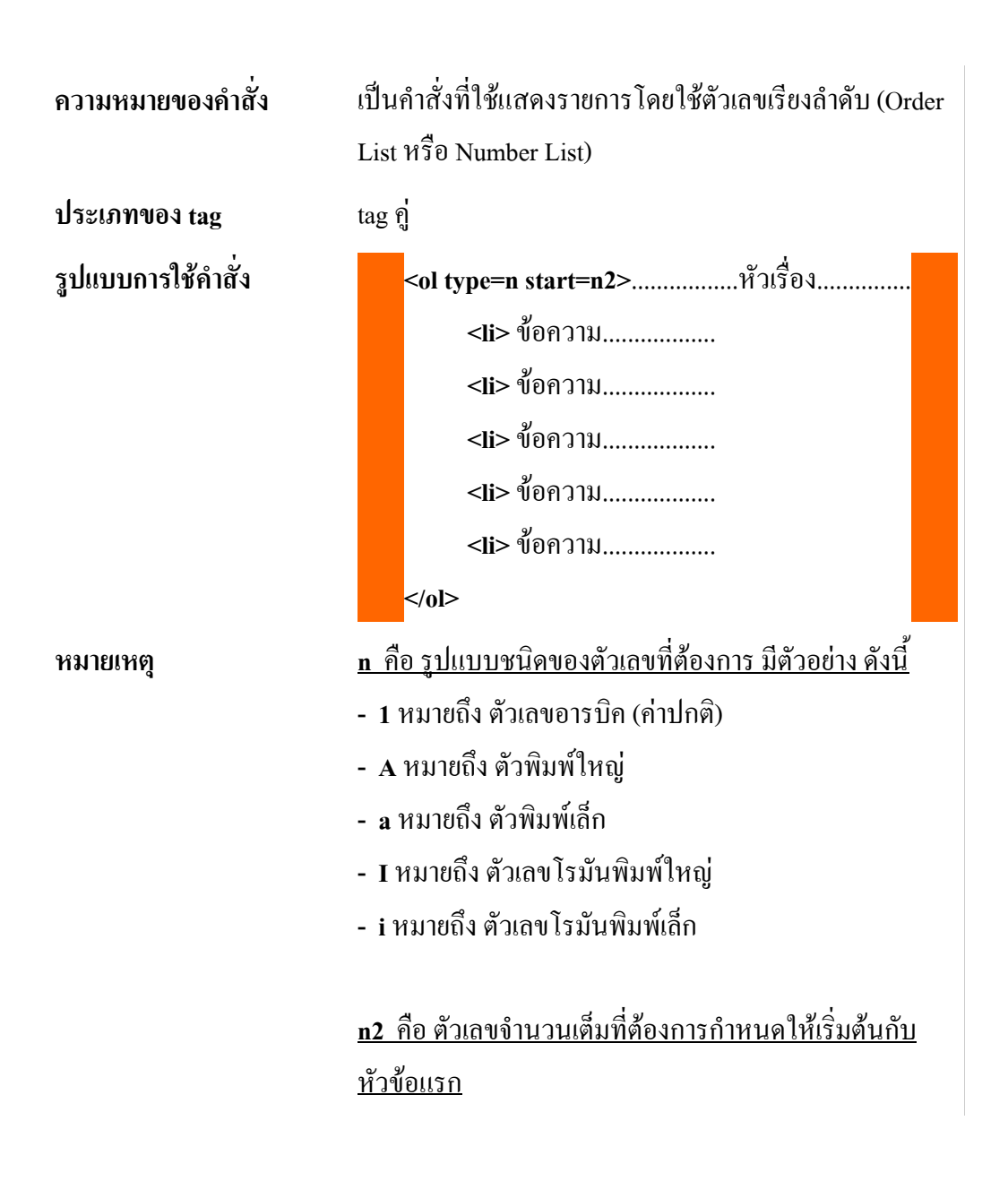

## <u>ตัวอย่าง การใช้คำสั่ง เพื่อแสดงรายการแบบเรียงลำดับ</u>

## การพิมพ์คำสั่งภาษา HTML ใน Text Editor

| 📕 ex15                    | _ol - Not         | iepad                                                 |                                                         |      | × |
|---------------------------|-------------------|-------------------------------------------------------|---------------------------------------------------------|------|---|
| <u>F</u> ile <u>E</u> dit | F <u>o</u> rmat   | ⊻iew                                                  | Help                                                    |      |   |
| <html></html>             |                   |                                                       |                                                         |      | ^ |
| ⊲head⊳                    |                   |                                                       |                                                         |      |   |
|                           | <title>∩^</title> | ารใช้คำ                                               | สั่ง o1 แสดงรายการแบบเรียงลำดับ ⊲ษปe>                   |      |   |
|                           | ≺meta hi          | ttp-equ                                               | v="Content-Type" content="text/html; charset=windows-8" | 74"> |   |
| ≪head>                    |                   |                                                       |                                                         |      |   |
| <body></body>             |                   |                                                       |                                                         |      |   |
|                           | <ol>สรุา</ol>     | ไอ้นดับ                                               | ทีมหัวตารางพรีเมียร์ชิพประจำสัปดาห์                     |      |   |
|                           |                   | ⊲i>                                                   | แมนฯ ยู่ไนเต็ด                                          |      |   |
|                           |                   | <i⊳< td=""><td>อาร์เซนอล</td><td></td><td></td></i⊳<> | อาร์เซนอล                                               |      |   |
|                           |                   | ⊲i>                                                   | เทลซี                                                   |      |   |
|                           |                   | ⊲i>                                                   | นิวคาสเซิล                                              |      |   |
|                           |                   |                                                       |                                                         |      |   |
| ≪body>                    |                   |                                                       |                                                         |      |   |
|                           |                   |                                                       |                                                         |      |   |
| <                         |                   |                                                       |                                                         | >    |   |

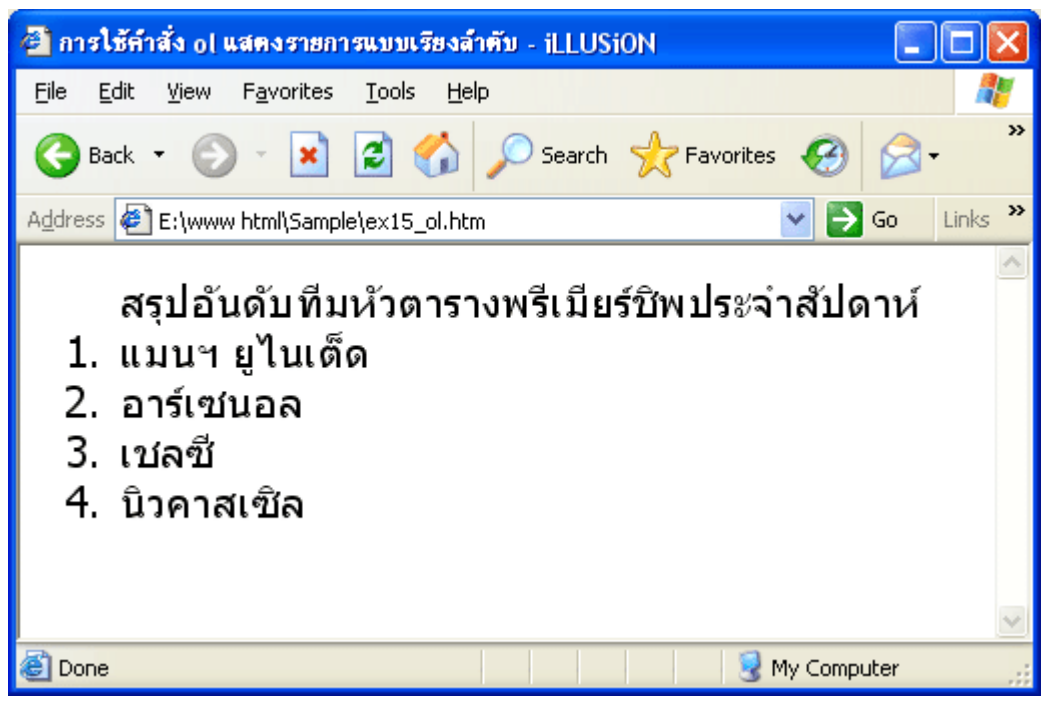

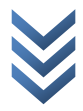

# ้ตัวอย่าง การใช้คำสั่ง ร่วมกับคำสั่ง start

# การพิมพ์คำสั่งภาษา HTML ใน Text Editor

| 📕 ex15                    | _ol_start - Notepad                                                  |       |
|---------------------------|----------------------------------------------------------------------|-------|
| <u>F</u> ile <u>E</u> dit | Format <u>V</u> iew <u>H</u> elp                                     |       |
| <html></html>             |                                                                      | ^     |
| ⊲head⊳                    |                                                                      |       |
|                           | <title>การใช้คำสั่ง ol ร่วมกับคำสั่ง start ⊲/title&gt;</title>       |       |
|                           | <meta content="text/html; charset=utf-8" http-equiv="Content-Type"/> | >     |
| ≪head>                    |                                                                      |       |
| <body></body>             |                                                                      |       |
|                           | <ol start="18">สรุปอันดับทีมหัวตารางพรีเมียร์ชิพประจำสัปดาห์</ol>    |       |
|                           | ⊲i> เวสต์แฮม                                                         |       |
|                           | ⊲i> เวส์บรอมวิช                                                      |       |
|                           | ⊲i> ซันเดอร์แลนด์                                                    |       |
|                           |                                                                      |       |
| ≪body>                    |                                                                      |       |
|                           |                                                                      |       |
| <                         |                                                                      | × .:: |

ผลลัพธ์ที่เกิดขึ้นที่ Web Browser

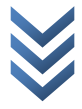

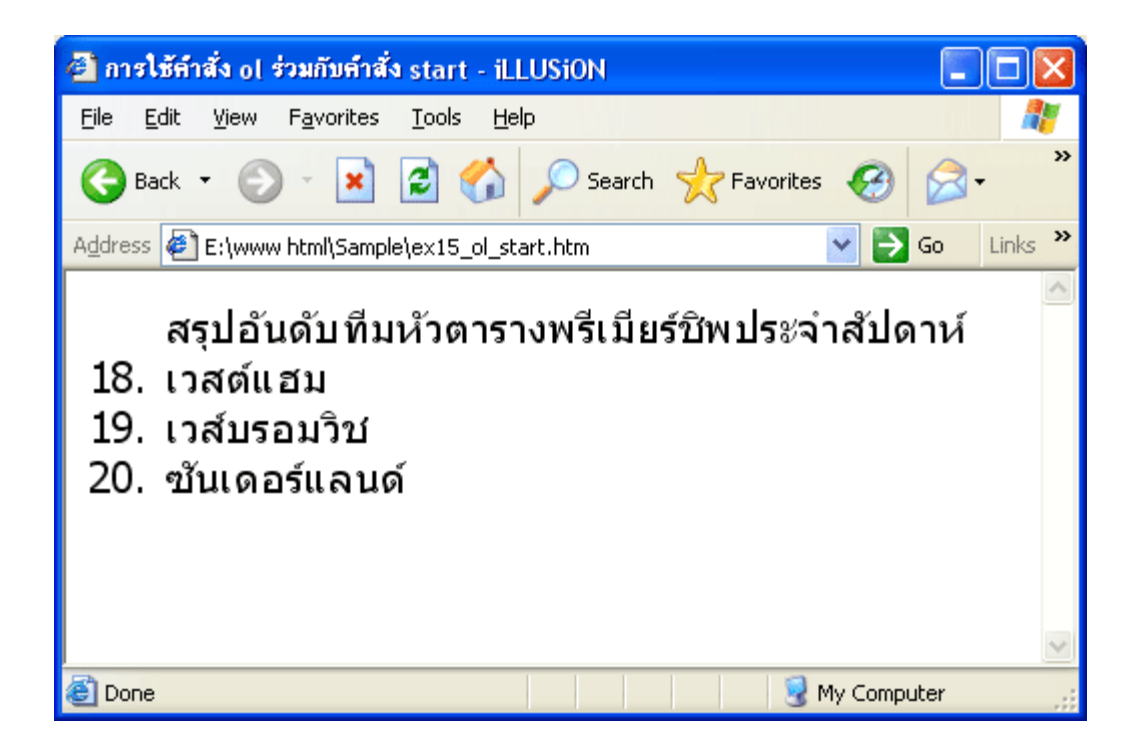

## <u>ตัวอย่าง การใช้คำสั่ง ร่วมกับคำสั่ง type</u>

## การพิมพ์คำสั่งภาษา HTML ใน Text Editor

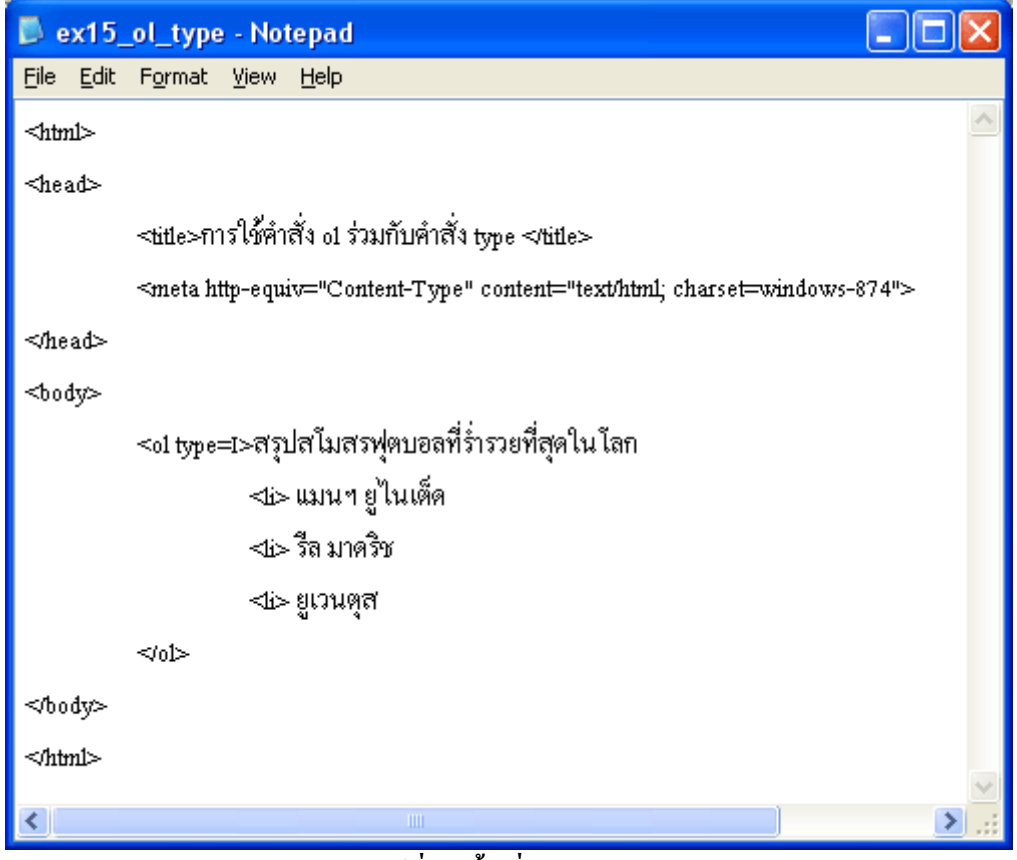

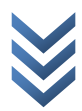

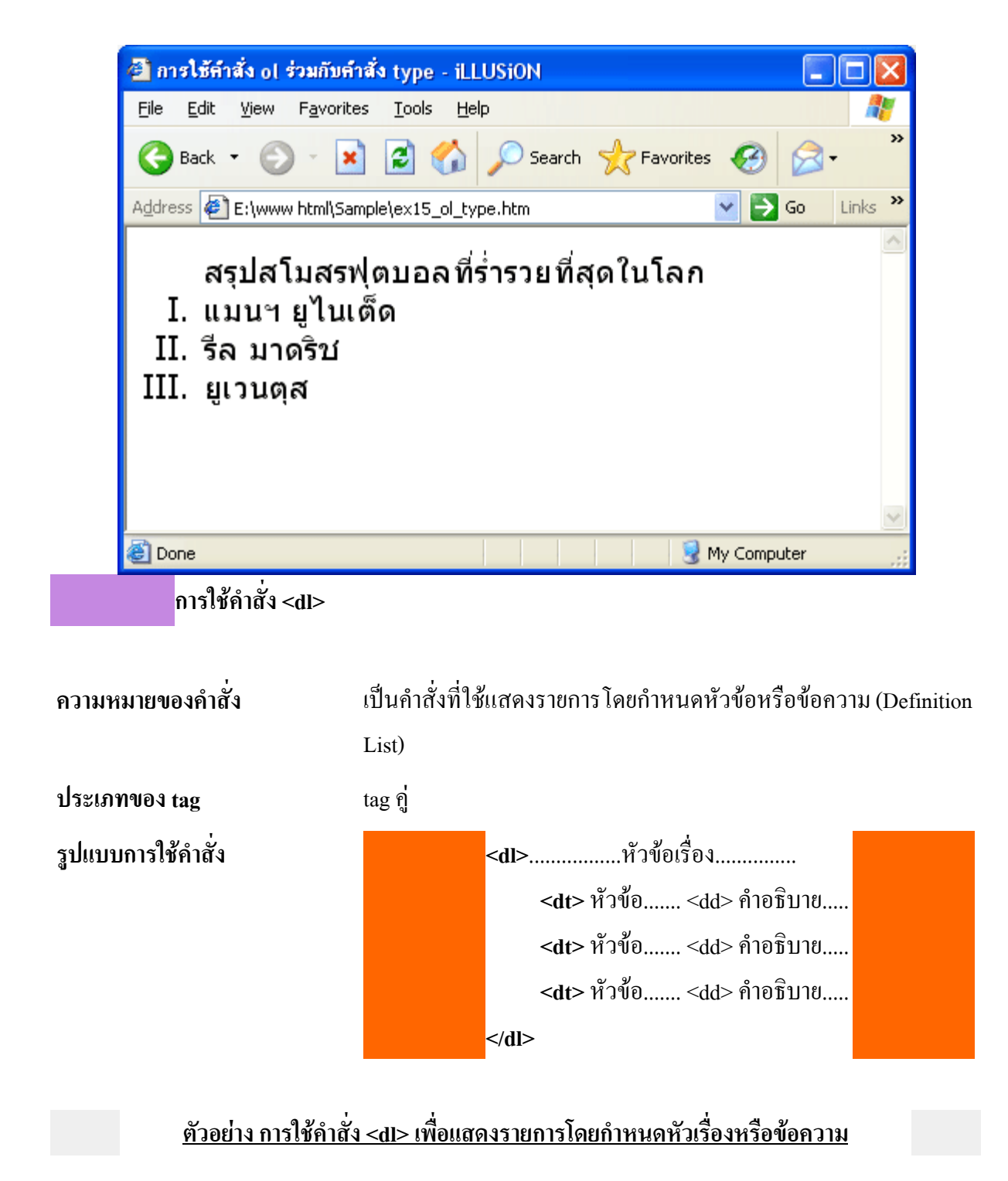

## การพิมพ์คำสั่งภาษา HTML ใน Text Editor

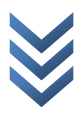

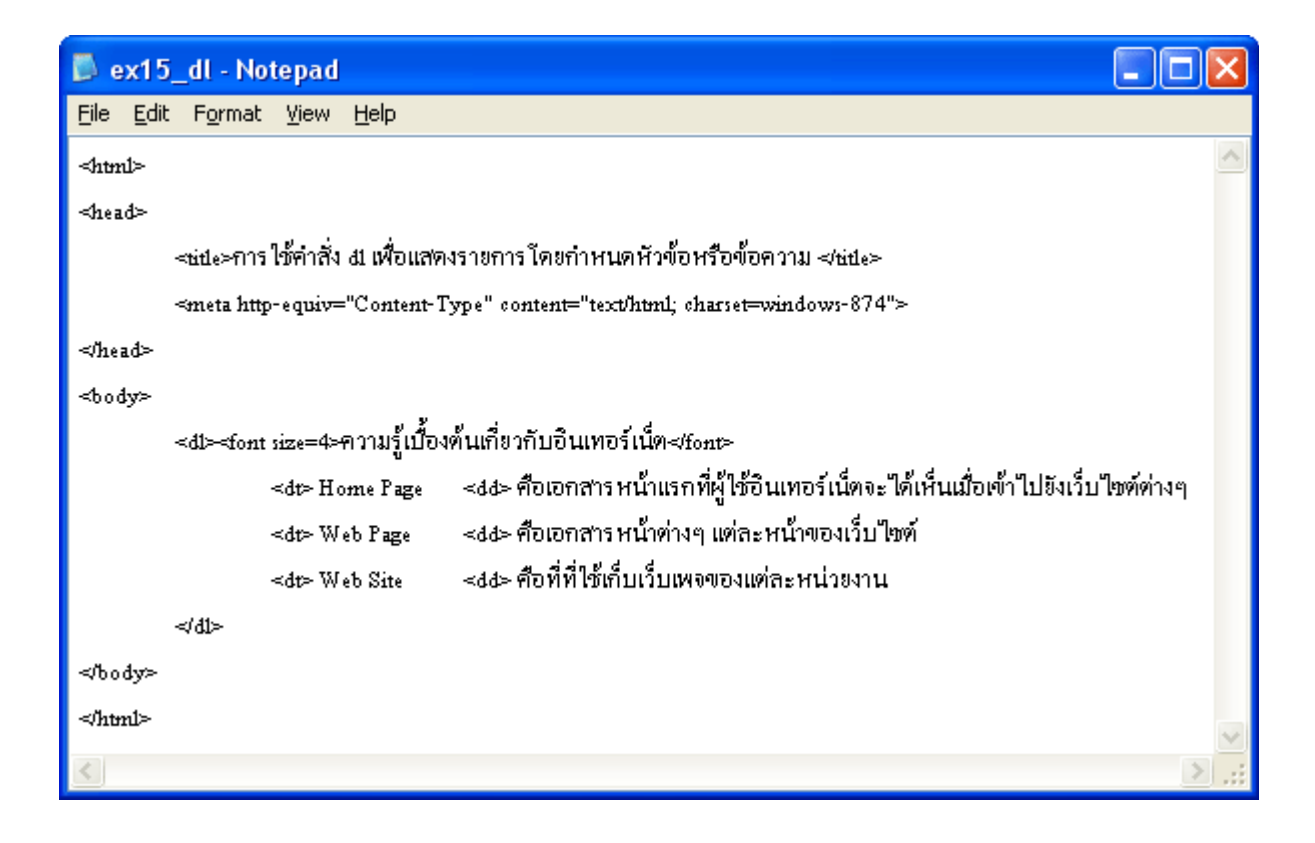

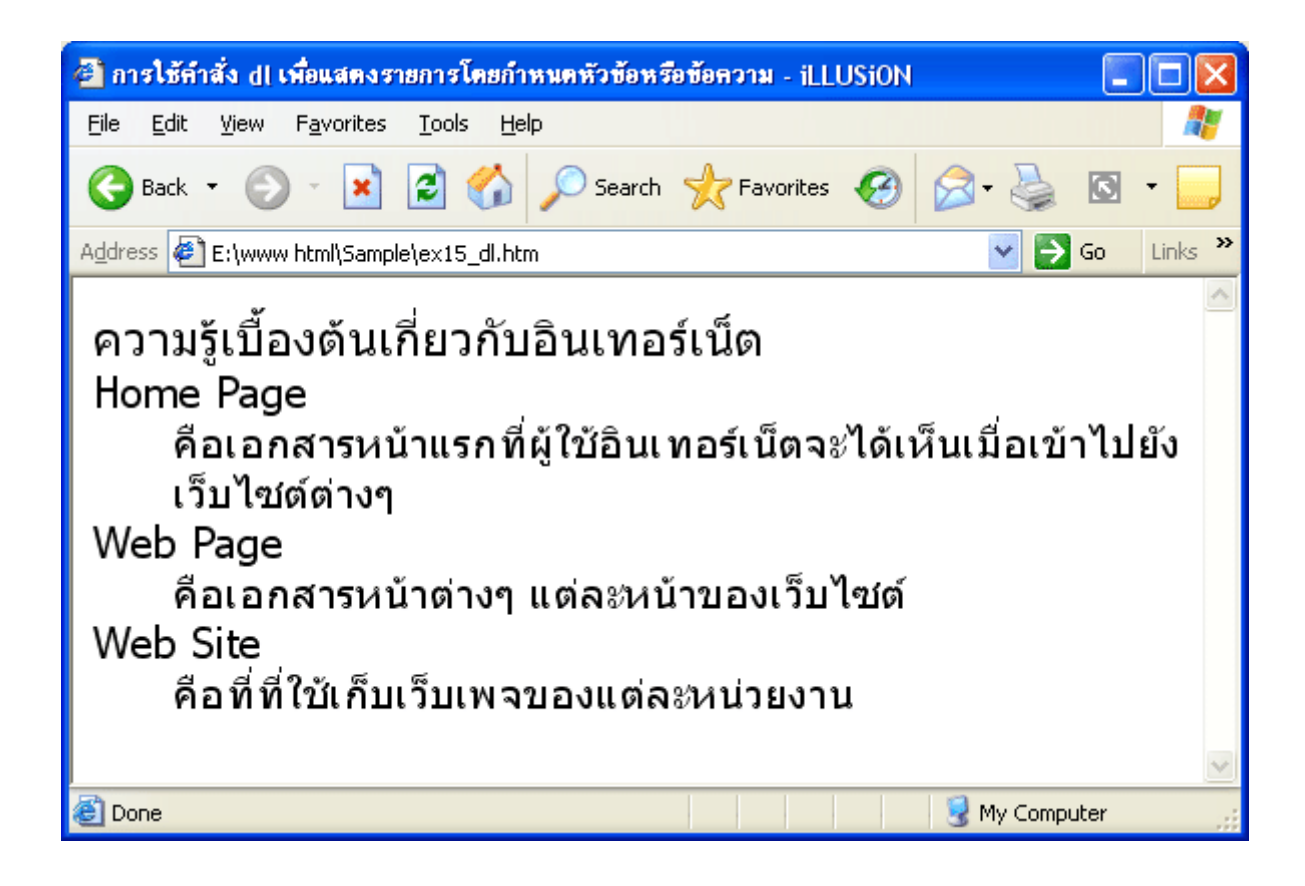
้การใช้คำสั่ง <dir>

| ความหมายของคำสั่ง  | เป็นกำสั่งที่ใช้แสดงรายการแบบไดเรกทอรี (Directory List)<br>ใช้สำหรับแสดงหัวข้อสั้นๆ ที่มีความยาวไม่เกิน 20<br>ตัวอักษร ไม่มีการเรียงลำดับรายการ และไม่มีตัวเลขลำดับ<br>นำหน้าข้อความ |  |  |  |  |
|--------------------|----------------------------------------------------------------------------------------------------|--|--|--|--|
| ประเภทของ tag      | tag ຄູ່                                                                                                    |  |  |  |  |
| รูปแบบการใช้คำสั่ง | <dir>หัวข้อเรื่อง</dir>                                                                                                    |  |  |  |  |
|                    | <br><li> ข้อกวาม<br/><li> ข้อกวาม<br/><li> ข้อกวาม<br/></li></li></li>                                                                                                    |  |  |  |  |

<u>ตัวอย่าง การใช้คำสั่ง <dir> เพื่อแสดงรายการแบบ directory list</u> การพิมพ์คำสั่งภาษา HTML ใน Text Editor

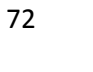

| 📕 ex15                    | _dir - Notepad 📃 🗖                                                   | × |
|---------------------------|----------------------------------------------------------------------|---|
| <u>F</u> ile <u>E</u> dit | F <u>o</u> rmat <u>V</u> iew <u>H</u> elp                            |   |
| <html></html>             |                                                                      | ^ |
| <head></head>             |                                                                      |   |
|                           | <น่ปe>การใช้คำสั่ง dir เพื่อแสดงรายการแบบ Directory List             |   |
|                           | <meta content="text/html; charset=utf-8" http-equiv="Content-Type"/> |   |
| ≪head>                    |                                                                      |   |
| <body></body>             |                                                                      |   |
|                           | <dir>X-MEN 2 โรงที่ 15 เวลาฉาย</dir>                                 |   |
|                           | ≪li> 12.10 ₩.                                                        |   |
|                           | <li>≤li&gt; 15.30 µ.</li>                                            |   |
|                           | ≪li> 18.50 ₩.                                                        |   |
|                           | <li><li>≥ 22.00 µ.</li></li>                                         |   |
|                           |                                                                      |   |
| ≪body>                    |                                                                      |   |
|                           |                                                                      | ~ |
| <                         |                                                                      | : |

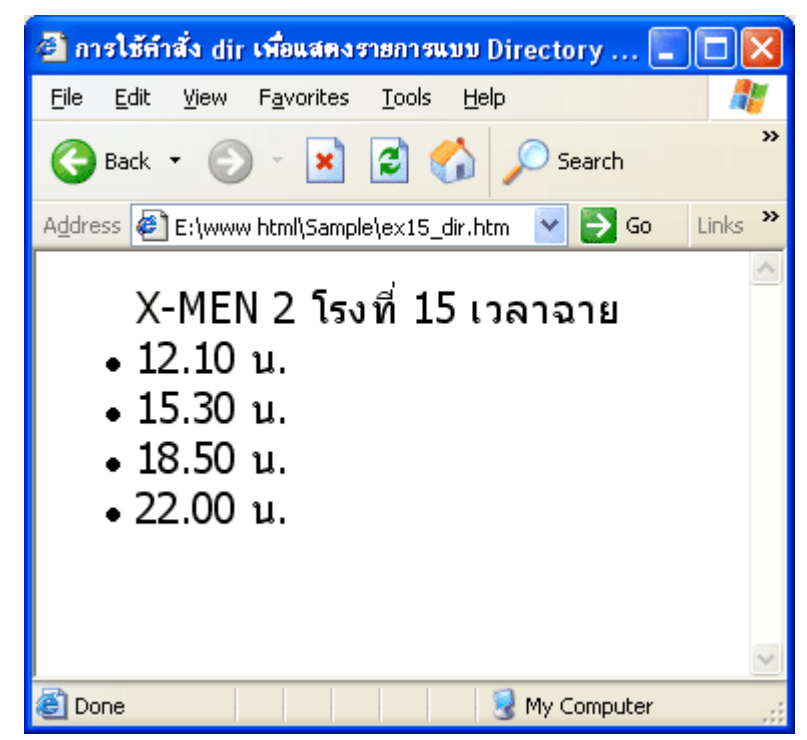

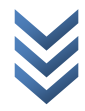

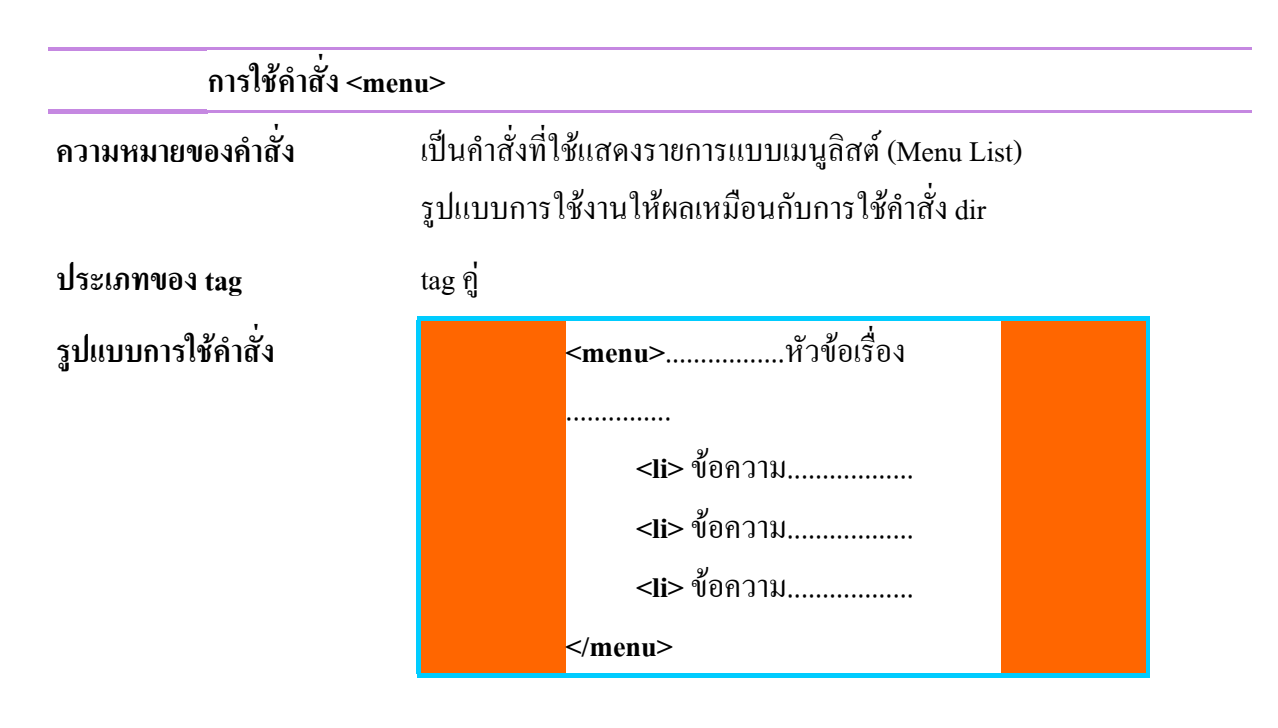

### <u>ตัวอย่าง การใช้คำสั่ง <menu> เพื่อแสดงรายการแบบ menu list</u> การพิมพ์คำสั่งภาษา HTML ใน Text Editor

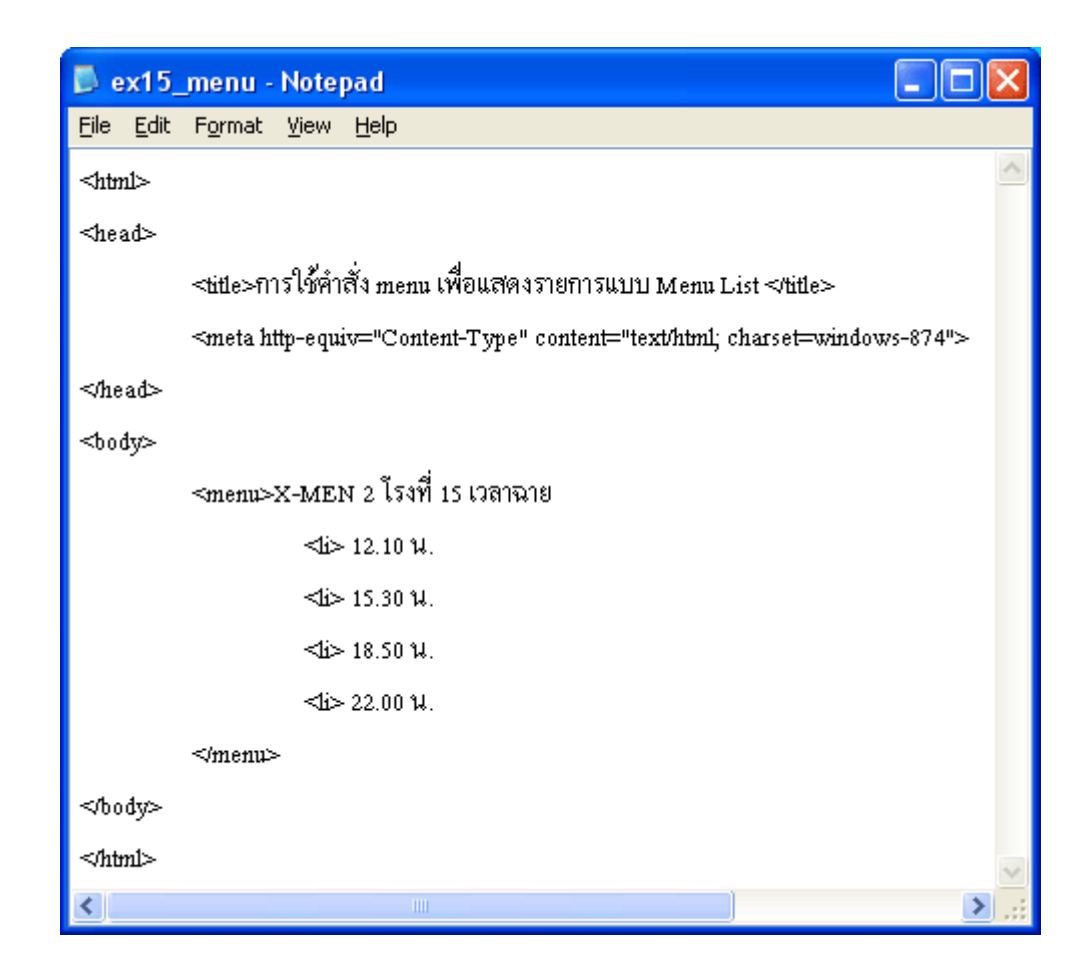

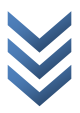

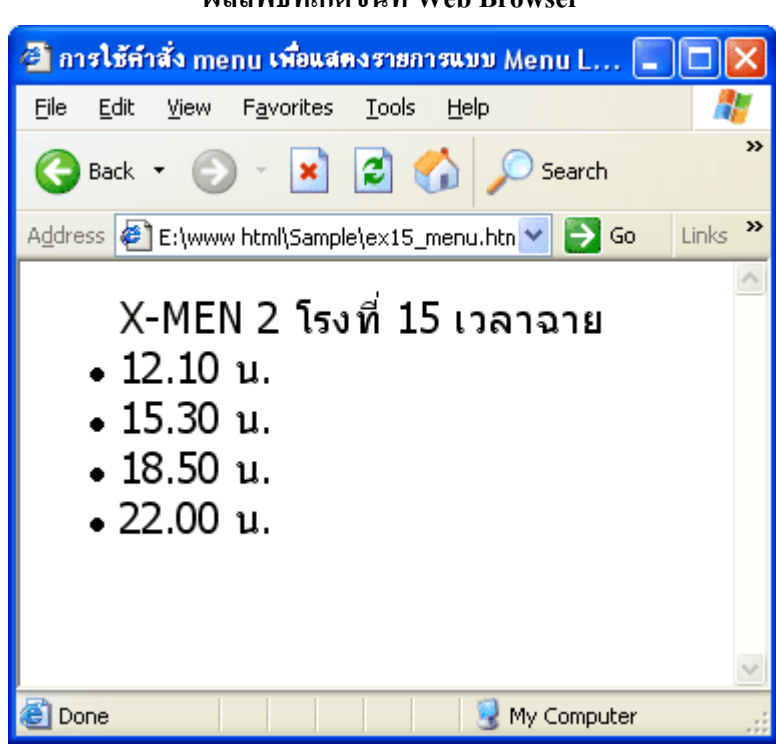

🔹 การจัดการกับรูปภาพ 🔹

<u>การใช้คำสั่ง <img src>| การใช้คำสั่ง <body background></u>

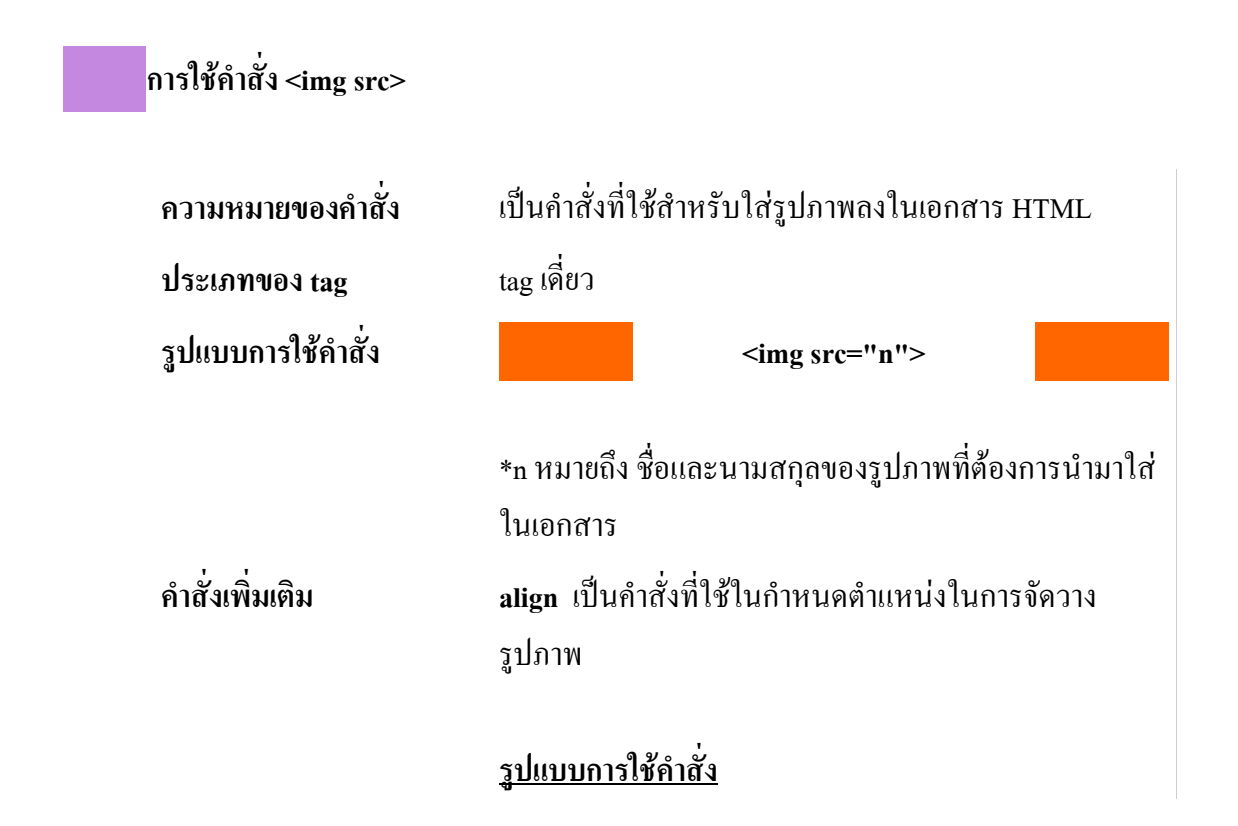

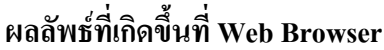

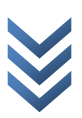

<img src="n" align=n1> <u>n คือ ชื่อไฟล์และนามสกุลของรูปภาพ</u> <u>n1 คือ ตำแหน่งการวางภาพ มีรายละเอียด ดังนี้</u> - top วางข้อความระดับบนรูปภาพ - middle วางข้อความระดับกลางรูปภาพ - bottom วางข้อความระดับถ่างรูปภาพ (ค่ามาตรฐาน) - left วางรูปภาพทางซ้ายของข้อความ (ค่ามาตรฐาน) - right วางรูปภาพทางขวาของข้อความ ตัวอย่างการใช้คำสั่ง width เป็นคำสั่งที่ใช้กำหนดความกว้างของรูปภาพ <u>รปแบบการใช้คำสั่ง</u> <img src="n" width=n1> <u>n คือ ชื่อไฟล์และนามสกุลของรูปภาพ</u> n1 คือ ความกว้างของรูปภาพ มีหน่วยเป็น Pixels ตัวอย่างการใช้คำสั่ง height เป็นคำสั่งที่ใช้กำหนดความสูงของรูปภาพ <u>รูปแบบการใช้คำสั่ง</u> <img src="n" height=n1> <u>n คือ ชื่อไฟล์และนามสกุลของรูปภาพ</u> n1 คือ ความสูงของรูปภาพ มีหน่วยเป็น Pixels <u>ตัวอย่างการใช้</u>คำสั่ง border เป็นคำสั่งที่ใช้สร้างกรอบให้กับรูปภาพ (สีของ กรอบรูปภาพจะมีสีเดียวกับตัวอักษร) <u>รูปแบบการใช้คำสั่ง</u> <img src="n" boder<mark>=n1></mark> <u>n คือ ชื่อไฟล์และนามสกุลของรูปภาพ</u> n1 คือ ความหนาของกรอบรูปภาพ มีหน่วยเป็น Pixels ตัวอย่างการใช้คำสั่ง hspace เป็นคำสั่งที่ใช้กำหนดช่องว่างแนวนอน ซ้าย-ขวา

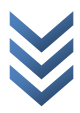

ระหว่างรูปภาพกับข้อความ **รูปแบบการใช้คำสั่ง** <img src="n" hspace=n1>
n คือ ชื่อไฟล์และนามสกุลของรูปภาพ
n1 คือ ตัวเลขช่องว่างแนวนอนซ้าย-ขวา ระหว่างรูปภาพกับ
ข้อความ มีหน่วยเป็น Pixel

<

n1 คือ ตัวเลขช่องว่างแนวตั้งด้านบน-ล่าง ระหว่างรูปภาพ กับข้อความ มีหน่วยเป็น Pixel

### <u>ตัวอย่างการใช้คำสั่ง</u>

หมายเหตุ

ไฟล์รูปภาพต่างๆ ที่จะนำมาใส่ในเอกสาร HTML จะต้อง ถูกเก็บอยู่ในโฟลเดอร์เดียวกันกับเอกสาร HTML เท่านั้น ภาพที่นำมาใส่ในเอกสาร ควรมีขนาดของไฟล์ภาพไม่เกิน 40 Kb

รูปภาพที่นิยมนำมาลงในหน้าเว็บเพจ มีอยู่ 2 ชนิด คือ 1. รูปภาพชนิด Graphics Interchange Format (GIF) 2. รูปภาพชนิด Joint Photographic Experts Group (JPEG หรือ JPG)

### ภาพที่เหมาะสมกับการใช้งาน

ภาพที่นำมาใช้ในการนำเสนอผ่านเครือข่ายอินเทอร์เน็ต ด้วยเอกสารเว็บ ควรใช้ภาพนามสกุล .GIF หรือ .JPG เท่านั้น โดยมีหลักการพิจารณาเลือก คือ ภาพที่มีสีน้อยๆ หรือภาพที่ต้องการทำพื้นให้โปร่งใส ควร จัดเก็บในฟอร์แมต .GIF และกำหนดค่าเพิ่มเติม (Option) เป็น Interlaced คือ ให้ภาพแสดงหยาบๆ แล้ว ก่อยๆ ละเอียด ในขณะที่ภาพที่ด้องการความคมชัด ความสดใส ควรจัดเก็บในฟอร์แมต "IPG และกำหนด กุณภาพ (Quality) ที่เหมาะสมกับภาพนั้นๆ ก่าแนะนำ คือ 4 - 6 หากต้องการให้ภาพแสดงหยาบๆ แล้วก่อยๆ ละเอียด ให้กำหนดก่าเพิ่มเติม (Option) เป็น Progressive ด้วย สำหรับกวามละเอียดของภาพ (Resolution) กวรใช้ก่า 72 dpi

้ **ตัวอย่าง** เปิดภาพตัวอย่างของ Photoshop ชื่อ dune.tif มาจัดเก็บใหม่ด้วยฟอร์แมต และค่าต่างๆ ได้ผลดังนี้

| ต้นฉบับ .TIF         | 1,061 KB |
|----------------------|----------|
| .JPG ค่า Quality = 8 | 44 KB    |
| .JPG ค่า Quality = 3 | 17 KB    |
| .GIF                 | 102 KB   |

ดังนั้นภาพนี้ ซึ่งเป็นภาพสี ที่มีความคมชัด และสดใส ควรเก็บด้วยฟอร์แมต JPG เท่านั้น สำหรับค่า Quality กำหนดได้ โดยดูความเหมาะสมของการนำไปใช้งาน โดยหากกำหนดค่า Quality ไว้ต่ำ จะทำให้คุณภาพ ความคมชัดของภาพลดลงไปด้วย แม้ว่าจะได้ขนาดไฟล์เล็กก็ตาม

### คำสั่งการนำเสนอไฟล์รูปภาพ

< img src="ชื่อรูปภาพที่มีนามสกุลเป็น .gif หรือ .jpg" >

เราสามารถกำหนดคุณสมบัติของรูปภาพได้ โดยเราจะใส่ภายในกำสั่ง < IMG SRC > เพื่อที่จะทำให้รูปภาพ สามารถใช้ร่วมกับข้อ ความหรือตัวอักษรและทำให้ เว็บเพจนั้นมีความน่าสนใจมากยิ่งขึ้น

< img src="ชื่อรูปภาพที่มีนามสกุลเป็น .gif หรือ .jpg" alt= "ข้อความอธิบาย" align="top/middle/bottom/left/right" width="ค่าตัวเลข" height="ค่าตัวเลข" hspace="ค่า ตัวเลข" vspace="ค่าตัวเลข" border="กำหนคเป็นตัวเลข" >

- Alt= เป็นการกำหนดข้อความอธิบาย โดยจะปรากฏก็ต่อเมื่อนำเมาส์ลากมาที่รูปข้อความก็จะปรากฏ
- Align = "top" เป็นการกำหนดข้อความที่อยู่ด้านบนของรูปภาพ
- Align = "middle" เป็นการกำหนดข้อกวามที่อยู่กึ่งกลางของรูปภาพ
- Align = "bottom" เป็นการกำหนดข้อกวามที่อยู่ด้านล่างของรูปภาพ
- Align = "left" เป็นการกำหนดข้อความที่อยู่ด้านขวาของรูปภาพ
- Align = "right" เป็นการกำหนดข้อความที่อยู่ด้านซ้ายของรูปภาพ

- Width = การกำหนดขนาดความกว้างของรูปภาพ
- Height = การกำหนดขนาดความสูงของรูปภาพ
- Hspace = เป็นการกำหนดระยะเว้นขอบจากด้านซ้ายกับรูปภาพ ในการแสดงข้อความล้อมรอบรูป นั้น เป็นวิธีที่ใช้กันมากกับรูปที่เป็นตัวสินค้าและมีคำอธิบายล้อมอยู่ข้างๆ แต่การที่ข้อความอยู่ใกล้ กับรูปนั้นๆ มากไปอาจทำให้เพจนั้นดูแน่นไม่น่าอ่าน ดังนั้นแท็ก <IMG> จึงถูกออกแบบให้มีแอ ตทริบิวต์ VSPACE และ HSPACE เพื่อใช้กำหนดระยะห่างระหว่างรูปและข้อความที่ล้อมรูป โดย ค่าที่กำหนดนั้นอาจใช้หน่วยที่เป็นพิกเซล หรือ กำหนดเป็นเปอร์เซ็นต์ของหน้าจอแทนก็ได้
- Vspace = เป็นการกำหนดระยะเว้นขอบจากด้านบนกับรูปภาพ ในการแสดงข้อความล้อมรอบรูป นั้น เป็นวิธีที่ใช้กันมากกับรูปที่เป็นตัวสินค้าและมีคำอธิบายล้อมอยู่ข้างๆ แต่การที่ข้อความอยู่ใกล้ กับรูปนั้นๆ มากไปอาจทำให้เพจนั้นดูแน่นไม่น่าอ่าน ดังนั้นแท็ก <IMG> จึงถูกออกแบบให้มีแอ ตทริบิวต์ VSPACE และ HSPACE เพื่อใช้กำหนดระยะห่างระหว่างรูปและข้อความที่ล้อมรูป โดย ค่าที่กำหนดนั้นอาจใช้หน่วยที่เป็นพิกเซล หรือ กำหนดเป็นเปอร์เซ็นต์ของหน้าจอแทนก็ได้
- Border = เป็นการกำหนดเส้นกรอบของรูปภาพ สำหรับการใส่เส้นขอบให้กับรูปใดๆ นั้น ให้ใช้ แอตทริบิวต์ BORDER แล้วตามด้วยความหนาของเส้นขอบโดยมีหน่วยเป็นพิกเซล ซึ่งหากไม่ กำหนดหรือกำหนดเป็นสูนย์ก็หมายความว่าไม่มีเส้นขอบนั่นเอง

### คำสั่งที่นำรูปภาพมาเป็นพื้นหลัง

<body background="ชื่อรูปภาพที่มีนามสกุลเป็น .gif หรือ .jpg" bgproperties=fixed>

- background = กำหนดรูปภาพ
- bgproperties = fixed การกำหนดให้รูปภาพคงที่ จะทำให้รูปภาพไม่มีการเคลื่อนที่ตามเมื่อเลื่อนสก อรบาร์ เมื่อข้อมูลมีความยาวมากกว่า 1 หน้าจอ

### การนำเสนอไฟล์วิดีโอ

การใส่ภาพเคลื่อนไหวใน Homepage ถือว่าเป็นการสร้างความน่าสนใจในการชมเว็บไซต์นั้นมาก เพราะ นอกจากมีภาพที่สามารถเคลื่อนไหวได้แล้ว ยังสามารถมีเสียงประกอบภาพได้อีกด้วย เช่นเดียวกันการชม หนังในโทรทัศน์ เพียงแต่มาปรากฎใน Homepage ไฟล์ภาพเคลื่อนไหว (Video) ที่สนับสนุนบน Homepage ได้แก่ AVI (\*.avi), MPEG (\*.mpg), Movie (\*.mov) เป็นต้น

<IMG dynsre="ชื่อไฟล์รูปที่มีนามสกุลที่เป็น .avi" loop="จำนวนรอบในการแสคงผลหรือ infinite"> 79

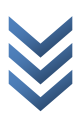

loop เป็นการกำหนดจำนวนรอบในการแสดงผล การกำหนดการวนรอบ (loop) นั้นเราสามารถกำหนดเป็น ตัวเลขแต่ถ้าเรากำหนดเป็นก่า infinite จะแสดงผลตลอดเวลา

### การนำเสนอไฟล์เสียง

การใส่เสียงประกอบใน Homepage ถือว่าเป็นสิ่งที่สร้างความน่าสนใจอย่างหนึ่งให้กับ Homepage นั้น ซึ่ง ไฟล์รูปแบบของเสียงประกอบที่สนับสนุนได้แก่ MDI (\*.mdi), AU (\*.au), Real Audio (\*.ram) และ WAVE (\*.wav) เป็นต้น

<bs/>bgsound sre="ชื่อไฟล์ที่มีนามสกุลเป็น .wav" loop="ตัวเลขในการวนรอบ">

### <u>ตัวอย่าง การใช้คำสั่ง <img src></u> โดยใช้คำสั่งเพิ่มเติม align ในการจัดวางตำแหน่งรูปภาพให้มีค่าต่างๆ กัน

# ex16\_ImgSrc - Notepad Important View Help Elle Edit Format View Help <html> <html> <

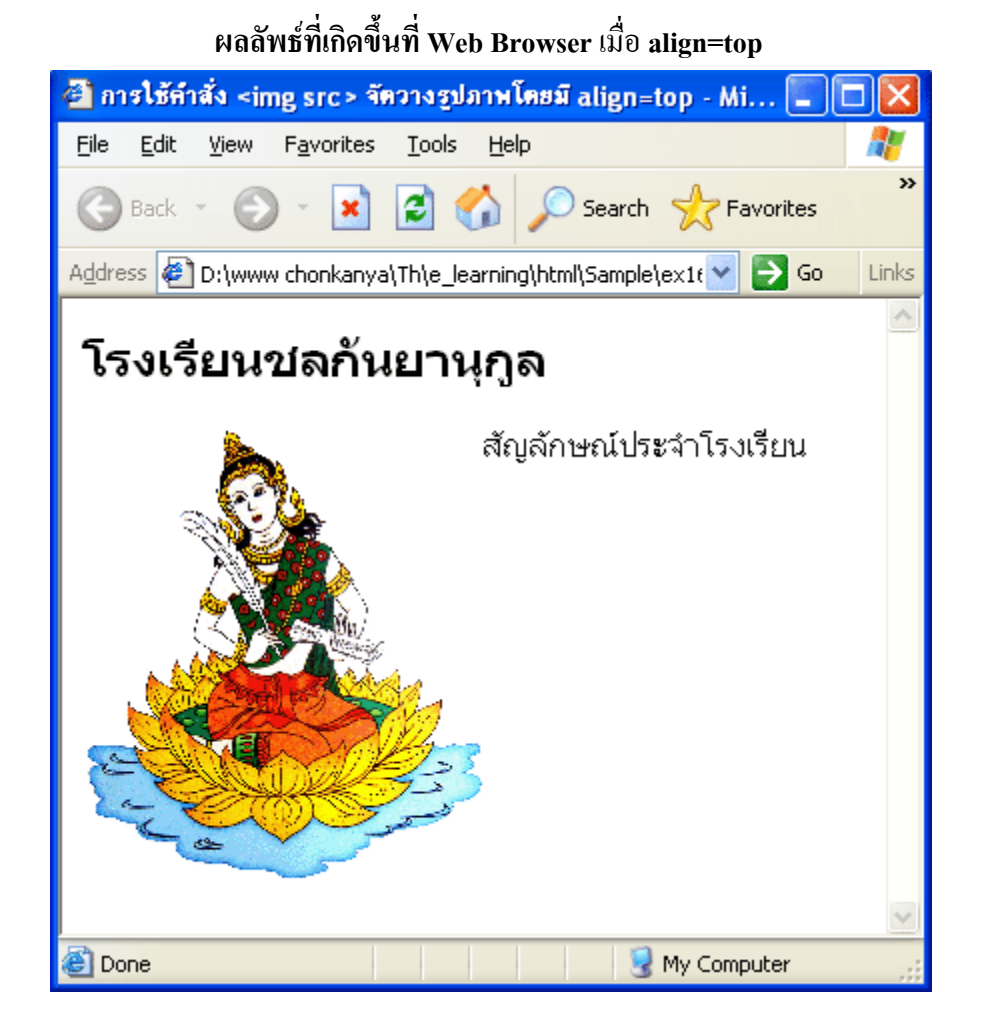

ผลลัพธ์ที่เกิดขึ้นที่ Web Browser เมื่อ align=middle

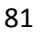

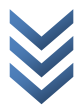

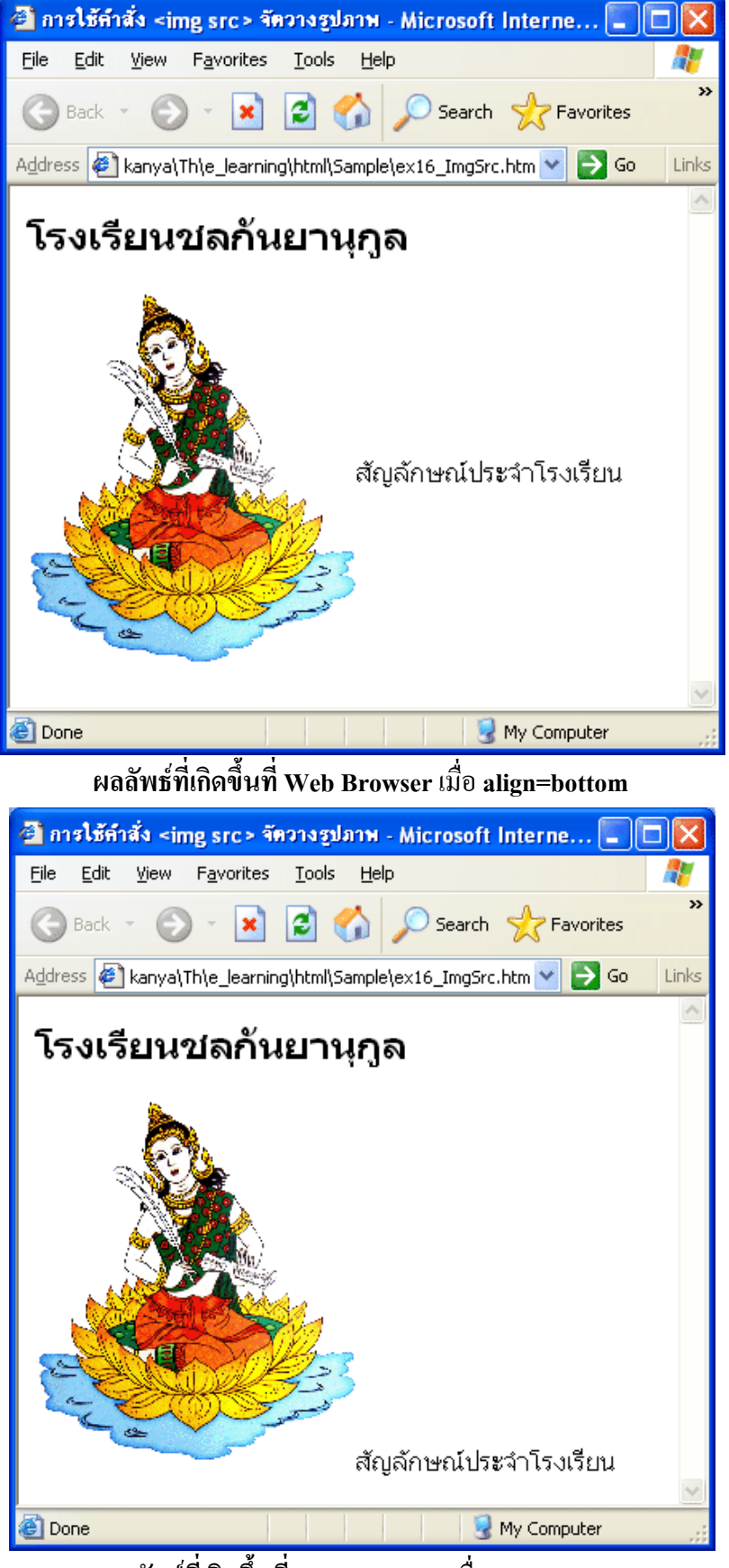

ผลลัพธ์ที่เกิดขึ้นที่ Web Browser เมื่อ align=right

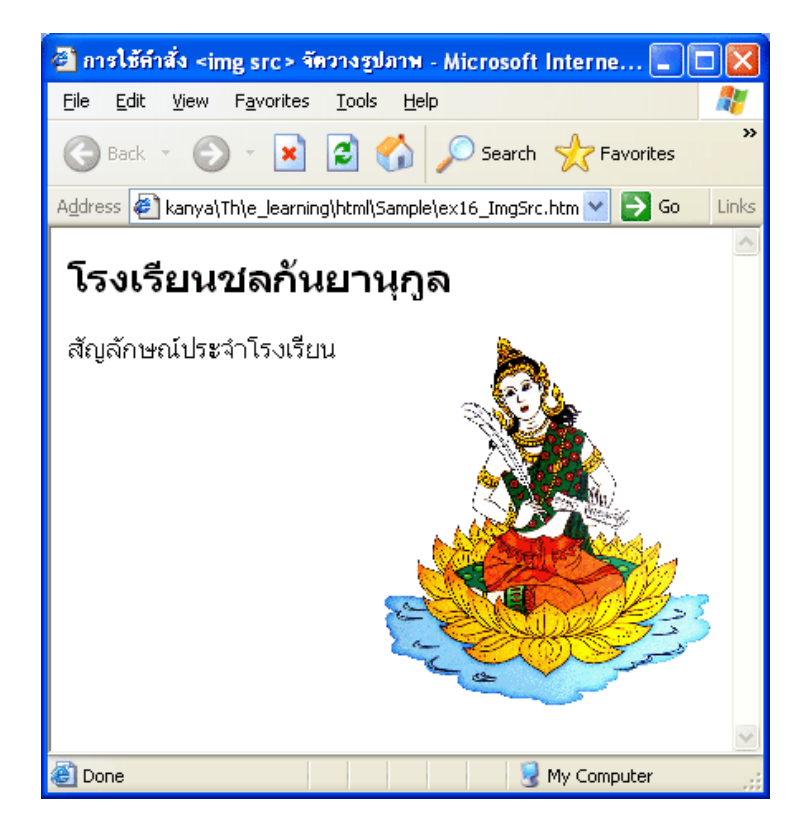

<u>ตัวอย่าง การใช้คำสั่ง <img src></u> <u>โดยใช้คำสั่งเพิ่มเติม width ในการกำหนดความกว้างให้กับรูปภาพ</u>

| 📕 ex16                    | _ImgSrc_width - Notepad                                                                  | X      |
|---------------------------|------------------------------------------------------------------------------------------|--------|
| <u>F</u> ile <u>E</u> dit | F <u>o</u> rmat <u>V</u> iew <u>H</u> elp                                                |        |
| <html></html>             |                                                                                          | ^      |
| ⊲head⊳                    |                                                                                          |        |
|                           | <๒ปe>การใช้จัดวางรูปภาพ และใช้คำสั่งเพิ่มเติม width ในการกำหนดความกว้างให้กับรูปภาพ≪๒ปe> |        |
|                           | <meta content="text/html; charset=utf-8" http-equiv="Content-Type"/>                     |        |
| ≪head>                    |                                                                                          |        |
| <body></body>             |                                                                                          |        |
|                           | <img src="logo01.gif" width="50"/>                                                       |        |
| ≪body>                    |                                                                                          |        |
| ≪html>                    |                                                                                          |        |
| <                         |                                                                                          | ×<br>• |

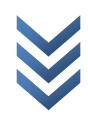

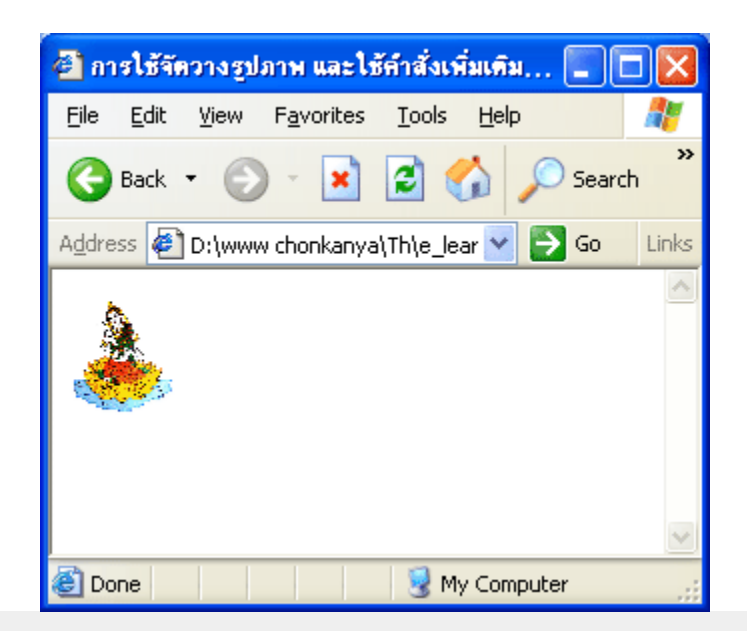

### <u>ตัวอย่าง การใช้คำสั่ง <img src></u> โดยใช้คำสั่งเพิ่มเติม height ในการกำหนดความสูงให้กับรูปภาพ

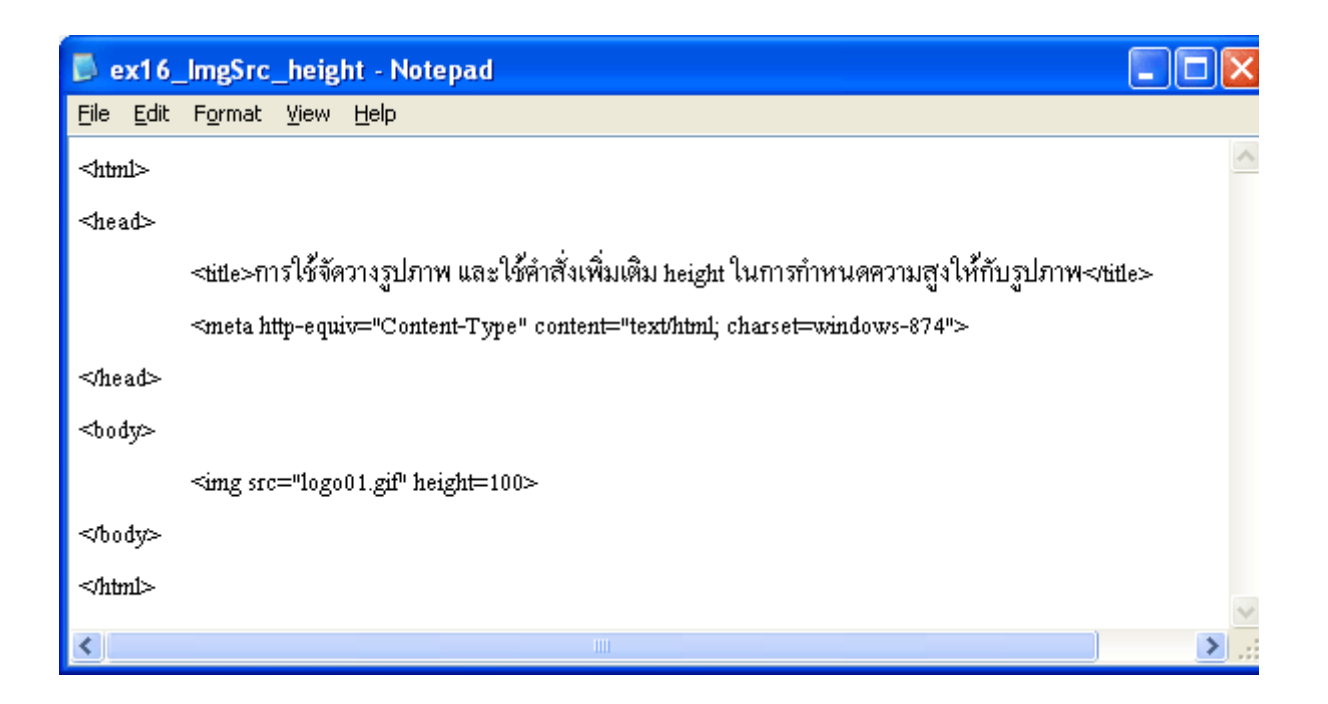

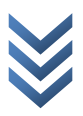

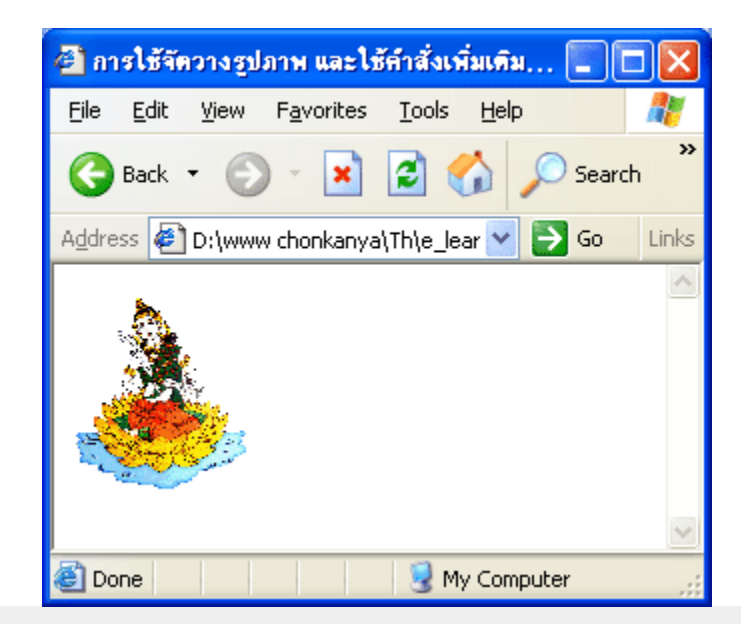

<u>ตัวอย่าง การใช้คำสั่ง <img src></u> <u>โดยใช้คำสั่งเพิ่มเติม width และ height กำหนดความกว้างและความสูงให้กับรูปภาพ</u>

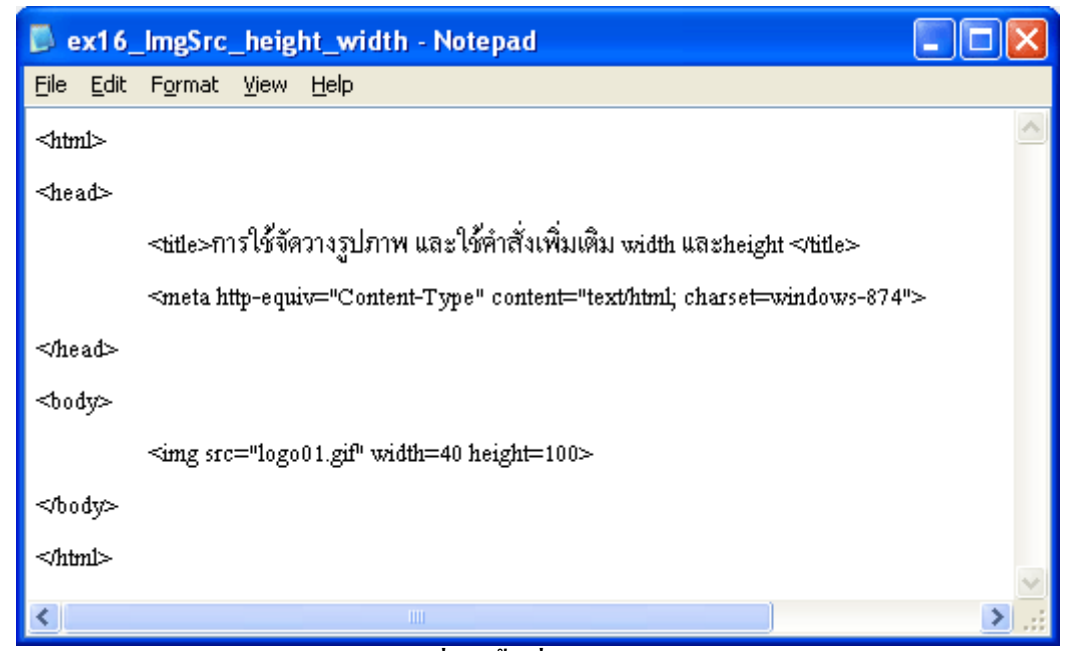

ผลลัพธ์ที่เกิดขึ้นที่ Web Browser เ

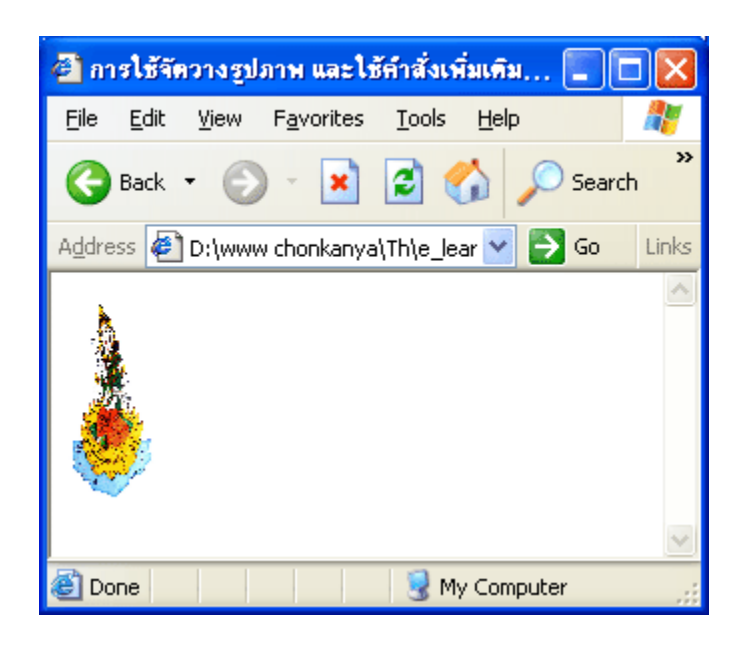

<u>top</u>

### <u>ตัวอย่าง การใช้คำสั่ง <img src></u> โดยใช้คำสั่งเพิ่มเติม border ในการสร้างกรอบให้กับรูปภาพ

### การพิมพ์คำสั่งภาษา HTML ใน Text Editor

| 📕 ex16            | _ImgSrc_border - Notepad                                                                | ×            |
|-------------------|-----------------------------------------------------------------------------------------|--------------|
| <u>File E</u> dit | F <u>o</u> rmat <u>V</u> iew <u>H</u> elp                                               |              |
| <html></html>     |                                                                                         | ^            |
| ⊲head⊳            |                                                                                         |              |
|                   | <๒ฺัปe>การใช้จัดวางรูปภาพ และใช้คำสั่งเพิ่มเติม border ในการกำหนดความหนากรอบรูปภาพ ๒ฺปe |              |
|                   | <meta content="text/html; charset=utf-8" http-equiv="Content-Type"/>                    |              |
| ≪head>            |                                                                                         |              |
| <body></body>     |                                                                                         |              |
|                   | <img border="3" src="logo01.gif" width="150"/>                                          |              |
| ≪body>            |                                                                                         |              |
| ≪html>            |                                                                                         |              |
|                   |                                                                                         | $\mathbf{v}$ |
| <                 |                                                                                         | 1.11         |

### ผลลัพธ์ที่เกิดขึ้นที่ Web Browser เ

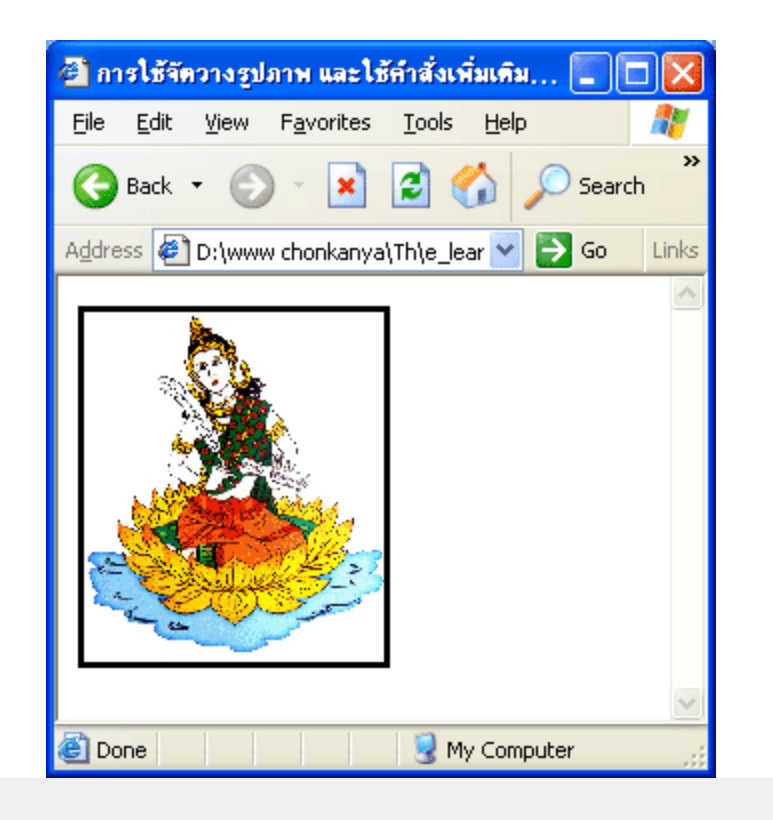

### <u>ตัวอย่าง การใช้คำสั่ง <img src></u> โดยใช้คำสั่งเพิ่มเติม hspace ในการกำหนดช่องว่างในแนวนอนระหว่างรูปภาพกับข้อความ

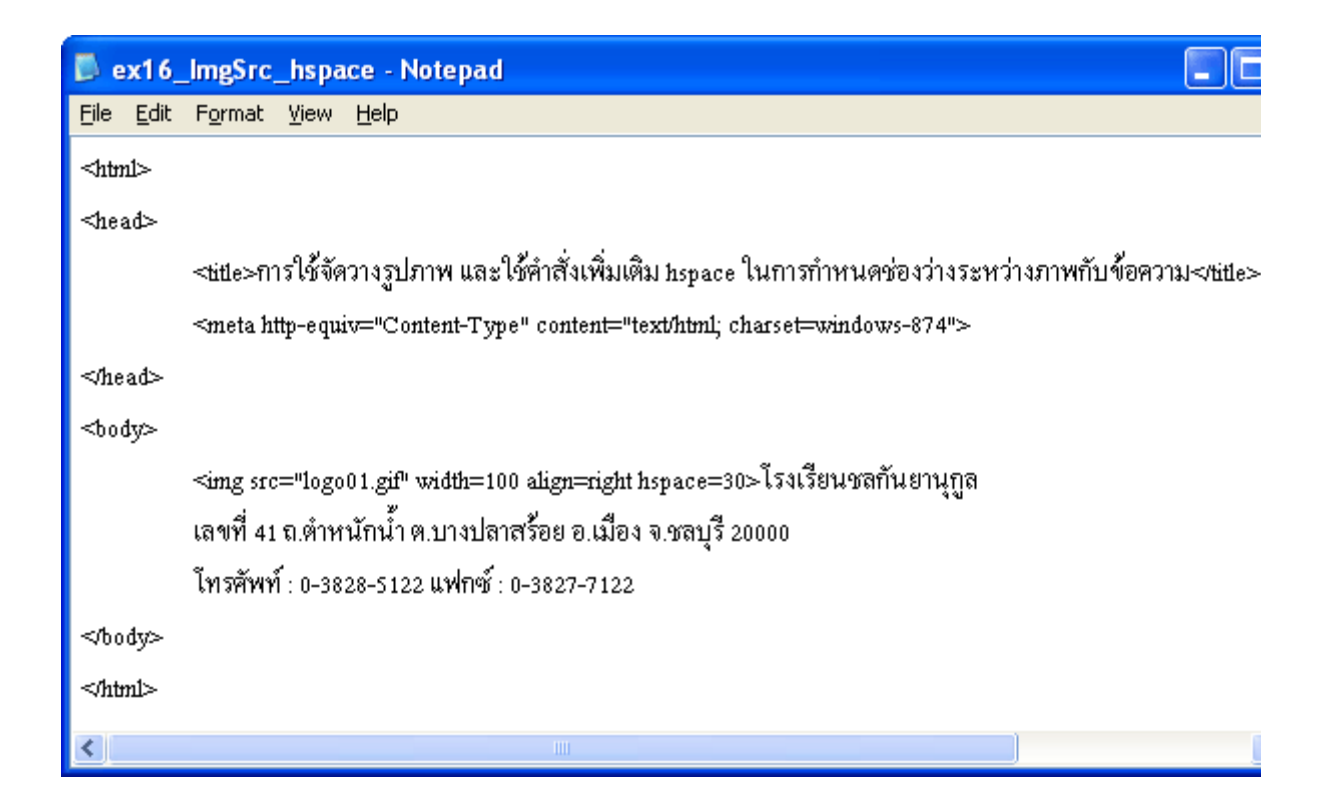

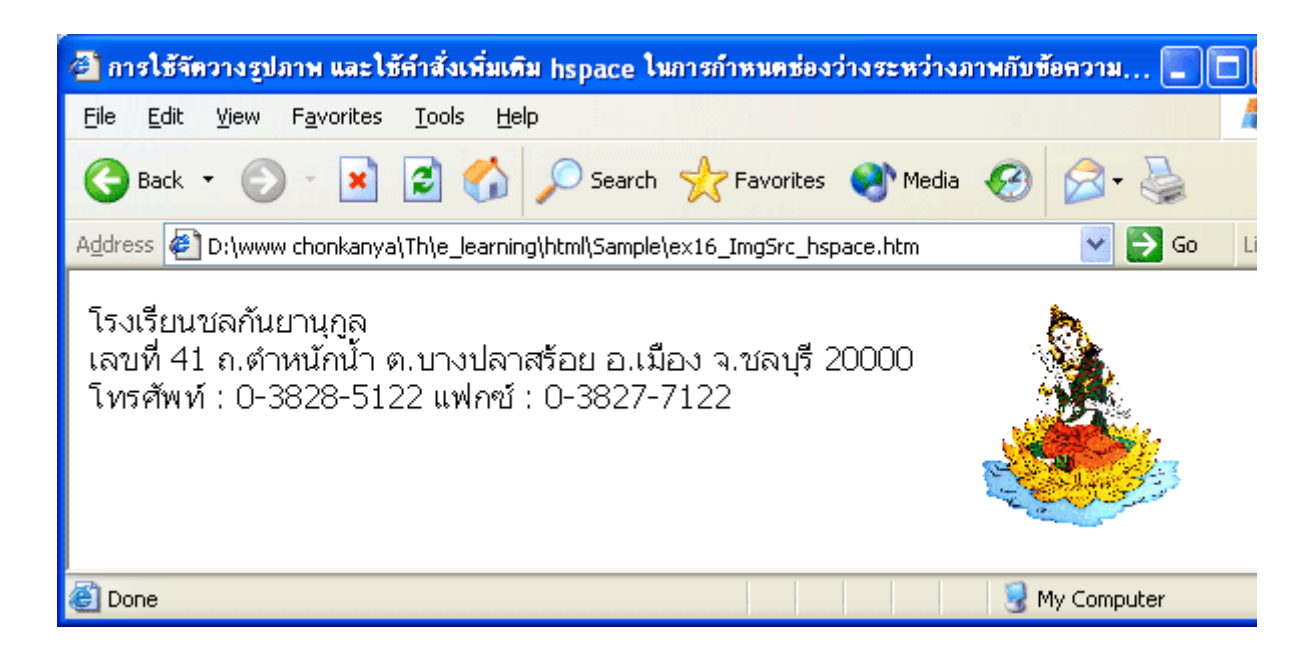

<u>ตัวอย่าง การใช้คำสั่ง <img src></u> โดยใช้คำสั่งเพิ่มเติม <sub>vspace</sub> ในการกำหนดช่องว่างในแนวตั้งระหว่างรูปภาพกับข้อความ

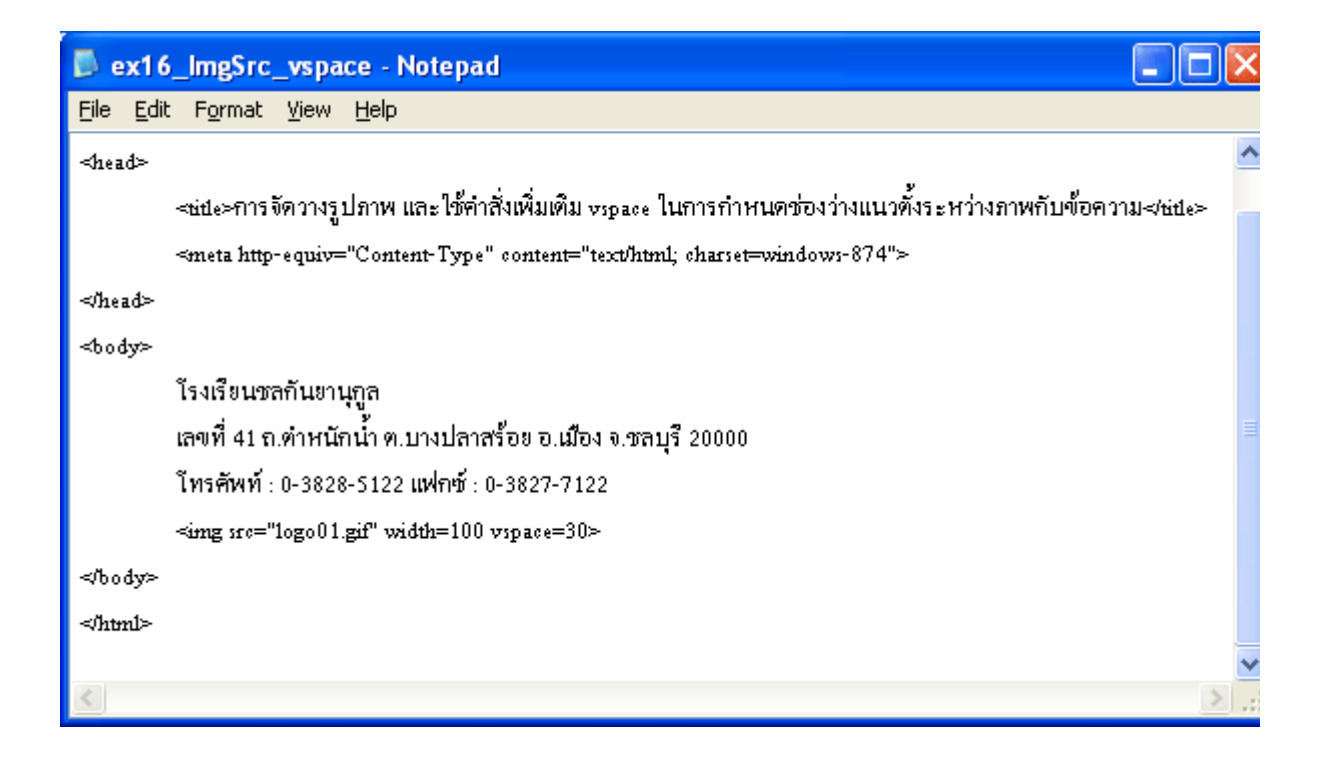

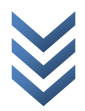

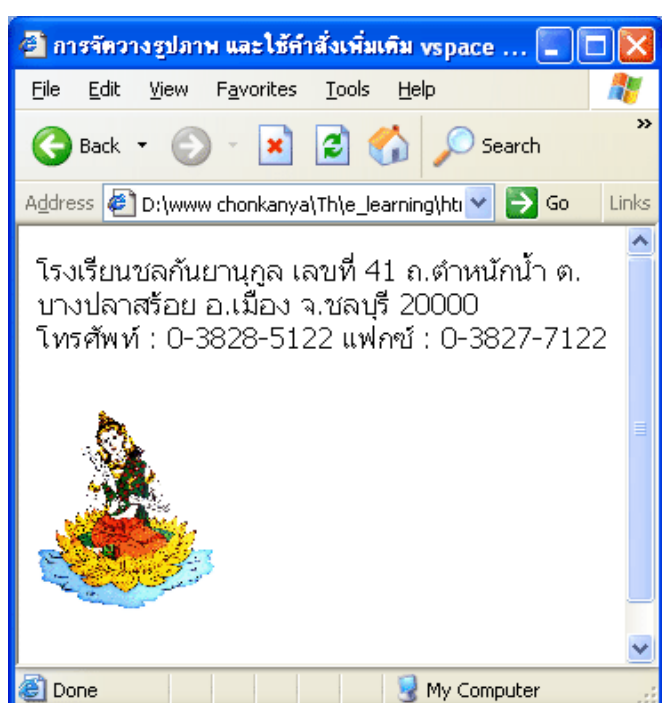

### การใช้คำสั่ง <background>

| ความหมายของคำสั่ง<br>ประเภทของ tag | เป็นคำสั่งที่ใช้ในการนำรูปภาพต่างๆ มาเป็นพื้นหลังของ<br>เอกสาร หรือ Background<br>tag เดี่ยว |  |  |
|------------------------------------|----------------------------------------------------------------------------------------------|--|--|
| รูปแบบการใช้คำสั่ง                 | <body background="n"></body>                                                                 |  |  |
|                                    | *n หมายถึง ชื่อและนามสกุลของรูปภาพที่ต้องการนำมาใส่<br>ในเอกสาร                              |  |  |

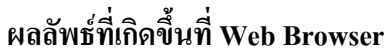

89

### <u>ตัวอย่าง การใช้คำสั่ง <body background></u> ในการนำรูปภาพมาทำเป็นพื้นหลังของเอกสาร

### การพิมพ์คำสั่งภาษา HTML ใน Text Editor

| 📕 ex16_Background - Notepad 📃 🗖                                                     | × |
|-------------------------------------------------------------------------------------|---|
| <u>File E</u> dit F <u>o</u> rmat <u>V</u> iew <u>H</u> elp                         |   |
| <html></html>                                                                       | ^ |
| <head></head>                                                                       |   |
| <แปะ>การนำรูปภาพมาเป็นพื้นหลังให้กับเอกสาร โดยใช้คำสิ่ง <body background=""></body> |   |
| <meta content="text/html; charset=utf-8" http-equiv="Content-Type"/>                |   |
| ≪head>                                                                              |   |
| <body background="bgred.jpg"></body>                                                |   |
| <center><font color="white">Happy Birthday To You!!!</font></center>                |   |
| ≪body>                                                                              |   |
| ≪'html>                                                                             |   |
|                                                                                     | v |
|                                                                                     |   |

### ผลลัพธ์ที่เกิดขึ้นที่ Web Browser

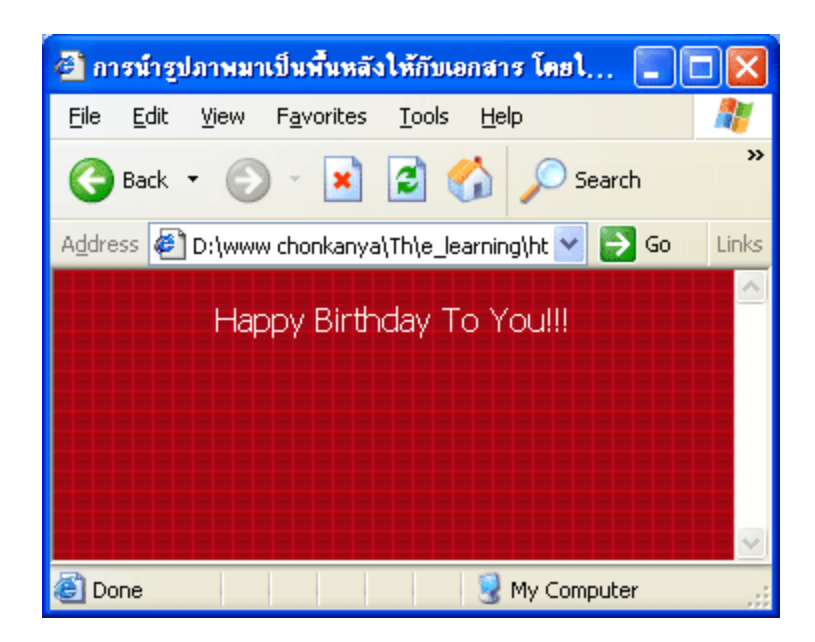

### 🔹 การสร้างตาราง 🔹

<u>คำสั่งหลักที่ใช้ในการสร้้างตาราง | คำสั่งต่างๆ ที่ใช้ในการตกแต่งตาราง | การนำรูปภาพมาใส่ในตาราง</u>

| คำสั่งหลักที่ใช้ในการสร้างตารางของภาษา HTML มีดังนี้ |                                                |  |  |  |
|------------------------------------------------------|------------------------------------------------|--|--|--|
|                                                      | เป็นคำสั่งที่กำหนดให้โปรแกรม                   |  |  |  |
| <caption></caption>                                  | เบราว์เซอร์สร้างตาราง                          |  |  |  |
|                                                      | เป็นคำสั่งที่ใช้ตั้งชื่อหรือหัวข้อเรื่องให้กับ |  |  |  |
|                                                      | ตาราง                                          |  |  |  |
|                                                      | เป็นคำสั่งที่ใช้กำหนดแถว (row)                 |  |  |  |
|                                                      | เป็นคำสั่งที่ใช้ในการกำหนดข้อมูลส่วน           |  |  |  |
|                                                      | หัวของตาราง                                    |  |  |  |
|                                                      | เป็นคำสั่งที่ใช้ในการกำหนดข้อมูลในแต่          |  |  |  |
|                                                      | ດະແຄວ                                          |  |  |  |

### ตัวอย่างโครงสร้างของการสร้างตารางในภาษา HTML

้ คำสั่งหลักที่ใช้ในการสร้างตาราง

### <u>ตัวอย่าง การสร้างตารางในเอกสาร HTML</u>

### การพิมพ์่คำสั่งภาษา HTML ใน Text Editor

| 📕 ex17                   | 7_table ·           | - Notep           | ad                   |                                      |   | $\mathbf{X}$ |
|--------------------------|---------------------|-------------------|----------------------|--------------------------------------|---|--------------|
| <u>E</u> ile <u>E</u> di | t F <u>o</u> rmat   | : <u>V</u> iew    | <u>H</u> elp         |                                      |   |              |
| <html></html>            |                     |                   |                      |                                      |   | ^            |
| <head></head>            |                     |                   |                      |                                      |   |              |
|                          | <ช่ป₀>ทัว           | อย่างการเ         | สร้ำงดาราง⊲/ษ่ปะ≻    |                                      |   |              |
|                          | ≺meta htt           | p-equiv=          | "Content-Type" cont  | ent="text/html; charset=windows-874" | ≻ |              |
| ≪head>                   |                     |                   |                      |                                      |   |              |
| <body></body>            |                     |                   |                      |                                      |   |              |
|                          |                     |                   |                      |                                      |   |              |
|                          | <caption></caption> | > ไปรแกร          | เมหนังใหม่สัปดาห์นี้ |                                      |   |              |
|                          | < <b>u</b> >        |                   |                      |                                      |   |              |
|                          |                     | ≪th≻ เรืื∂        | )4 ≪th≻              |                                      |   |              |
|                          |                     | ≪th> so           | ⊔ ⊲⁄th≻              |                                      |   |              |
|                          |                     | ≪th≻ so           | ⊔ ⊲⁄th≻              |                                      |   |              |
|                          | ≪'tr>               |                   |                      |                                      |   |              |
|                          | <u></u>             |                   |                      |                                      |   |              |
|                          |                     | > TE              | ARS OF THE SUN       | ≪/td>                                |   |              |
|                          |                     | <b>≺td&gt;</b> 12 | .00                  | ≪'td>                                |   |              |
|                          |                     | ≪tđ> 15           | .00                  | ≪/td>                                |   |              |
|                          | ≪'tr>               |                   |                      |                                      |   |              |
|                          | ≪ <b>t</b> >        |                   |                      |                                      |   |              |
|                          |                     | ≪tđ>JO            | NNNY ENGLISH         | ≪/td>                                |   |              |
|                          |                     | <b>≺td&gt;</b> 12 | .30                  | ≪/td>                                |   |              |
|                          |                     | ≪tđ> 15           | .40                  | ≪/td>                                |   |              |
|                          | ≪⁄±>                |                   |                      |                                      |   |              |
| ≪table>                  |                     |                   |                      |                                      |   |              |
| ≪body>                   |                     |                   |                      |                                      |   |              |
| ≪'html>                  |                     |                   |                      |                                      |   | _            |
| <                        |                     |                   |                      |                                      | 2 |              |

### ผลลัพธ์ที่เกิดขึ้นที่ Web Browser

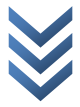

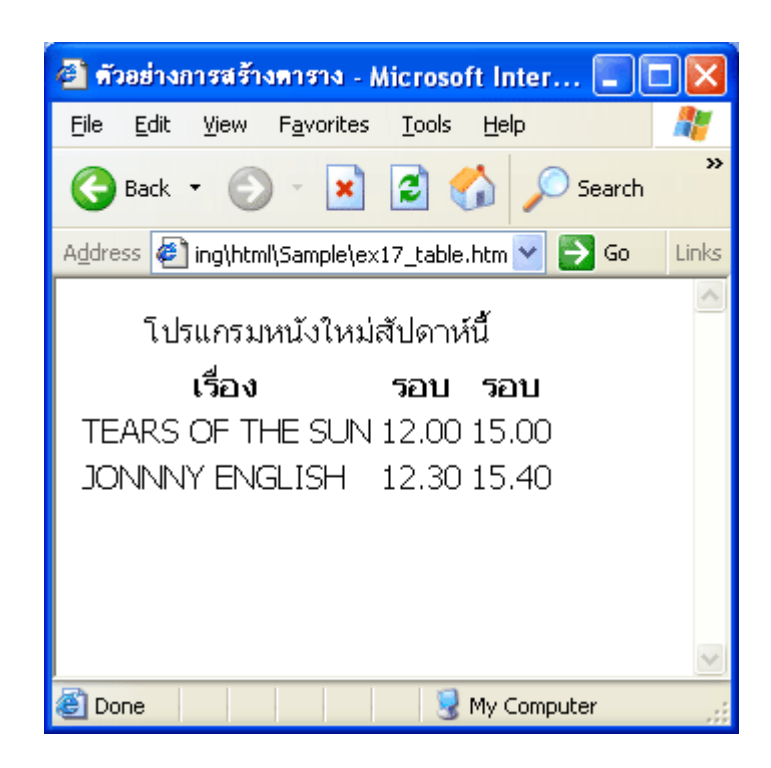

### คำสั่งต่างๆ ที่ใช้ในการตกแต่งตารางของภาษา HTML

| ในคำสั่ง  สามารถใช้คำสั่งตกแต่งตารางเพิ่มเดิมได้ดังนี้ |                                                                                                    |  |  |
|--------------------------------------------------------|----------------------------------------------------------------------------------------------------|--|--|
| 1. คำสั่ง border<br><u>ตัวอย่างการใช้คำสั่ง</u>        | ใช้กำหนดความหนาให้กับเส้นของของตาราง มี<br>หน่วยเป็น Pixel ถ้าไม่ใส่คำสั่งนี้ไว้ด้วย border<br>จะมีค่าเท่ากับ 1 (คือจะไม่เห็นเส้นขอบของ<br>ตาราง) |  |  |
| 2. คำสั่ง align<br>ตัวอย่างการใช้ดำสั่ง                | ใช้กำหนดตำแหน่งการจัดวางตาราง มี 3 รูปแบบ<br>คือ<br>Ieft อือ จัดตารางชิดซ้าย (อ่าปกติ) ของจอกาพ                                                   |  |  |
|                                                        | right คือ จัดตารางชิดขวาของจอภาพ<br>center คือ จัดตารางไว้กลางหน้าจอภาพ                                                                           |  |  |
| 3. คำสั่ง width<br>ตัวอย่างการใช้ดำสั่ง                | ใช้กำหนดความกว้างของตารางทั้งหมด มีหน่วย<br>เป็น Pixel หรือเปอร์เซ็นต์กีได้                                                                       |  |  |

4. คำสั่ง height

<u>ตัวอย่างการใช้คำสั่ง</u>

5. คำสั่ง cellspacing

<u>ตัวอย่างการใช้คำสั่ง</u>

6. คำสั่ง cellpadding

<u>ตัวอย่างการใช้คำสั่ง</u>

7. คำสั่ง background

<u>ตัวอย่างการใช้คำสั่ง</u>

8. คำสั่ง bgcolor

<u>ตัวอย่างการใช้คำสั่ง</u>

9. คำสั่ง bordercolor

<u>ตัวอย่างการใช้คำสั่ง</u>

ใช้กำหนดความสูงของตารางทั้งหมด มีหน่วย เป็น Pixel หรือเปอร์เซ็นต์ก็ได้

ใช้กำหนดระยะห่างระหว่างช่องแต่ละช่องใน ตาราง โดยการเพิ่มขนาด หรือลดขนาดกวาม หนาของเส้นขอบตาราง

ใช้กำหนดระยะห่างระหว่างบรรทัดของตาราง โดยการเพิ่มขนาดหรือลดขนาดกวามสูงของเส้น ขอบตาราง

ใช้ในการนำรูปภาพมาใส่เป็นพื้นหลังของตาราง (ใช้ได้กับ I.E. เท่านั้น)

ใช้ในการกำหนดสีพื้นหลังของตาราง (ใช้ได้กับ I.E. เท่านั้น)

ใช้ในการกำหนดสีของเส้นขอบตาราง (ใช้ได้กับ I.E. เท่านั้น)

ตัวอย่างการใชคำสั่ง border เพิ่มเติมให้กับคำสั่ง table

| 📕 ex17_table_                                                                         | _border - Notepad                |                                       |          |
|---------------------------------------------------------------------------------------|----------------------------------|---------------------------------------|----------|
| File Edit Forma                                                                       | t View Help                      |                                       |          |
| ≺html≻                                                                                |                                  |                                       | <u>^</u> |
| <head></head>                                                                         |                                  |                                       |          |
| ≪น่ปะ>ทัว                                                                             | เอย่างการใช้คำสั่ง border≪น่น่ะ> | •                                     |          |
| ≺meta ht                                                                              | tp-equiv="Content-Type" cont     | ent="text/html; charset=windows-874"> |          |
| ≪'head>                                                                               |                                  |                                       |          |
| ≺body≻                                                                                |                                  |                                       |          |
| ≺table border=3>                                                                      |                                  |                                       |          |
| <caption< td=""><td>&gt; โปรแกรมหนังใหม่สัปดาห์นี้∘</td><td></td><td></td></caption<> | > โปรแกรมหนังใหม่สัปดาห์นี้∘     |                                       |          |
| < <b>u</b> ≻                                                                          |                                  |                                       |          |
|                                                                                       | ⊲th> เรื่อง ⊲/th>                |                                       |          |
|                                                                                       | ≪th> รอบ ≪th>                    |                                       |          |
|                                                                                       | > รอบ                            |                                       |          |
|                                                                                       |                                  |                                       |          |
|                                                                                       |                                  |                                       |          |
|                                                                                       | TEARS OF THE SUN                 | ≪/td>                                 |          |
|                                                                                       | ≪td> 12.00                       | ≪/td>                                 |          |
|                                                                                       | ≪td> 15.00                       | ≪/td>                                 |          |
| ≪/ <b>±</b> >                                                                         |                                  |                                       |          |
| <u></u>                                                                               |                                  |                                       |          |
|                                                                                       | JONNNY ENGLISH                   |                                       |          |
|                                                                                       | > 12.30                          | ≪/td>                                 |          |
|                                                                                       | > 15.40                          |                                       |          |
| ≪tr>                                                                                  |                                  |                                       |          |
| ≪/table≻                                                                              |                                  |                                       |          |
| ≪body>                                                                                |                                  |                                       |          |
| ≪htnl>                                                                                |                                  |                                       | ~        |
| <                                                                                     |                                  |                                       | >        |

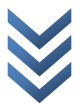

| 🗿 ตัวอย่างการใช้คำสั่ง borde                      | r - Micr      | osoft I      |        |          |
|---------------------------------------------------|---------------|--------------|--------|----------|
| <u>File E</u> dit <u>V</u> iew F <u>a</u> vorites | <u>T</u> ools | <u>H</u> elp |        | <b>A</b> |
| 🕞 Back 🔹 🌍 🐇 💌                                    | 2 🔇           |              | 5earch | »        |
| Address 🛃 D:\www.chonkanya                        | \Th\e_lea     | rnir 💌 Ӗ     | Go     | Links    |
| โปรแกรมหนังใหม่สัปดาห์นี้                         |               |              |        |          |
| เรื่อง                                            | รอบ           | รอบ          |        |          |
| TEARS OF THE SUN                                  | 12.00         | 15.00        |        |          |
| JONNNY ENGLISH                                    | 12.30         | 15.40        |        |          |
|                                                   |               |              | I      |          |
|                                                   |               |              |        | ~        |
|                                                   | 1             |              |        |          |

### <u>top</u>

96

ตัวอย่างการใชคำสั่ง align เพิ่มเติมให้กับคำสั่ง table

| 🖪 ex17_table_align - Notepad                                         | < |
|----------------------------------------------------------------------|---|
| <u> E</u> ile <u>E</u> dit F <u>o</u> rmat <u>V</u> iew <u>H</u> elp |   |
| <html></html>                                                        | ^ |
| <head></head>                                                        |   |
| <น่ปะ>ตัวอย่างการ ใช้คำสั่ง border≪น่ปะ>                             |   |
| <meta content="text/html; charset=utf-8" http-equiv="Content-Type"/> | ≣ |
|                                                                      |   |
| <body></body>                                                        |   |
|                                                                      |   |
| <caption> โปรแกรมหนังใหม่สัปดาห์นี้ ≼/caption&gt;</caption>          |   |
| <\u2>                                                                |   |
| <ชh> เรื่อง                                                          |   |
| รอบ                                                                  |   |
| รอบ                                                                  |   |
| 1r                                                                   |   |
|                                                                      | ~ |
|                                                                      |   |

| 🕘 ตัวอย่างก               | ารใช้คำสั่ง bo              | order - Mi         | crosof       | t I 🔳  |          |
|---------------------------|-----------------------------|--------------------|--------------|--------|----------|
| <u>F</u> ile <u>E</u> dit | <u>V</u> iew F <u>a</u> vor | ites <u>T</u> ools | <u>H</u> elp |        | <b>1</b> |
| G Back                    | • •                         | × 2                | 6            | Sear   | zh »     |
| Address 🙋                 | D:\www.chonk                | anya\Th\e_l        | earnir 🔪     | 🖌 🔁 Go | ) Links  |
|                           | โปรแกรมห                    | เน้งใหม่สั         | ัปดาห์       | นี้    | ~        |
|                           | เรื่อง                      | •                  | รอบ          | รอบ    |          |
| TEA                       | RS OF TH                    | E SUN 1            | 2.00         | 15.00  |          |
| JON                       | NNY ENGL                    | ISH 1              | 2.30         | 15.40  |          |
|                           |                             |                    |              |        |          |
|                           |                             |                    |              |        |          |
| 🗿 Done                    |                             | 1                  | My Co        | mouter | <u></u>  |

### <u>top</u>

ตัวอย่างการใชคำสั่ง width เพิ่มเติมให้กับคำสั่ง table

| 🖪 ex17_table_width - Notepad                                         | ×        |
|----------------------------------------------------------------------|----------|
| <u>File E</u> dit F <u>o</u> rmat <u>V</u> iew <u>H</u> elp          |          |
| <html></html>                                                        | ^        |
| <head></head>                                                        |          |
| <แปง>ตัวอย่างการได้คำสั่ง width⊲/แปง>                                |          |
| <meta content="text/html; charset=utf-8" http-equiv="Content-Type"/> | ≣        |
|                                                                      |          |
| <body></body>                                                        |          |
|                                                                      |          |
| <caption> โปรแกรมหนังใหม่สัปดาห์นี้ </caption>                       |          |
| <u></u>                                                              |          |
| <tb>(รื่อง </tb>                                                     |          |
| รอบ                                                                  |          |
| <tb> รอบ </tb>                                                       |          |
| 1x                                                                   |          |
|                                                                      | <b>*</b> |
|                                                                      | .::      |

| 🕘 ด้วอย่างการไ                | ช้คำสั่ง width - N              | hicrosoft         | Internet    | t E     |          |
|-------------------------------|---------------------------------|-------------------|-------------|---------|----------|
| <u>File E</u> dit <u>V</u> ie | w F <u>a</u> vorites <u>T</u> o | ools <u>H</u> elp |             |         | <b>1</b> |
| G Back 🝷                      | ی 😦 ۲ 🕲                         | ) 🏠 .             | Searc       | :h      | >>       |
| Address 🙋 earr                | ning\html\Sample\e>             | <17_table_v       | vidth.htm   | 🖌 🛃 Go  | Links    |
|                               | 5. leu ceo novî                 | .?\ <i>ă</i> .l   | <b>:</b> :4 |         | ~        |
|                               | เบรแกรมหน                       | งเหมสบ            | ดาหน        |         |          |
|                               | เรื่อง                          | รอบ               | รอบ         |         |          |
|                               | TEARS OF<br>THE SUN             | 12.00             | 15.00       |         |          |
|                               | JONNNY<br>ENGLISH               | 12.30             | 15.40       |         |          |
|                               |                                 |                   |             |         |          |
|                               |                                 |                   |             |         | ~        |
| ど Done                        |                                 |                   | 😼 My C      | omputer |          |

<u>top</u>

### ตัวอย่างการใชคำสั่ง heightเพิ่มเติมให้กับคำสั่ง table

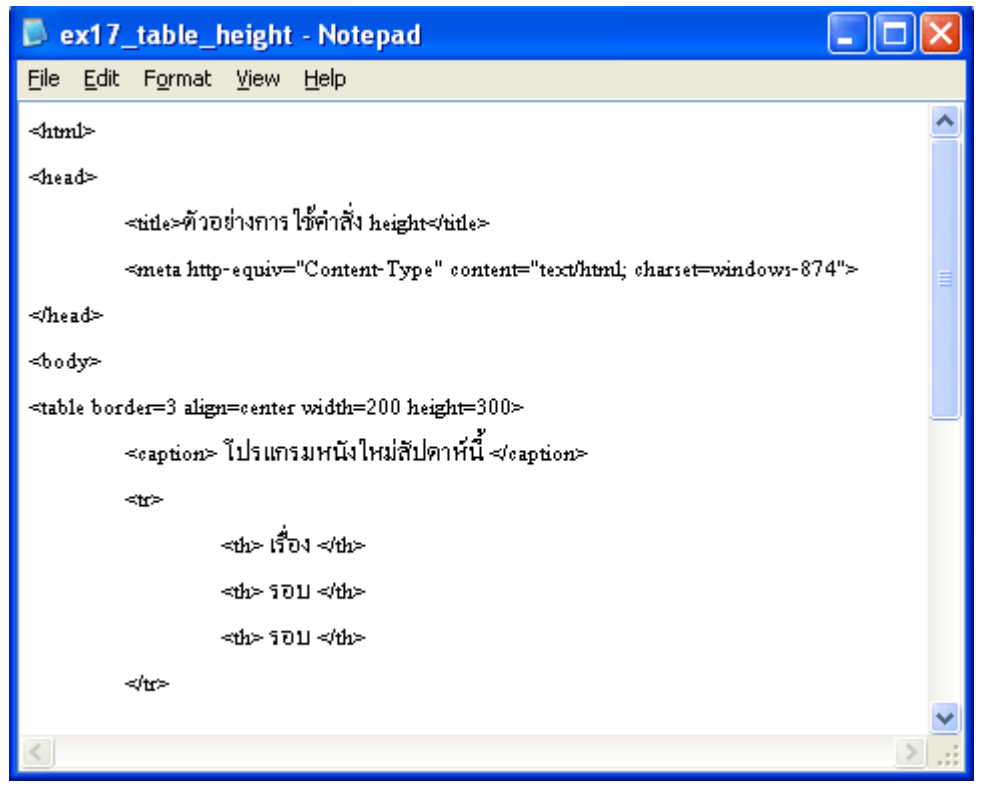

| 🛃 ด้วอย่างการไ                        | ช้คำสั่ง height - N              | licrosof         | Interne   | t E     |          |
|---------------------------------------|----------------------------------|------------------|-----------|---------|----------|
| <u>F</u> ile <u>E</u> dit <u>V</u> ie | w F <u>a</u> vorites <u>T</u> oo | ols <u>H</u> elp |           |         | <b>1</b> |
| G Back 🝷 (                            | 9 - 💌 💈                          | 6                | Searc     | h       | »        |
| Address 🛃 D:\v                        | www.chonkanya\Th\e               | e_learning       | ,html\Sar | 🖌 🄁 🗸   | Links    |
|                                       | โปรแกรมหนัง                      | ใหม่สัป          | ดาห์นี้   |         | ~        |
|                                       | เรื่อง                           | รอบ              | รอบ       |         |          |
|                                       | TEARS OF<br>THE SUN              | 12.00            | 15.00     |         |          |
|                                       | JONNNY<br>ENGLISH                | 12.30            | 15.40     |         |          |
|                                       |                                  |                  | 3         |         | ~        |
| Cone Done                             |                                  |                  | 🔡 My Co   | omputer |          |

<u>top</u>

ตัวอย่างการใชคำสั่ง cellspacing เพิ่มเติมให้กับคำสั่ง table

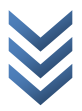

| 🖡 ex17_table_cellspacing - Notepad                                   | × |
|----------------------------------------------------------------------|---|
| <u>File Edit Fo</u> rmat <u>V</u> iew <u>H</u> elp                   |   |
| <html></html>                                                        | ^ |
| <head></head>                                                        |   |
| <น่ปะ≻คัวอย่างการ ใช้คำสั่ง cellspacing≪น่ปะ>                        |   |
| <meta content="text/html; charset=utf-8" http-equiv="Content-Type"/> |   |
|                                                                      |   |
| <body></body>                                                        |   |
|                                                                      |   |
| <caption> โปรแกรมหนังใหม่สัปดาห์นี้ ≼/caption&gt;</caption>          |   |
| <u></u>                                                              |   |
| <tb>เรื่อง </tb>                                                     |   |
| ≪ช่⊳รอบ≪/ช่⊳                                                         |   |
| <ช>> รอบ ช >                                                         |   |
|                                                                      |   |
|                                                                      | ~ |
|                                                                      |   |

ผลลัพธ์ที่เกิดขึ้นที่ Web Browser

| 🙆 ด้วอย่         | ่างการใช้คำสั่ง height - Microsoft Internet E 🔳 [              |          |
|------------------|----------------------------------------------------------------|----------|
| <u>Eile E</u> i  | dit <u>V</u> iew F <u>a</u> vorites <u>T</u> ools <u>H</u> elp | <b>1</b> |
| 🕝 Ba             | ck 🝷 💮 🕤 🔀 💋 💋 Search                                          | **       |
| A <u>d</u> dress | 🐔 D:\www.chonkanya\Th\e_learning\html\Sar 🗙 🔁 Go               | Links    |
|                  | โปรแกรมหนังใหม่สัปดาห์นี้                                      | ~        |
|                  | เรื่อง รอบ รอบ                                                 |          |
|                  | TEARS OF THE SUN 12.00 15.00                                   |          |
|                  | JONNNY ENGLISH 12.30 15.40                                     |          |
|                  |                                                                | ~        |
| ど Done           | 😼 My Computer                                                  |          |

### ตัวอย่างการใชคำสั่ง cellpadding เพิ่มเติมให้กับคำสั่ง table

### การพิมพ์คำสั่งภาษา HTML ใน Text Editor

| 🖡 ex17_table_cellpadding - Notepad                                        |
|---------------------------------------------------------------------------|
| <u>File E</u> dit F <u>o</u> rmat <u>V</u> iew <u>H</u> elp               |
| <html></html>                                                             |
| <head></head>                                                             |
| <นปะ>ทัวอย่างการใช้คำสั่ง cellpadding                                     |
| ≪meta http-equiv="Content-Type" content="text/html; charset=windows-874"> |
| ≪head>                                                                    |
| <body></body>                                                             |
|                                                                           |
| <eaption> โปรแกรมหนังใหม่สัปดาห์นี้ ≼/eaption&gt;</eaption>               |
| <u></u>                                                                   |
| <tb><!-- --></tb>                                                         |
| <tb>รอบ </tb>                                                             |
| <ช่ง> รอบ ช่                                                              |
|                                                                           |
|                                                                           |
|                                                                           |

### ผลลัพธ์ที่เกิดขึ้นที่ Web Browser

| 0        | ด้วอย่างการใช้คำสั่ง cellpadding                             | - Microsoft     | Inte 🔳   |       |  |  |  |
|----------|--------------------------------------------------------------|-----------------|----------|-------|--|--|--|
| Eile     | e <u>E</u> dit <u>V</u> iew F <u>a</u> vorites <u>T</u> ools | Help            |          | -     |  |  |  |
| 6        | 🌀 Back 🔹 🐑 💌 😰 🏠 🔎 Search 🂙                                  |                 |          |       |  |  |  |
| Ado      | lress 餐 D:\www.chonkanya\Th\e_k                              | earning\html\Sa | r 🔽 🛃 Go | Links |  |  |  |
|          | โปรแกรมหนังให                                                | หม่สัปดาห์นี้   |          |       |  |  |  |
|          | เรื่อง                                                       | รอบ             | รอบ      |       |  |  |  |
|          | TEARS OF THE SUN                                             | 12.00           | 15.00    |       |  |  |  |
|          | JONNNY ENGLISH                                               | 12.30           | 15.40    |       |  |  |  |
|          |                                                              |                 |          |       |  |  |  |
| <b>E</b> | 🕘 Done 🤤 🚽 😸 😸                                               |                 |          |       |  |  |  |

### ตัวอย่างการใชคำสั่ง background เพิ่มเติมให้กับคำสั่ง table

| 🖡 ex17_table_background - Notepad                                    | X  |
|----------------------------------------------------------------------|----|
| <u>File E</u> dit F <u>o</u> rmat <u>V</u> iew <u>H</u> elp          |    |
| <html></html>                                                        | ^  |
| <head></head>                                                        |    |
| <น่นํะ≻คัวอย่างการ ใช้คำสั่ง background น่นํะ                        |    |
| <meta content="text/html; charset=utf-8" http-equiv="Content-Type"/> | =  |
|                                                                      |    |
| <body></body>                                                        |    |
|                                                                      |    |
| <caption> โปรแกรมหนังใหม่สัปดาห์นี้ ≼/caption&gt;</caption>          |    |
| <r></r>                                                              |    |
| <tb> 1504 </tb>                                                      |    |
| 5011                                                                 |    |
| รอบ                                                                  |    |
|                                                                      |    |
|                                                                      | ~  |
|                                                                      | 8: |

### การพิมพ์คำสั่งภาษา HTML ใน Text Editor

### ผลลัพธ์ที่เกิดขึ้นที่ Web Browser

| 🗿 ตัวอย่างการใช้คำสั่ง background - Microsoft Inte 🔳                                                             |          |
|----------------------------------------------------------------------------------------------------|----------|
| <u>File E</u> dit <u>V</u> iew F <u>a</u> vorites <u>T</u> ools <u>H</u> elp                                     | <b>1</b> |
| 🚱 Back 👻 🐑 💌 🛃 🏠 🔎 Search                                                                                        | »        |
| Address 餐 D:\www.chonkanya\Th\e_learning\html\Sam 💌 ಶ Go                                                         | Links    |
| โปรแกรมหนังใหม่สัปดาห์นี้<br><b>เรื่อง รอบ รอบ</b><br>TEARS OF THE SUN 12.00 15.00<br>JONNNY ENGLISH 12.30 15.40 |          |
|                                                                                                    | ~        |
| 🕙 Done 🛛 🔡 My Computer                                                                                           |          |

<u>top</u>

### ตัวอย่างการใชคำสั่ง bgcolor เพิ่มเติมให้กับคำสั่ง table

### การพิมพ์คำสั่งภาษา HTML ใน Text Editor

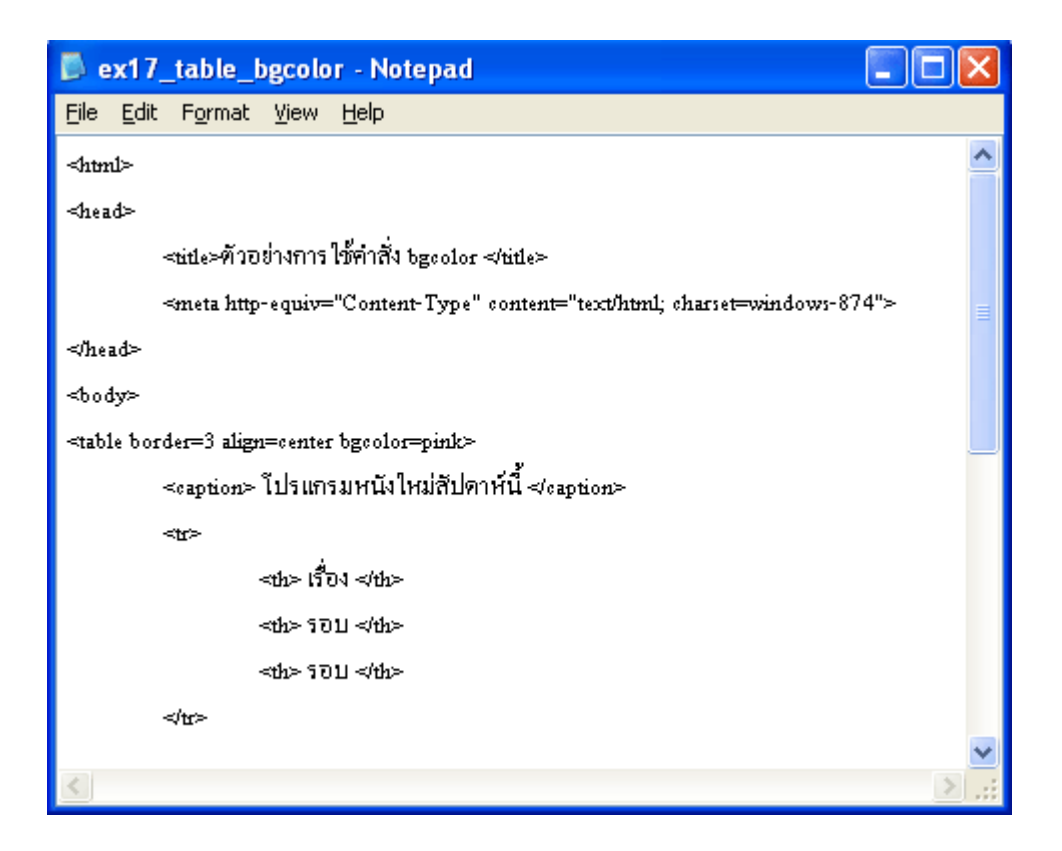

### ผลลัพธ์ที่เกิดขึ้นที่ Web Browser

| 🕘 ด้วอย่าง                | การใช้คำสั่ง bgcolor - Micr                   | osoft In     | ternet . | 🔳 🗖 🗙        |
|---------------------------|-----------------------------------------------|--------------|----------|--------------|
| <u>E</u> ile <u>E</u> dit | <u>V</u> iew F <u>a</u> vorites <u>T</u> ools | <u>H</u> elp |          | 1            |
| G Back                    | • 🕥 - 💌 🗟 🎸                                   |              | Search   | **           |
| Address 🧧                 | D:\www.chonkanya\Th\e_lear                    | ning\html\   | ,Sar 🔽 🚦 | 🗲 Go 👘 Links |
| โปรแกรมหนังใหม่สัปดาห์นี้ |                                               |              |          |              |
|                           |                                               | 12.00        | 15.00    |              |
|                           |                                               | 12.00        | 15.00    |              |
|                           | JOININNY ENGLISH                              | 12.30        | 15.40    |              |
|                           |                                               |              |          |              |
|                           |                                               |              |          | ~            |
| ど Done                    |                                               | 3            | My Compu | iter         |

### ตัวอย่างการใชคำสั่ง bordercolor เพิ่มเติมให้กับคำสั่ง table

| 🖡 ex17_table_bordercolor - Notepad                                   | × |
|----------------------------------------------------------------------|---|
| <u>File E</u> dit F <u>o</u> rmat <u>V</u> iew <u>H</u> elp          |   |
| <html></html>                                                        | ^ |
| <head></head>                                                        |   |
| <น่ปะ≻คัวอย่างการ ใช้คำสั่ง bordercolor น่ปะ                         |   |
| <meta content="text/html; charset=utf-8" http-equiv="Content-Type"/> | = |
|                                                                      |   |
| <body></body>                                                        |   |
|                                                                      |   |
| <caption> โปรแกรมหนังใหม่สัปดาห์นี้ ๙/caption&gt;</caption>          |   |
| <u></u>                                                              |   |
| <tb> เรื่อง </tb>                                                    |   |
| <tb> รอบ </tb>                                                       |   |
| <tb> รอบ </tb>                                                       |   |
|                                                                      |   |
|                                                                      | * |
| × >                                                                  | : |

### การพิมพ์คำสั่งภาษา HTML ใน Text Editor

### ผลลัพธ์ที่เกิดขึ้นที่ Web Browser

| 🙆 ตัวอย่าง                | การใช้คำสั่ง bordercolor -                    | Microso        | ft Inte 🔳      |          |
|---------------------------|-----------------------------------------------|----------------|----------------|----------|
| <u>Eile E</u> dit         | <u>V</u> iew F <u>a</u> vorites <u>T</u> ools | <u>H</u> elp   |                | <b>1</b> |
| G Back                    | • 🕥 - 💌 🖻 🎸                                   | 5              | Search         | »        |
| A <u>d</u> dress 🧧        | D:\www.chonkanya\Th\e_lear                    | ning\html\     | ,Sam 🔽 🔁 Go    | Links    |
| โปรแกรมหนังใหม่สัปดาห์นี้ |                                               |                |                |          |
|                           | เรื่อง                                        | รอบ            | รอบ            |          |
|                           |                                               |                |                |          |
|                           | TEARS OF THE SUN                              | 12.00          | 15.00          |          |
|                           | TEARS OF THE SUN<br>JONNNY ENGLISH            | 12.00<br>12.30 | 15.00<br>15.40 |          |
|                           | TEARS OF THE SUN<br>JONNNY ENGLISH            | 12.00<br>12.30 | 15.00<br>15.40 |          |
|                           | TEARS OF THE SUN<br>JONNNY ENGLISH            | 12.00<br>12.30 | 15.00<br>15.40 | 2        |

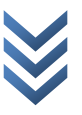

## ในคำสั่ง <CAPION> สามารถใช้คำสั่งเพิ่มเดิมได้ดังนี้ 1. คำสั่ง align ใช้กำหนดตำแหน่งการวางชื่อให้กับ ข้อความ มี 3 รูปแบบ คือ left คือ จัดวางชื่อด้านซ้ายของตาราง right คือ จัดวางชื่อด้านขวาของตาราง center คือ จัดวางกึ่งกลางของตาราง 2. คำสั่ง valign ใช้กำหนดตำแหน่งการวางชื่อให้กับ ข้อความ มี 2 รูปแบบ คือ top คือ จัดวางชื่อด้านบนของตาราง bottom คือ จัดวางชื่อด้านอ่างของตาราง

| ในคำสั่ง <th> สามารถใช้คำสั่งเพิ่มเดิมได้ดังนี้</th> |                                        | สามารถใช้คำสั่งเพิ่มเดิมได้ดังนี้ |
|------------------------------------------------------|----------------------------------------|-----------------------------------|
| 1. คำสั่ง align                                      | ใช้กำหนดตำแหน่งการวางข้อมูลใน          |                                   |
|                                                      | แนวนอน ของทุกช่องในตาราง มี 3          |                                   |
|                                                      | ตำแหน่ง คือ                            |                                   |
|                                                      | left คือ จัดวางข้อมูลชิดซ้ายของช่อง    |                                   |
|                                                      | ตาราง                                  |                                   |
|                                                      | right คือ  จัควางข้อมูลชิดขวาของช่อง   |                                   |
|                                                      | ตาราง                                  |                                   |
|                                                      | center คือ จัดวางข้อมูลกึ่งกลางของช่อง |                                   |
|                                                      | ตาราง                                  |                                   |
| 2. คำสั่ง valign                                     | ใช้กำหนดตำแหน่งการวางข้อมูลใน          |                                   |
|                                                      | ์ แนวตั้ง ของทุกช่องในตาราง มี 3       |                                   |
|                                                      | ตำแหน่ง คือ                            |                                   |
|                                                      | top คือ จัดวางข้อมูลไว้ชิดขอบบนของ     |                                   |
|                                                      | ช่องตาราง                              |                                   |
|                                                      | middle คือ จัดวางข้อมูลไว้กึ่งกลางของ  |                                   |
|                                                      | ช่องตาราง                              |                                   |
|                                                      | bottom คือ  จัควางข้อมูลไว้ขอบล่างของ  |                                   |
|                                                      | ช่องตาราง                              |                                   |

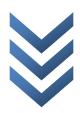

| 5. คำสั่ง width        | .ใช้สำหรับกำหนดความกว้างของช่องใน<br>ตาราง มีหน่วยเป็น Pixel                                                                                |                                |
|------------------------|----------------------------------------------------------------------------------------------------|--------------------------------|
| 2. คำสั่ง height       | .ใช้สำหรับกำหนดความสูงของช่องใน<br>ตาราง มีหน่วยเป็น Pixel                                                                                  |                                |
| 2. คำสั่ง rowspan      | .ใช้กำหนดให้ช่องในตารางมีความสูงเป็น<br>กี่เท่าของของช่องเดิม เช่น ROWSPAN=5<br>แสดงว่ากำหนดให้ช่องนี้มีความสูงเป็น 5<br>เท่าของความสูงเดิม |                                |
| 2. คำสั่ง colspan      |                                                                                                    |                                |
| 2. คำสั่ง bgcolor      | ใช้กำหนดสีพื้นภายในช่องตารางแต่ละช่อง<br>                                                                                                   |                                |
| ในคำสั่ง <td> สาม</td> | สาม                                                                                                    | ารถใช้คำสั่งเพิ่มเดิมได้ดังนี้ |

| 1. คำสั่ง align  | ใช้กำหนดตำแหน่งการวางข้อมูลใน          |
|------------------|----------------------------------------|
|                  | แนวนอน ของทุกช่องในตาราง มี 3          |
|                  | ตำแหน่ง คือ                            |
|                  | left คือ จัดวางข้อมูลชิคซ้ายของช่อง    |
|                  | ตาราง                                  |
|                  | right คือ จัดวางข้อมูลชิดขวาของช่อง    |
|                  | ตาราง                                  |
|                  | center คือ จัดวางข้อมูลกึ่งกลางของช่อง |
|                  | ตาราง                                  |
| 2. คำสั่ง valign | ใช้กำหนดตำแหน่งการวางข้อมูลใน          |
|                  | แนวนอน ของทุกช่องในตาราง มี 3          |
|                  | ตำแหน่ง คือ                            |
|                  | top กือ จัดวางข้อมูลไว้ชิดขอบบนของ     |
|                  | ช่องตาราง                              |
|                  | middle คือ จัดวางข้อมูลไว้กึ่งกลางของ  |

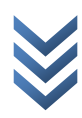

|                   | ช่องตาราง                                                                                                    |
|-------------------|----------------------------------------------------------------------------------------------------|
|                   | bottom คือ จัดวางข้อมูลไว้ขอบล่างของ                                                                                                    |
|                   | ช่องตาราง                                                                                                    |
| 5. คำสั่ง width   | .ใช้สำหรับกำหนดความกว้างของช่องใน<br>ตาราง มีหน่วยเป็น Pixel                                                                                                    |
| 2. คำสั่ง height  | .ใช้สำหรับกำหนคความสูงของช่องใน<br>ตาราง มีหน่วยเป็น Pixel                                                                                                    |
| 2. คำสั่ง rowspan | .ใช้กำหนดให้ช่องในตารางมีความสูงเป็น<br>กี่เท่าของของช่องเดิม เช่น ROWSPAN=5<br>แสดงว่ากำหนดให้ช่องนี้มีความสูงเป็น 5                                                    |
| 2. คำสั่ง colspan | เท่าของความสูงเดิม<br>.ใช้กำหนดให้ช่องในตารางมีความกว้าง<br>เป็นกี่เท่าของของช่องเดิม เช่น<br>COLSPAN=5 แสดงว่ากำหนดให้ช่องนี้มี<br>ความกว้างเป็น 5 เท่าของความกว้างเดิม |
| 2. คำสั่ง bgcolor | ใช้กำหนดสีพื้นภายในช่องตารางแต่ละช่อง                                                                                                    |

การนำรูปภาพมาใส่ในตาราง

การนำรูปภาพมาใส่ในตาราง มีรูปแบบคำสั่ง ดังนี้ <TD><IMG SRC="ชื่อภาพ.นามสกุล"> </TD>
#### ตัวอย่างการนำรูปภาพมาใสในตาราง

## การพิมพ์คำสั่งภาษา HTML ใน Text Editor

| 📕 ex17_                                                                                          | _table_i                                                                                                    | mg - 1  | Notepad                                     |     | × |
|--------------------------------------------------------------------------------------------------|----------------------------------------------------------------------------------------------------|---------|---------------------------------------------|-----|---|
| <u>F</u> ile <u>E</u> dit                                                                        | F <u>o</u> rmat                                                                                                | ⊻iew    | Help                                        |     |   |
| <html></html>                                                                                    |                                                                                                    |         |                                             |     | ^ |
| <head></head>                                                                                    |                                                                                                    |         |                                             |     |   |
|                                                                                                  | <title></title>                                                                                                | ะการนํ  | ำรูปภาพมาใส่ในช่องตาราง⊲/title>             |     |   |
|                                                                                                  | <meta< td=""><td>a http-</td><td>equiv="Content-Type" content="text/html; ch</td><td>ar:</td><td></td></meta<> | a http- | equiv="Content-Type" content="text/html; ch | ar: |   |
| ≪head>                                                                                           |                                                                                                    |         |                                             |     |   |
| <body></body>                                                                                    |                                                                                                    |         |                                             |     |   |
| <table bo<="" td=""><td>rder=2 a</td><td>dign=o</td><td>enter&gt;</td><td></td><td></td></table> | rder=2 a                                                                                                    | dign=o  | enter>                                      |     |   |
|                                                                                                  | <capti< td=""><td>ion≻≺</td><td>b&gt;ภาพไหนถูกใจคุณที่สุด</td><td></td><td></td></capti<>                      | ion≻≺   | b>ภาพไหนถูกใจคุณที่สุด                      |     |   |
|                                                                                                  | >                                                                                                    |         |                                             |     |   |
|                                                                                                  |                                                                                                    |         | <img src="thanks.gif" width="100"/>         |     |   |
|                                                                                                  |                                                                                                    |         | <img src="bird.jpg" width="100"/>           |     |   |
|                                                                                                  |                                                                                                    |         |                                             |     |   |
|                                                                                                  | >                                                                                                    |         |                                             |     |   |
|                                                                                                  |                                                                                                    |         | <img src="flower.gif" width="100"/>         |     |   |
|                                                                                                  |                                                                                                    | -       | <img src="goal.gif" width="100"/>           |     |   |
|                                                                                                  |                                                                                                    |         |                                             |     |   |
| ≪table>                                                                                          |                                                                                                    |         |                                             |     |   |
| ≪body>                                                                                           |                                                                                                    |         |                                             |     |   |
|                                                                                                  |                                                                                                    |         |                                             |     |   |
| <                                                                                                |                                                                                                    |         |                                             | >   |   |

## ผลลัพธ์ที่เกิดขึ้นที่ Web Browser

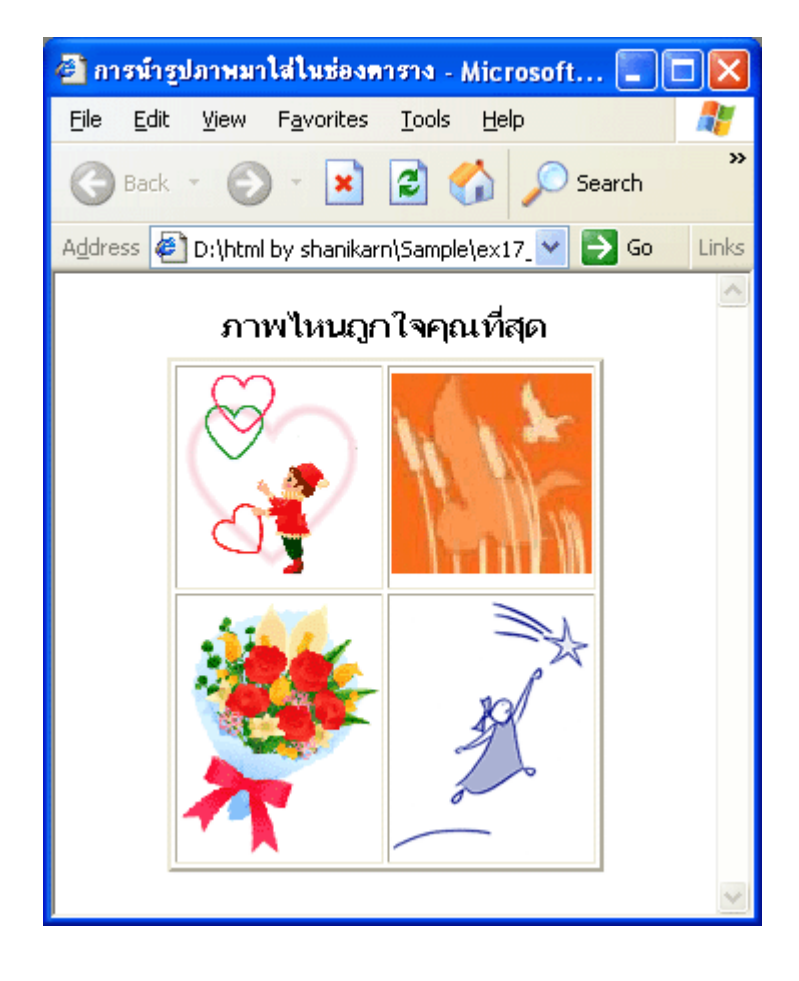

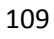

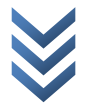

# การเชื่อมโยงหน้าเว็บเพจ <u>คำสั่งในการสร้างจุดเชื่อมโยงโดยใช้ข้อความ | การกำหนดสีให้กับจุดเชื่อมโยง | การสร้างจุดเชื่อมโยง</u>

<u>โดยรูปภาพ</u>

| คำสั่งในการสร้างจุดเชื่อมโยงโดยใช้ข้อความ |                                                                                   |  |  |
|-------------------------------------------|-----------------------------------------------------------------------------------|--|--|
| 1. การเชื่อมโยงภายในหน้าเว็บเพจเดียวกัน   |                                                                                   |  |  |
| ความหมาย                                  | คือ การใช้งานที่ต้องการให้จุดเชื่อมโยงและเป้าหมายอยู่ใน                           |  |  |
|                                           | หน้าเว็บเพจเดียวกัน                                                               |  |  |
| รูปแบบการใช้คำสั่ง                        | กำหนดจุดเชื่อมโยง โดยใช้คำสั่ง                                                    |  |  |
| -                                         | <a href="#ชื่อจุดเชื่อมโยง">ข้อความที่ใช้เป็นจุด<br/>เชื่อมโยง&amp; lt;/a&gt;</a> |  |  |
|                                           | #=ชื่อจุดเชื่อมโยง (Link) คือ ชื่อของตำแหน่งในเอกสารที่ใช้                        |  |  |
|                                           | เป็นจุดเชื่อมโยงไปยังเนื้อหาส่วนอื่นๆ                                             |  |  |
|                                           | กำหนดเป้าหมาย (Target) โดยใช้คำสั่ง                                               |  |  |
|                                           | <a name="ชื่อเป้าหมาย"> </a> ข้อความ                                              |  |  |
|                                           | ชื่อเป้าหมาย (Target) คือ ชื่อของตำแหน่งปลายทางที่ต้องการ                         |  |  |
|                                           | ให้จุดเชื่อมโยงมาถึง                                                              |  |  |
| 2. การเชื่อมโยงไปยังหน้าเว็บเพจอื่นๆ      |                                                                                   |  |  |
| ความหมาย                                  | คือ การเชื่อมโยงไปยังจุดเชื่อมโยงที่อยู่คนละหน้าเว็บเพจกัน                        |  |  |
| รูปแบบการใช้คำสั่ง                        |                                                                                   |  |  |
|                                           | <a href="ชื่อไฟล์.นามสกุล">ข้อความที่ใช้เป็นจุด<br/>เชื่อมโยง&amp; lt;/a&gt;</a>  |  |  |
| 3. การเชื่อมโยงไปยังเว็บไ                 | ซต์อื่นๆ                                                                          |  |  |
| ความหมาย                                  | คือ การเชื่อมโยงไปยังโปรโตคอล (Protocol) ที่กำหนด                                 |  |  |

รูปแบบการใช้คำสั่ง <a href="URL">......ข้อความที่ใช้เป็นจุดเชื่อมโยง...... </a> การกำหนดสีให้กับจุดเชื่อมโยง รูปแบบการใช้คำสั่ง <body n=ชื่อสีมาตรฐาน> \* n คือ แท็กคำสั่งที่ใช้กำหนดส่วนที่ต้องการให้เป็นสี โดย หมายเหตุ text คือ การกำหนดสีให้กับตัวอักษรทั้งเอกสาร link คือ การกำหนดสีตัวอักษรที่เป็นจุดเชื่อมโยง vlink คือ การกำหนดสีตัวอักษรที่เป็นจุดเชื่อมโยง แต่เคยมีการ คลิกใช้งานไปแล้ว alink คือ การกำหนดสีตัวอักษรที่เป็นจุดเชื่อมโยง และกำลังไปยัง เป้าหมาย (Target) ในขณะนั้น (Active Link) bgcolor คือ การกำหนดสีให้กับพื้นหลังของเอกสาร การสร้างจุดเชื่อมโยงโดยรูปภาพ รูปแบบการใช้คำสั่ง <a href="URL"><img src=ชื่อรูปภาพ.นามสกุล></a> \* n คือ แท็กคำสั่งที่ใช้กำหนดส่วนที่ต้องการให้เป็นสี โดย หมายเหตุ text คือ การกำหนดสีให้กับตัวอักษรทั้งเอกสาร link คือ การกำหนดสีตัวอักษรที่เป็นจุดเชื่อมโยง vlink คือ การกำหนดสีตัวอักษรที่เป็นจุดเชื่อมโยง แต่เคยมี การคลิกใช้งานไปแล้ว alink คือ การกำหนดสีตัวอักษรที่เป็นจุดเชื่อมโยง และกำลัง ไปยังเป้าหมาย (Target) ในขณะนั้น (Active Link) bgcolor คือ การกำหนดสีให้กับพื้นหลังของเอกสาร

## การจัดสร้างเฟรม กำสั่งหลักที่ใช้ในการจัดสร้างเฟรม | กำสั่งต่างๆ ที่ใช้ในการปรับแต่งเฟรม

## คำสั่งหลักที่ใช้ในการจัดสร้างเฟรม

### รูปแบบคำสั่ง

| <frameset></frameset> | เป็นคำสั่งที่ใช้แสดงบนเฟรม              |
|-----------------------|-----------------------------------------|
|                       | เป็นคำสั่งที่ใช้กำหนดการ แสดงผลในแต่ละ  |
| <frame/>              | เฟรม                                    |
|                       | เป็นคำสั่งซึ่งจะแสดงผลก็ต่อเมื่อโปรแกรม |
| <noframe></noframe>   | บราวเซอร์ของผู้ใช้ ไม่สนับสนุนการแสดงผล |
|                       | แบบเฟรม                                 |

#### ตัวอย่างโครงสร้างการสร้างเฟรม

<frameset>

<frame>

<frame>

<noframe> ข้อความ</noframe>

</frameset>

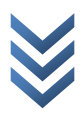

### 1. คำสั่ง FRAMESET

| ความหมาย               | เป็นคำสั่งที่ระบุให้ โปรแกรมบราวเซอร์แบ่งหน้าจอออกเป็นเฟรม มี 2<br>ประกอบ                       |
|------------------------|-------------------------------------------------------------------------------------------------|
| รูปแบบการใช้<br>คำสั่ง | บระเทท<br>1. แบ่งตามแนวตั้ง<br><frameset cols="value1, value2"></frameset>                      |
|                        | 2. แบ่งตามแนวนอน<br><frameset rows="value1, value2"></frameset>                                 |
| หมายเหตุ               | —                                                                                               |
|                        | 1. กำหนดค่าให้มีหน่วยเป็นพิกเซล (Pixel) เช่น<br><frameset cols="200, 600"></frameset>           |
|                        | 2. กำหนดค่าให้มีหน่วยเป็นเปอร์เซ็นต์ (%) เช่น<br><frameset 25%,="" 50%''="" cols=""></frameset> |
|                        |                                                                                                 |

 กำหนดค่าตามความสัมพันธ์ของแต่ละเฟรม จะแทน โดยเครื่องหมาย (\* ) เช่น

<frameset cols=" 240, \* ">

<frameset cols=" \*, \* , \* ">

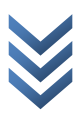

## 2. คำสั่ง FRAME

| ความหมาย     | เป็นกำสั่งที่ใช้ในการแสดงผลแต่ละเฟรม โคยระบุชื่อไฟล์เอกสาร HTML<br>หรือไฟล์รูปภาพที่ต้องการ |                                                  |  |  |  |
|--------------|---------------------------------------------------------------------------------------------|--------------------------------------------------|--|--|--|
| รูปแบบการใช้ | <pre><frameset <="" pre="" src="file_name"></frameset></pre>                                |                                                  |  |  |  |
| คำสั่ง       | name=frame_r                                                                                | name=frame_name                                  |  |  |  |
|              | marginwidth=                                                                                | zalue                                            |  |  |  |
|              | marginheight=                                                                               | value                                            |  |  |  |
|              | scrolling=optio                                                                             | n1                                               |  |  |  |
|              | frameborder=option2                                                                         |                                                  |  |  |  |
|              | noresize>                                                                                   |                                                  |  |  |  |
| หมายเหตุ     | src                                                                                         | ใช้ระบุชื่อไฟล์ที่ต้องการให้แสดงผลในเฟรมนั้นๆ    |  |  |  |
| ·            | file_name                                                                                   | ชื่อไฟล์เอกสาร HTML ไฟล์รูปภาพ เป็นต้น           |  |  |  |
|              | name                                                                                        | ใช้ตั้งชื่อให้กับเฟรมเพื่อใช้ในการเรียก          |  |  |  |
|              | frame_name                                                                                  | ชื่อเฟรมที่ตั้งขึ้น                              |  |  |  |
|              | marginwidth                                                                                 | ใช้กำหนดความกว้างของช่องว่างด้านซ้ายและขวา       |  |  |  |
|              |                                                                                             | (Margin) ระหว่างขอบของเฟรมกับข้อมูลในเฟรม        |  |  |  |
|              | marginheight                                                                                | ใช้กำหนดความกว้างของช่องว่างด้านบนและล่าง        |  |  |  |
|              |                                                                                             | (Margin) ระหว่างขอบของเฟรมกับข้อมูลในเฟรม        |  |  |  |
|              | value                                                                                       | ค่าที่กำหนดเป็นความกว้างของช่องว่างระหว่งเฟรม    |  |  |  |
|              |                                                                                             | กับข้อมูล โดยมีหน่วยเป็นพิกเซล                   |  |  |  |
|              | scrolling                                                                                   | ใช้กำหนดให้โปรแกรมบราวเซอร์แสดง/ซ่อนแถบ          |  |  |  |
|              |                                                                                             | เลื่อน (Scrolling bar) ที่ด้านข้างและด้านล่างของ |  |  |  |
|              |                                                                                             | เฟรม เมื่อข้อมุลมีความยาวมากกว่า 1 หน้าจอ        |  |  |  |
|              | option1                                                                                     | ตัวเลือกเพื่อแสดง/ซ่อนแถบเลื่อน มี 3 ตัวเลือก    |  |  |  |
|              |                                                                                             | YES หมายถึง แสดงแถบเลื่อน                        |  |  |  |
|              |                                                                                             | NO หมายถึง ซ่อนแถบเลื่อน                         |  |  |  |
|              |                                                                                             | AUTO หมายถึง แสดงแถบเลื่อนก็ต่อเมื่อข้อมูลมี     |  |  |  |
|              |                                                                                             | ความยาวมากกว่า 1 หน้าจอ (ค่า default)            |  |  |  |
|              | frameborder                                                                                 | ใช้กำหนดให้โปรแกรมบราวเซอร์แสดง/ซ่อนเส้น         |  |  |  |
|              |                                                                                             | แบ่งเฟรม                                         |  |  |  |

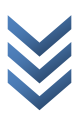

| option2  | ตัวเลือกเพื่อแสดง/ซ่อนเส้นแบ่งเฟรม มี 2 ตัวเลือก |
|----------|--------------------------------------------------|
|          | 0 หมายถึง ซ่อนเส้นแบ่งเฟรม                       |
|          | 1 หมายถึง แสดงเส้นแบ่งเฟรม                       |
| noresize | ใช้กำหนดให้ผู้ใช้ไม่สามารถปรับเปลี่ยนขนาดของ     |
|          | เฟรมได้ โดยปกติจะสามารถปรับได้ โดยคลิกเมาส์ที่   |
|          | เส้นแบ่งเฟรม                                     |

3. คำสั่ง NOFRAME จะแสดงผลก็ต่อเมื่อโปรแกรมบราวเซอร์ของผู้ใช้ไม่สนับสนุนการแสดงผล แบบเฟรม

## คำสั่งต่างๆ ที่ใช้ในการปรับแต่งเฟรม

#### 1. คำสั่ง IFRAME

ความหมาย คือ คำสั่งที่ใช้แทรกไฟล์รูปภาพหรือไฟล์เอกสาร HTML หนึ่ง ลงไปในไฟล์ เอกสาร HTML อีกไฟล์หนึ่ง โดยจะแทรกอยู่ภายในพื้นที่สี่เหลี่ยม (เฟรม๙)

| รูปแบบการใช้ | <iframe src="file_name&lt;/th"></iframe> |
|--------------|------------------------------------------|
| คำสั่ง       | align=option1                            |
|              | frameborder=option2                      |
|              | height=value1                            |
|              | width=value2                             |
|              | marginheight=value3                      |
|              | marginwidth=value3                       |
|              | name=file_name                           |
|              | scrolling=option3>                       |
| างาาายแหล    | ระ                                       |

| หมายเหตุ | src       | ใช้ระบุชื่อไฟล์ที่ต้องการให้แสดงผลในเฟรม       |
|----------|-----------|------------------------------------------------|
|          | file_name | ชื่อไฟล์เอกสาร HTML ไฟล์รูปภาพ เป็นต้น         |
|          | align     | ใช้กำหนดตำแหน่งของเฟรม                         |
|          | option1   | ตัวเลือกเพื่อกำหนดตำแหน่งของเฟรม มี 3 ตัวเลือก |
|          |           | LEFT หมายถึง ให้เฟรมอยู่ชิดด้านซ้ายของหน้าจอ   |
|          |           | RIGHT หมายถึง ให้เฟรมอยู่ชิคค้านขวาของหน้าจอ   |

|              | CENTER หมายถึง ให้เฟรมอยู่กึ่งกลางหน้าจอ         |  |
|--------------|--------------------------------------------------|--|
| frameborder  | ใช้กำหนดให้โปรแกรมบราวเซอร์แสดง/ซ๋อนเส้น         |  |
|              | งอบงองเฟรม                                       |  |
| option2      | ตัวเถือกเพื่อแสดง/ซ่อนเส้นขอบของเฟรม มี 2        |  |
|              | ตัวเลือก                                         |  |
|              | 0 หมายถึง ซ่อนเส้นขอบของเฟรม                     |  |
|              | 1 หมายถึง แสคงเส้นขอบของเฟรม                     |  |
| height       | ใช้กำหนดความสูงของเฟรม                           |  |
| value1       | ค่าความสูงของเฟรม มีหน่วยเป็นพิกเซล              |  |
| width        | ใช้กำหนดความกว้างของเฟรม                         |  |
| value2       | ค่าความกว้างของเฟรม มีหน่วยเป็นพิกเซล            |  |
| marginheight | ใช้กำหนดความกว้างของช่องว่างด้านบนและล่าง        |  |
|              | (Margin) ระหว่างขอบของเฟรมกับข้อมูลในเฟรม        |  |
| marginwidth  | ใช้กำหนดความกว้างของช่องว่างด้านซ้ายและขวา       |  |
|              | (Margin) ระหว่างขอบของเฟรมกับข้อมูลในเฟรม        |  |
| value3       | ค่าที่กำหนดเป็นความกว้างของช่องว่างละหว่างเฟรม   |  |
|              | กับข้อมูล โดยมีหน่วยเป็นพิกเซล                   |  |
| name         | ใช้ตั้งชื่อให้กับเฟรมเพื่อใช้ในการเรียก          |  |
| file_name    | ชื่อเฟรมที่ตั้งขึ้น                              |  |
| scrolling    | ใช้กำหนดให้โปรแกรมบราวเซอร์แสดง/ซ่อนแถบ          |  |
|              | เลื่อน (Scrolling Bar) ที่ด้านข้างและด้านล่างของ |  |
|              | เฟรม เมื่อข้อมูลมีความยาวมากกว่า 1 หน้าจอ        |  |
| option3      | ตัวเถือกเพื่อแสดง/ซ่อนแถบเถื่อน มี 3 ตัวเถือก    |  |
|              | YES หมายถึง แสดงแถบเลื่อน                        |  |
|              | NO หมายถึง ซ่อนแถบเลื่อน                         |  |
|              | AUTO หมายถึง แสดงแถบเลื่อนก็ต่อเมื่อข้อมูลมี     |  |
|              | ความยาวมากกว่า 1 หน้อจอ (ค่า default)            |  |

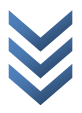

## การเผยแพร่เว็บไซต์ผ่านทางเครือข่ายอินเทอร์เน็ต การขอพื้นที่เว็บไซต์ | ตัวอย่างการขอพื้นที่ฟรีของเว็บไซต์ของ Yahoo! GeoCities

## การขอพื้นที่เว็บไซต์

## ตัวอย่างการรายชื่อเว็บไซต์ผู้ให้บริการพื้นที่ฟรี

| http://geocities.yahoo.com/  | พื้นที่ฟรี 15 MB |
|------------------------------|------------------|
| http://www.xoasis.com/       | พื้นที่ฟรี 20 MB |
| http://www.fortunecity.com/  | พื้นที่ฟรี 25 MB |
| http://www.netfirms.com/     | พื้นที่ฟรี 25 MB |
| http://free.prohosting.com/  | พื้นที่ฟรี 50 MB |
| http://www.freeservers.com/  | พื้นที่ฟรี 12 MB |
| http://angelfire.lycos.com/  | พื้นที่ฟรี 20 MB |
| http://www.50megs.com/       | พื้นที่ฟรี 50 MB |
| http://www.tripod.lycos.com/ | พื้นที่ฟรี 20 MB |
|                              |                  |

### ตัวอย่างการขอพื้นที่ฟรีของเว็บไซต์ของ Yahoo! GeoCities

1. เปิดเว็บไซต์ Geocities โดยพิมพ์ที่อยู่ <u>http://geocities.yahoo.com</u> ที่ช่อง Address ดังภาพ

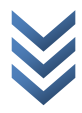

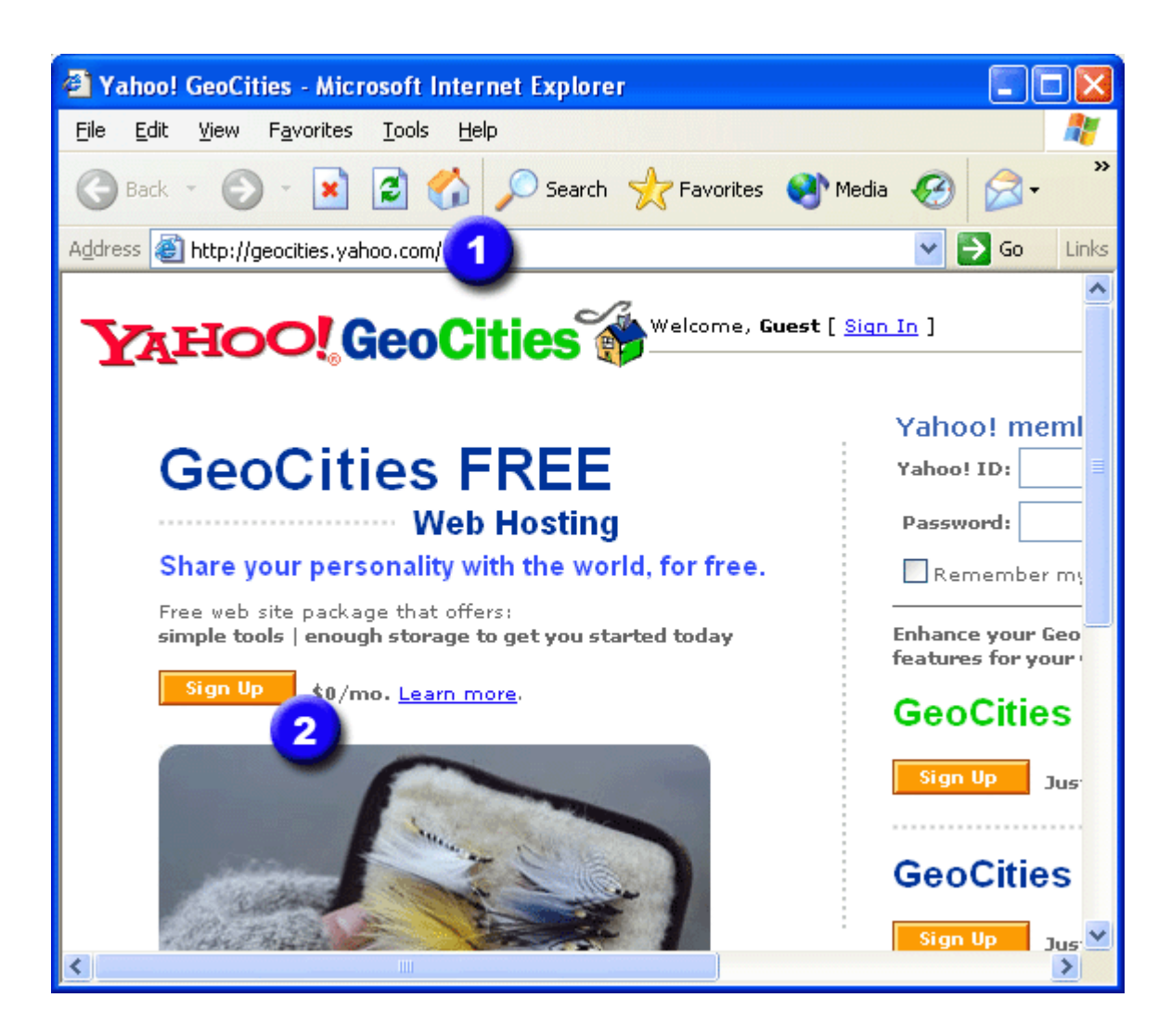

2. กลิกที่ Sing Up (ในหัวข้อ GeoCities Free Web Hosting)

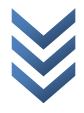

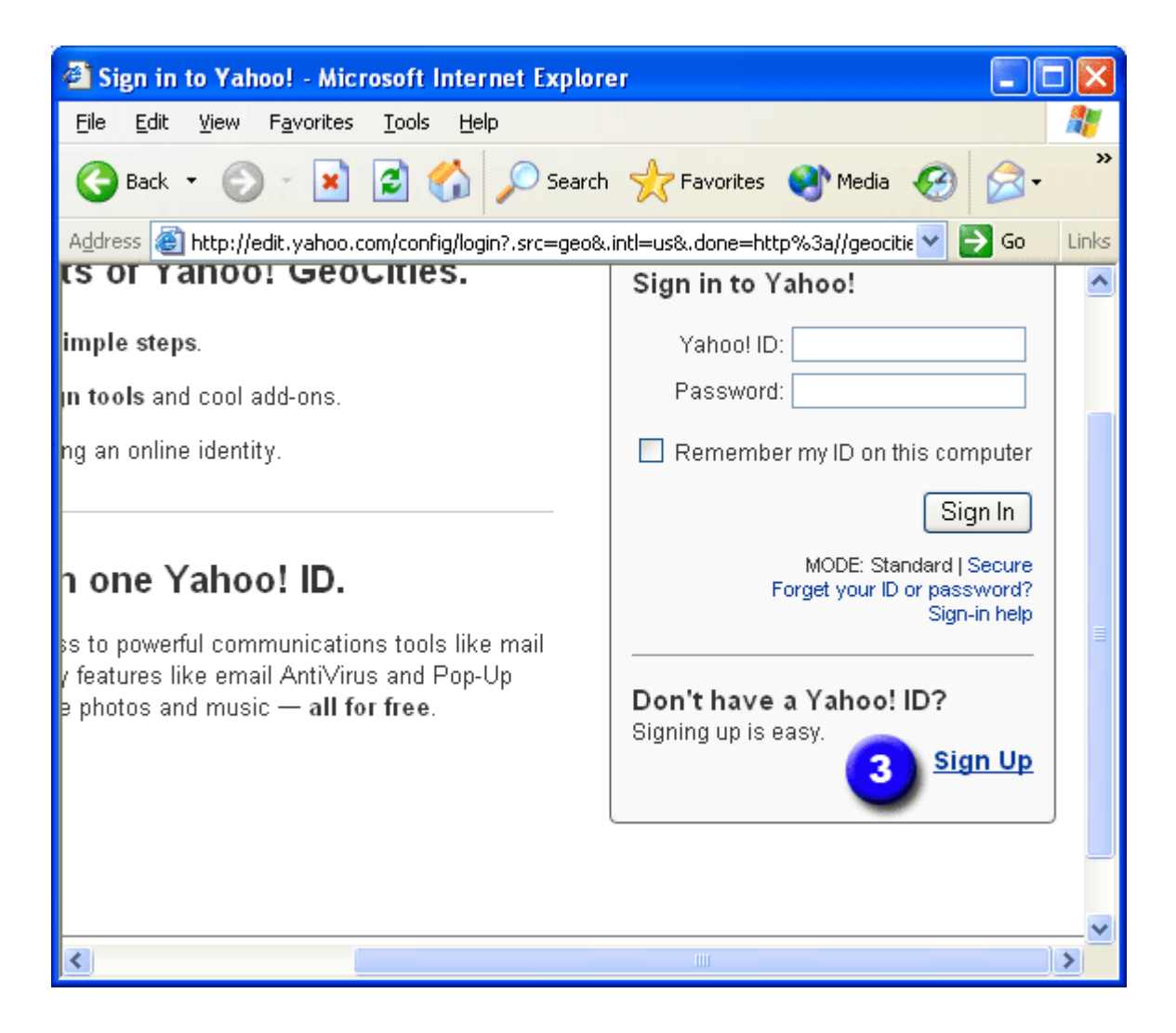

3. คลิกที่ Sign Up (ในหัวข้อ Don't have a Yahoo! ID?)

4. กรอกข้อมูลลงทะเบียนในหน้าจอที่ปรากฏ

119

| Yahoo! Registration - Mic                         | rosoft Internet Explorer                                                   |          |
|---------------------------------------------------|----------------------------------------------------------------------------|----------|
| <u>File E</u> dit <u>V</u> iew F <u>a</u> vorites | Tools Help                                                                 | <b>R</b> |
| 🚱 Back 🝷 🕥 🐇 👔                                    | 🖸 🏠 🔎 Search 🤺 Favorites 🜒 Media 🧐 🔗 -                                     | **       |
| Address 🗃 http://edit.yahoo.com                   | n/config/eval_register?.intl=us&new=1&.done=http%3A//(💙 🛃 Go               | Links    |
| <b>YAHOO!</b> GE                                  | OCITIES                                                                    | ^        |
| 🜔 Already have an ID or a Yah                     | oo! Mail address? <mark>Sign In</mark> .                                   |          |
| Fields marked with an asterisk * are              | required.                                                                  |          |
| Create Your Yahoo! ID                             |                                                                            |          |
| * First name:                                     | anthika                                                                    |          |
| * Last name:                                      | anthika                                                                    |          |
| * Preferred content:                              | Yahoo! U.S. 🛛 🔽                                                            |          |
| * Gender:                                         | Female 💌                                                                   |          |
| * Yahoo! ID:                                      | anthika                                                                    |          |
|                                                   | ID may consist of a-z, 0-9 and underscores.  Check Availability of This ID |          |
| * Password:                                       | •••••                                                                      | ~        |
| <                                                 |                                                                            | >        |

5. เมื่อกรอกข้อมูลจนครบถ้วนแล้ว กดปุ่ม I Agree

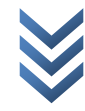

120

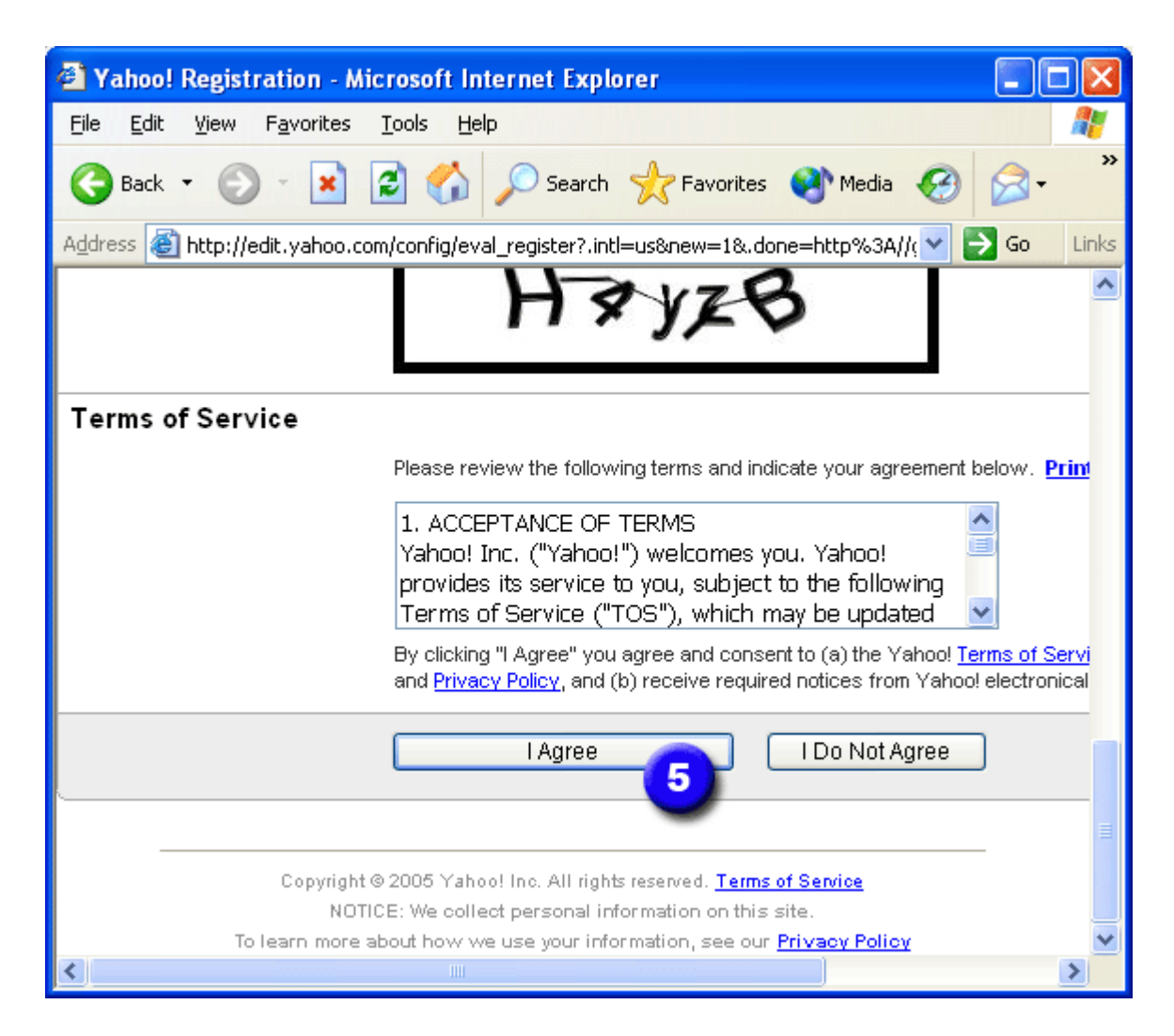

#### 6. คลิกเลือกประเภทของเว็บไซต์ที่ชื่นชอบ

7. คลิกที่ปุ่ม Continue

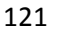

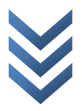

| Welcome to Yahoo! GeoCiti                                                                                                    | ies - Microsoft Internet Expl                                                                                                    | orer 🔳 🗖                                                                                                    | $\mathbf{X}$ |  |
|----------------------------------------------------------------------------------------------------|----------------------------------------------------------------------------------------------------|----------------------------------------------------------------------------------------------------|--------------|--|
| <u>File E</u> dit <u>V</u> iew F <u>a</u> vorites <u>T</u> o                                                                                                    | ols <u>H</u> elp                                                                                                    |                                                                                                    | <b>.</b>     |  |
| 🌀 Back 🝷 🕥 🕤 😫 💈                                                                                                    | ] 🏠 🔎 Search   👷 Favo                                                                                                    | orites 왕 Media 🚱 🔗 -                                                                                                    | **           |  |
| Address 🕘 http://geocities.yahoo.c                                                                                                    | com/reg?.state=0                                                                                                    | 💙 🄁 Go                                                                                                    | Links        |  |
| Choose a topic below. This topic may be used to determine the type of ads that will appear or<br>your site. (You can change your selection later.)<br>If you do not want ads on your web site, please check out our <u>premium packages</u> . |                                                                                                    |                                                                                                    |              |  |
| <ul> <li>Alternative Lifestyle</li> <li>Arts &amp; Literature</li> <li>Autos</li> <li>Business &amp; Finance</li> <li>Celebrities</li> <li>Computers &amp; Internet</li> <li>Family</li> <li>Fashion &amp; Beauty</li> <li>Fitness</li> </ul> | <ul> <li>Friends</li> <li>Games</li> <li>Health</li> <li>Hobbies &amp; Crafts</li> <li>Home</li> <li>Issues &amp; Causes</li> <li>Military</li> <li>Movies</li> <li>Music</li> </ul> | <ul> <li>Religion &amp; Beliefs</li> <li>Romance</li> <li>Schools &amp; Education</li> <li>Science</li> <li>Seniors</li> <li>Sports</li> <li>Teens</li> <li>Travel</li> <li>Television</li> </ul> | III          |  |
| O Food                                                                                                    | Pets<br>B Continue                                                                                                    | O Women                                                                                                    |              |  |

8. การถงทะเบียนเสร็จสมบูรณ์

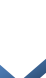

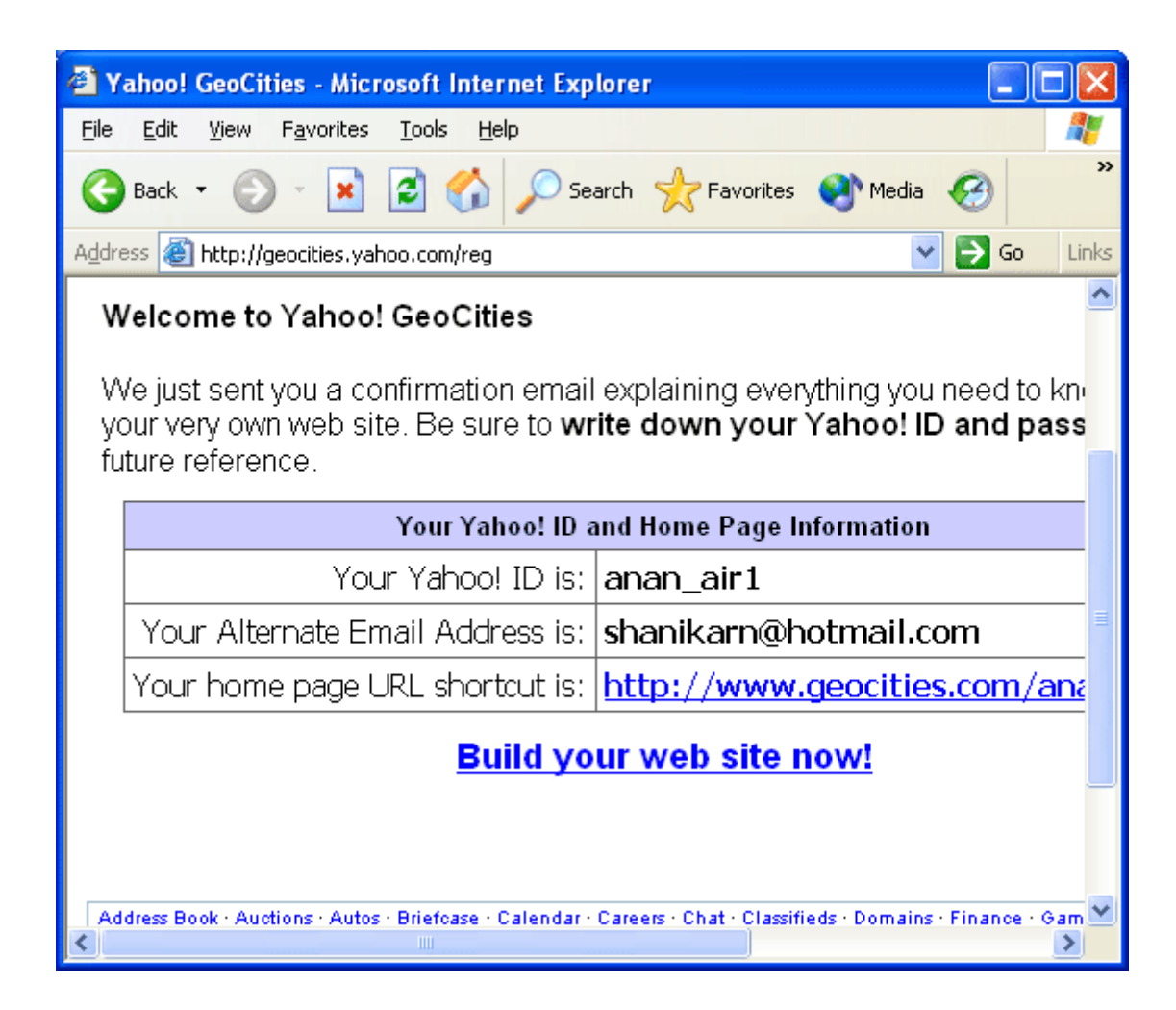

9. Geocities จะส่ง E-mail ไปยัง E-mail Address ที่ได้กรอกไว้ตอนลงทะเบียน

10. เมื่อลองเข้าไป Check Mail จะพบ E-mail ต้อนรับการเข้าเป็นสมาชิก จาก Geocities

11. เนื้อหาภายใน E-mail จะอธิบายรายละเอียดต่างๆ ที่จำเป็น URL address ของเว็บไซต์ และ ข้อกำหนดที่ว่า หน้าแรกของเว็บไซต์ (home page หรือ main page) ต้องมีชื่อ index.html เท่านั้น

12. ทคลองเปิดเว็บไซต์ตาม URL address ที่ GeoCities กำหนดมาให้

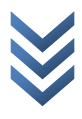

## ภาพผนวก รหัสสี รหัสเลขฐานสิบหก

#### 🔹 ค่าสีมาตรฐานและค่ารหัสสี 🔹

<u>ค่าสีมาตรฐาน</u> | <u>ค่ารหัสสี (รหัสเลขฐาน 16)</u>

ค่าสีมาตรฐาน

| ชื่อสีมาตร    | ฐานต่างๆ                |
|---------------|-------------------------|
| ชื่อสีมาตรฐาน | สีที่ได้บนเว็บบราวเซอร์ |
| CYAN          | สีคราม                  |
| RED           | สีแดง                   |
| BLUE          | สีน้ำเงิน               |
| GRAY          | สีเทา                   |
| GREEN         | สีเขียว                 |
| MAGENTA       | สีม่วง                  |
| ORANGE        | สีส้ม                   |
| PINK          | สีชมพู                  |
| YELLOW        | สีเหลือง                |
| WHITE         | สีขาว                   |
| BLACK         | สีดำ                    |

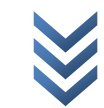

| ชื่อรหัสสี (รหั | <b>สเลขฐาน 16)</b>      |
|-----------------|-------------------------|
| ชื่อสีมาตรฐาน   | สีที่ได้บนเว็บบราวเซอร์ |
| #OOFFFF         | สีคราม                  |
| #FF0000         | สีแดง                   |
| #0000FF         | สีน้ำเงิน               |
| #999999         | สีเทา                   |
| #009900         | สีเขียว                 |
| #FF00FF         | สีม่วง                  |
| #FF9900         | สีส้ม                   |
| #FFCCCC         | สีชมพู                  |
| #FFFF00         | สีเหลือง                |
| #FFFFFF         | สีขาว                   |
| #000000         | สีดำ                    |

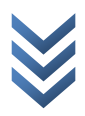

#### ตารางเทียบค่าสี

| COLOR NAME and CO | COLOR NAME and CODE |    |  |  |  |
|-------------------|---------------------|----|--|--|--|
| ชื่อสี            | รหัสสี              | สี |  |  |  |
| red               | #FF0000             |    |  |  |  |
| crimson           | #DC143C             |    |  |  |  |
| firebrick         | #B22222             |    |  |  |  |
| maroon            | #800000             |    |  |  |  |
| darkred           | #8B0000             |    |  |  |  |
| brown             | #A52A2A             |    |  |  |  |
| sienna            | #A0522D             |    |  |  |  |
| saddlebrown       | #8B4513             |    |  |  |  |
| indianred         | #CD5C5C             |    |  |  |  |
| rosybrown         | #BC8F8F             |    |  |  |  |
| lightcoral        | #F08080             |    |  |  |  |
| salmon            | #FA8072             |    |  |  |  |
| darksalmon        | #E9967A             |    |  |  |  |
| coral             | #FF7F50             |    |  |  |  |
| tomato            | #FF6347             |    |  |  |  |
| sandybrown        | #F4A460             |    |  |  |  |
| lightsalmon       | #FFA07A             |    |  |  |  |
| peru              | #CD853F             |    |  |  |  |
| chocolate         | #D2691E             |    |  |  |  |
| orangered         | #FF4500             |    |  |  |  |
| orange            | #FFA500             |    |  |  |  |
| darkorange        | #FF8C00             |    |  |  |  |

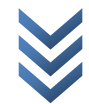

| tan                  | #D2B48C |  |
|----------------------|---------|--|
| peachpuff            | #FFDAB9 |  |
| bisque               | #FFE4C4 |  |
| moccasin             | #FFE4B5 |  |
| navajowhite          | #FFDEAD |  |
| wheat                | #F5DEB3 |  |
| burlywood            | #DEB887 |  |
| darkgoldenrod        | #B8860B |  |
| goldenrod            | #DAA520 |  |
| gold                 | #FFD700 |  |
| yellow               | #FFFF00 |  |
| lightgoldenrodyellow | #FAFAD2 |  |
| palegoldenrod        | #EEE8AA |  |
| khaki                | #F0E68C |  |
| darkkhaki            | #BDB76B |  |
| lawngreen            | #7CFC00 |  |
| greenyellow          | #ADFF2F |  |
| chartreuse           | #7FFF00 |  |
| lime                 | #00FF00 |  |
| limegreen            | #32CD32 |  |
| yellowgreen          | #9ACD32 |  |
| olive                | #808000 |  |
| olivedrab            | #6B8E23 |  |
| darkolivegreen       | #556B2F |  |
| forestgreen          | #228B22 |  |
| darkgreen            | #006400 |  |

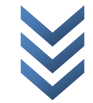

| green             | #008000 |  |
|-------------------|---------|--|
| seagreen          | #2E8B57 |  |
| mediumseagreen    | #3CB371 |  |
| darkseagreen      | #8FBC8F |  |
| lightgreen        | #90EE90 |  |
| palegreen         | #98FB98 |  |
| springgreen       | #00FF7F |  |
| mediumspringgreen | #00FA9A |  |
| teal              | #008080 |  |
| darkcyan          | #008B8B |  |
| lightseagreen     | #20B2AA |  |
| mediumaquamarine  | #66CDAA |  |
| cadetblue         | #5F9EA0 |  |
| steelblue         | #4682B4 |  |
| aquamarine        | #7FFFD4 |  |
| powderblue        | #B0E0E6 |  |
| paleturquoise     | #AFEEEE |  |
| lightblue         | #ADD8E6 |  |
| lightsteelblue    | #B0C4DE |  |
| skyblue           | #87CEEB |  |
| lightskyblue      | #87CEFA |  |
| mediumturquoise   | #48D1CC |  |
| turquoise         | #40E0D0 |  |
| darkturquoise     | #00CED1 |  |
| aqua              | #00FFFF |  |
| cyan              | #00FFFF |  |

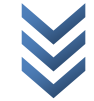

| deepskyblue           | #00BFFF |  |
|-----------------------|---------|--|
| dodgerblue            | #1E90FF |  |
| cornflowerblue        | #6495ED |  |
| royalblue             | #4169E1 |  |
| blue                  | #0000FF |  |
| mediumblue            | #0000CD |  |
| navy                  | #000080 |  |
| darkblue              | #00008B |  |
| midnightblue          | #191970 |  |
| darkslateblue         | #483D8B |  |
| slateblue             | #6A5ACD |  |
| mediumslateblue �@ �@ | #7B68EE |  |
| mediumpurple          | #9370DB |  |
| darkorchid            | #9932CC |  |
| darkviolet            | #9400D3 |  |
| blueviolet            | #8A2BE2 |  |
| mediumorchid          | #BA55D3 |  |
| plum                  | #DDA0DD |  |
| lavender              | #E6E6FA |  |
| thistle               | #D8BFD8 |  |
| orchid                | #DA70D6 |  |
| violet                | #EE82EE |  |
| indigo                | #4B0082 |  |
| darkmagenta           | #8B008B |  |
| purple                | #800080 |  |
| mediumvioletred       | #C71585 |  |

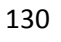

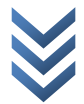

| deennink       | #FF1/03 |  |
|----------------|---------|--|
| fuebolo        |         |  |
| Tuchsia        |         |  |
| magenta        | #FF00FF |  |
| hotpink        | #FF69B4 |  |
| palevioletred  | #DB7093 |  |
| lightpink      | #FFB6C1 |  |
| pink           | #FFC0CB |  |
| mistyrose      | #FFE4E1 |  |
| blanchedalmond | #FFEBCD |  |
| lightyellow    | #FFFFE0 |  |
| cornsilk       | #FFF8DC |  |
| antiquewhite   | #FAEBD7 |  |
| papayawhip     | #FFEFD5 |  |
| lemonchiffon   | #FFFACD |  |
| beige          | #F5F5DC |  |
| linen          | #FAF0E6 |  |
| oldlace        | #FDF5E6 |  |
| lightcyan      | #EOFFFF |  |
| aliceblue      | #F0F8FF |  |
| whitesmoke     | #F5F5F5 |  |
| lavenderblush  | #FFF0F5 |  |
| floralwhite    | #FFFAF0 |  |
| mintcream      | #F5FFFA |  |
| ghostwhite     | #F8F8FF |  |
| honeydew       | #F0FFF0 |  |
| seashell       | #FFF5EE |  |

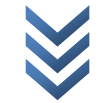

| ivory          | #FFFFO  |  |
|----------------|---------|--|
| azure          | #FOFFFF |  |
| snow           | #FFFAFA |  |
| white          | #FFFFF  |  |
| gainsboro      | #DCDCDC |  |
| lightgrey      | #D3D3D3 |  |
| silver         | #C0C0C0 |  |
| darkgray       | #A9A9A9 |  |
| lightslategray | #778899 |  |
| slategray      | #708090 |  |
| gray           | #808080 |  |
| dimgray        | #696969 |  |
| darkslategray  | #2F4F4F |  |
| black          | #000000 |  |

## การใส่ค่ารหัสสีนั้นทุกค่าจะต้องนำหน้าด้วย # (เครื่องหมายชาร์ป)

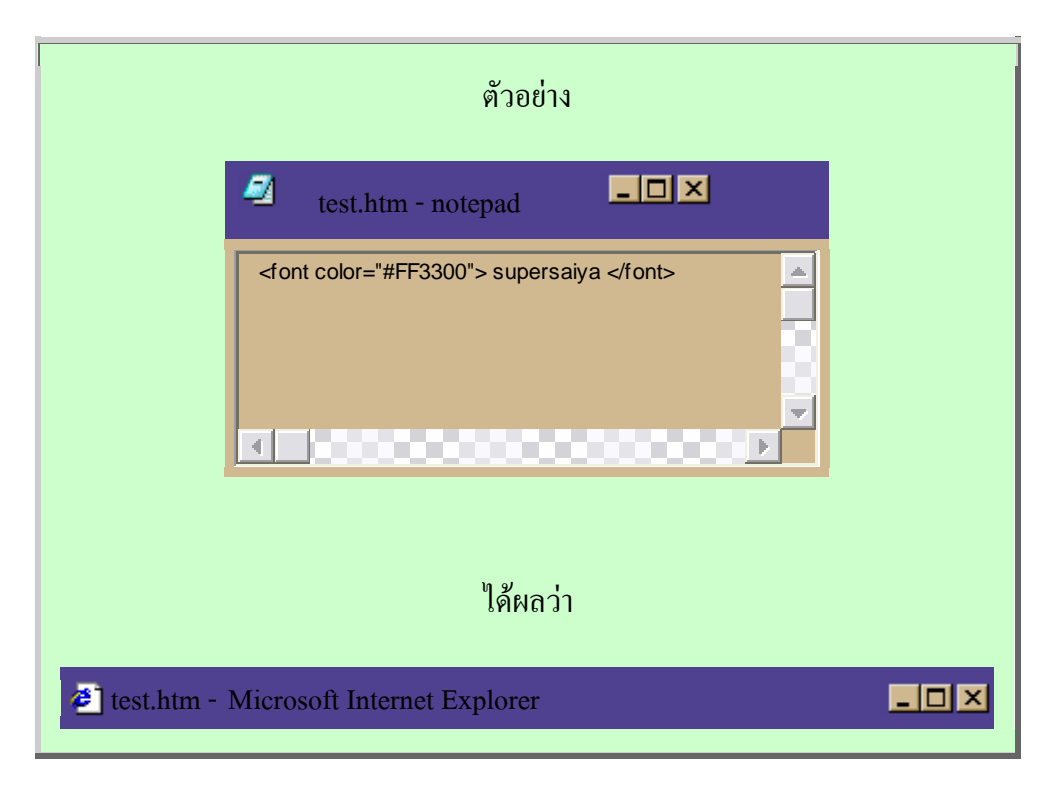

| <u> </u> | <u>E</u> dit | <u>∨</u> iew | F <u>a</u> vorites | <u>T</u> ools | <u>H</u> elp | • | <br>× - | »   |     |
|----------|--------------|--------------|--------------------|---------------|--------------|---|---------|-----|-----|
| Addres   | s 🦉          |              |                    |               |              |   |         | • ( | ⇒Go |
|          |              |              |                    |               |              |   |         |     |     |
| sun      | ersaiv       | 'A           |                    |               |              |   |         |     |     |
| Sup      | ersary       | a            |                    |               |              |   |         |     |     |
|          |              |              |                    |               |              |   |         |     |     |

| ตัวอย่างการใช้                             |
|--------------------------------------------|
| test.htm - notepad                         |
| <font color="blue"> สีน้ำเงิน </font>      |
| ได้ผลว่า                                   |
| 🐔 test.htm - Microsoft Internet Explorer   |
| <u>File Edit View Favorites Tools Help</u> |
| สีน้ำเงิน                                  |

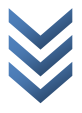

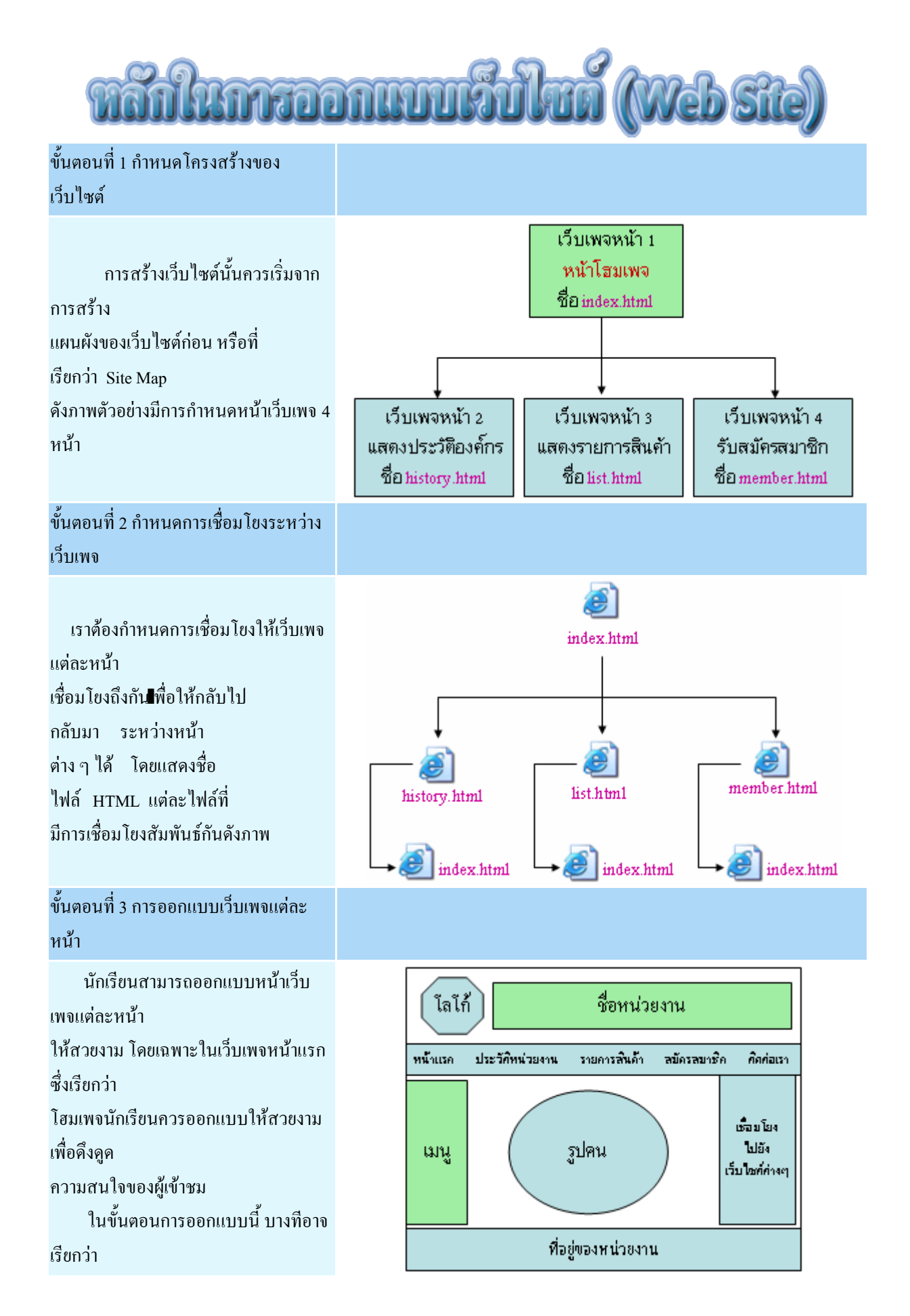

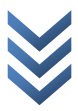

การออกแบบเลย์เอาท์ (Lay Out) สามารถ ทำได้ ้โดยการเขียนลงในกระดาษ หรือใช้ โปรแกรม คอมพิวเตอร์ช่วยในการออกแบบก็ได้

ขั้นตอนที่ 4 การสร้างเว็บเพจแต่ละหน้า

นำเว็บเพจที่ออกแบบไว้มาสร้างโดยใช้ ภาษา html หรืออาจใช้โปรแกรมสำเร็จรูป เช่น FrontPage, Macromedia Dreamweaver หรือโปรแกรมสำเร็จรูปอื่น ๆ ตามความ ถนัด 

 index.html - Notepad
 \_\_\_\_×

 File Edit Format View Help

 <html>

 <head>

 <title>อินถิต้อนรับสู่เว็บไซต์บองเรา</title>

 </head>

 <body>

 <body>

 <body>

 <h3>อินถิต้อนรับ...ทุกท่าน</h3>

 <hr>

ขั้นตอนที่ 5 การลงทะเบียนขอพื้นที่ เว็บไซต์

เป็นการเผยแพร่เว็บไซต์ที่สร้างเสร็จ แล้วเข้าสู่ ระบบเครือข่ายอินเทอร์เน็ต เพื่อให้บุคคล อื่น ๆ สามารถเข้าชมเว็บไซต์ของเราได้ วิธีการก็ คือ นำเว็บไซต์ที่เราสร้างขึ้นไปไว้บนพื้นที่ ที่ ให้บริการ (Web Hosting) ซึ่งมีพื้นที่ ที่ให้บริการฟรี และ แบบที่ต้องเสียค่าบริการ

ขั้นตอนที่ 6 การอัพโหลดเว็บไซต์

| le Germanikan                                                                                                    |                                                                                                    |
|----------------------------------------------------------------------------------------------------|----------------------------------------------------------------------------------------------------|
|                                                                                                    |                                                                                                    |
| a den a defina<br>e d'a cour en la<br>2 de cour en la<br>el CR de cour<br>2 de course a course<br>glasticad de<br>glasticad de | n constructions i la<br>construction d'a supervision de la construction d'arc sur son statut<br>construction de la construction de la constructiones<br>d'al construction de la construction de la construction de la construction de la construction<br>de la construction de la construction de la construction de la construction de la construction<br>de la construction de la construction de la construction de la construction de la construction<br>de la construction de la construction de la construction de la construction de la construction<br>de la construction de la construction de la construction de la construction de la construction<br>de la construction de la construction de la construction de la construction de la construction<br>de la construction de la construction de la construction de la construction de la construction<br>de la construction de la construction de la construction de la construction de la construction<br>de la construction de la construction de la construction de la construction de la construction<br>de la construction de la construction de la construction de la construction de la construction<br>de la construction de la construction de la construction de la construction de la construction de la construction<br>de la construction de la construction de la construction de la construction de la construction de la construction<br>de la construction de la construction de |
| Estadore.20                                                                                                    |                                                                                                    |
|                                                                                                    | n n state de la ner la state de la state de la state d                                            |
| ระเข้าได้                                                                                                    | htt://www.international.org                                                                                                    |
| 452.000                                                                                                    | 1280/4-012 018-1811 (08-9-2 (08-010-01) - 0.4 2 - 0.90 (00 00)                                                                                                    |
| 2 16 10 114                                                                                                    |                                                                                                    |
| 11.041.04                                                                                                    |                                                                                                    |
| 06819                                                                                                    | 100 March 100 March 100 Ma                                            |
| มะคร<br>ชี่ง - นายเหกุร                                                                                                    |                                                                                                    |
| อเลร<br>ชีร - นายเหกุด<br>ที่อยู่                                                                                              | พิษณุโรก                                                                                                    |
| มเลล<br>ชื่อ ⊦นามเสกุล<br>ที่อยู่<br>รักรสันฑ์                                                                                 | พิษณุโรก                                                                                                    |
| รัะเว้ ไร้<br>รริม่าน<br>วันหลั                                                                                                | htt://wwwth.gs<br>** กระการเหาะ ภาษามีเกฤษ ⊕∠และดัวเร≢ 0-9 เป่านั้น 35 ตัรสักษร                                                                                                    |

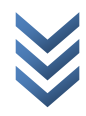

หลังจากสร้างเว็บไซต์และลงทะเบียน ขอพื้นที่ สำหรับฝากเว็บไซต์แล้ว ให้ใช้โปรแกรม สำหรับ อัปโหลด (Upload) เช่น โปรแกรม CuteFTP เพื่อให้คนทั่วโลกสามารถเข้าชมเว็บไซต์ ของเรา ผ่านทางระบบเครือข่ายอินเทอร์เน็ตได้

หมายเหตุ ในบทเรียนชุดนี้จะยังไม่ได้ กล่าวถึง การขอพื้นที่ และการอัปโหลดเว็บไซต์ จะ ใช้วิชี การสอนแบบสาธิตในห้องเรียนต่อไป

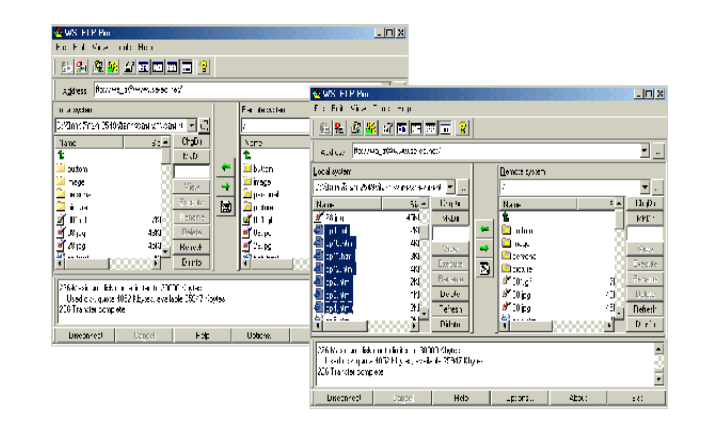

#### รูปแบบโครงสร้างของเว็บไซต์

การออกแบบโครงสร้างเว็บไซต์ สามารถทำได้หลายแบบ ขึ้นอยู่กับลักษณะของข้อมูล ความถนัดของผู้ออกแบบ ตลอดจนกลุ่มเป้าหมายที่ต้องการนำเสนอ โครงสร้างของเว็บไซต์ประกอบไปด้วย 4 รูปแบบใหญ่ๆ ได้ดังนี้

#### 1.โครงสร้างของเว็บไซต์แบบเรียงตามลำดับ (Sequential Structure)

เป็นโครงสร้างแบบธรรมดาที่ใช้กันมากที่สุด เนื่องจากง่ายต่อการจัดระบบข้อมูล ข้อมูลที่นิยม จัดด้วยโครงสร้างแบบนี้ มักเป็นข้อมูลที่มีลักษณะเป็นเรื่องราว ตามลำดับ เช่น การเรียงลำดับตามตัวอักษร ดรรชนี สารานุกรม หรืออภิธานศัพท์ โครงสร้างแบบนี้ เหมาะกับเว็บไซต์ที่มีขนาดเล็ก เนื้อหาไม่ซับซ้อนใช้การลิงก์ (Link) ไปทีละหน้า ทิศทางของการเข้าสู่ เนื้อหา (Navigation) ภายในเว็บจะเป็นการดำเนินเรื่องในลักษณะเส้นตรง โดยมี ปุ่มเดินหน้า-ถอยหลัง เป็นเครื่องมือหลัก ในการกำหนดทิศทาง ข้อเสียของโครงสร้างระบบนี้กือ ผู้ใช้ไม่สามารถกำหนดทิศทางการเข้าสู่เนื้อหาของตนเองได้ทำให้ เสียเวลา ในการเข้าสู่เนื้อหา

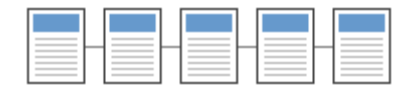

#### 2.โครงสร้างของเว็บไซต์แบบลำดับขั้น (Hierarchical Structure)

เป็นโครงสร้างที่ดีที่สุดวิธีหนึ่งในการจัด ระบบโครงสร้างที่มีความซับซ้อนของข้อมูล โดยแบ่งเนื้อหา ออกเป็นส่วนต่างๆ และมีรายละเอียดย่อย ๆ ในแต่ละส่วนลดหลั่นกันมาในลักษณะแนวกิดเดียวกับ แผนภูมิองค์กร จึงเป็นการง่ายต่อการทำ ความเข้าใจกับโครงสร้างของเนื้อหา ลักษณะเด่นคือการมีจุดเริ่มต้นที่จุดร่วมจุดเดียว นั่นคือ โฮมเพจ (Homepage) และ เชื่อมโยงไปสู่เนื้อหาในลักษณะเป็นลำดับจากบนลงล่าง

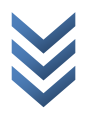

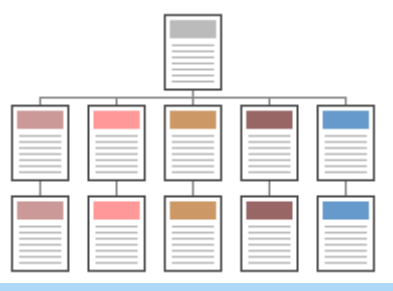

#### 3.โครงสร้างของเว็บไซต์แบบตาราง (Grid Structure)

โครงสร้างรูปแบบนี้มีความซับซ้อนมากกว่ารูป แบบที่ผ่านมา การออกแบบเพิ่มความยืดหยุ่นให้แก่การเข้าสู่เนื้อหาของ ผู้ใช้ โดยเพิ่มการเชื่อมโยง ซึ่งกันและกันระหว่างเนื้อหาแต่ละส่วน เหมาะแก่การแสดงให้เห็นความสัมพันธ์กันของเนื้อหา การเข้าสู่เนื้อหาของผู้ใช้จะไม่เป็นลักษณะเชิงเส้นตรง เนื่องจากผู้ใช้สามารถเปลี่ยนทิศทางการเข้าสู่เนื้อหาของตนเองได้ เช่น ในการศึกษาข้อมูลประวัติศาสตร์ สมัยสุโขทัย อยุธยา ธนบุรี และรัตนโกสินทร์ โดยในแต่ละสมัยแบ่งเป็นหัวข้อย่อย เหมือนกันคือ การปกครอง ศาสนา วัฒนธรรม และภาษา ในขณะที่ผู้ใช้กำลังศึกษาข้อมูลทางประวัติศาสตร์เกี่ยวกับ การ ปกครองในสมัยอยุธยา ผู้ใช้อาจศึกษาหัวข้อศาสนาเป็นหัวข้อต่อไปก็ได้ หรือจะข้ามไปดูหัวข้อการปกครองในสมัย รัตนโกสินทร์ก่อนก็ได้เพื่อ

เปรียบเทียบลักษณะข้อมูลที่เกิดขึ้นคนละสมัย

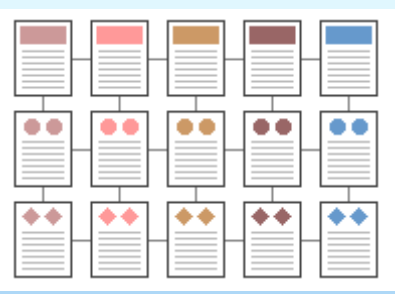

#### 4. โครงสร้างเว็บไซต์แบบใยแมงมุม (Web Structure)

โครงสร้างประเภทนี้จะมีความยืดหยุ่นมากที่ สุด ทุกหน้าในเว็บสามารถจะเชื่อมโยงไปถึงกันได้หมด เป็นการสร้าง รูปแบบการเข้าสู่เนื้อหาที่เป็นอิสระ ผู้ใช้สามารถกำหนดวิธีการเข้าสู่เนื้อหาได้ด้วยตนเอง การเชื่อมโยงเนื้อหาแต่ละหน้า อาศัยการโยงข้อความที่มีมโนทัศน์ (Concept) เหมือนกัน ของแต่ละหน้าในลักษณะของไฮเปอร์เท็กซ์หรือไฮเปอร์มีเดีย โครงสร้างลักษณะนี้จัดเป็นรูปแบบที่ ไม่มีโครงสร้างที่แน่นนอนตายตัว (Unstructured) นอกจากนี้การเชื่อมโยงไม่ได้จำกัด เฉพาะเนื้อหาภายในเว็บนั้นๆ แต่สามารถเชื่อมโยงออกไปสู่เนื้อหาจากเว็บภายนอกได้

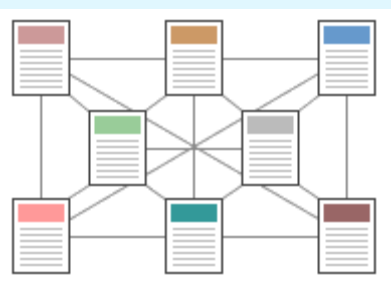

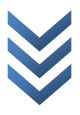

#### หลักในการสร้างเว็บเพจ

#### เว็บเพจคือหน้าเอกสารแต่ละหน้าของเว็บไซต์ สรุปหลักการในการสร้างเว็บเพจได้ดังนี้

#### 1. การวางแผน

-<mark>กำหนดเนื้อหา</mark> ก่อนลงทำเว็บเราจะต้องรู้ว่าเราจะทำเว็บเกี่ยวกับอะไร เนื้อหาเป็นอย่างไร กลุ่มเป้าหมายเป็นกลุ่มใด ทั้งนี้เพื่อที่เราจะได้นำเนื้อหา เหล่านั้นมาใส่ในเว็บเพื่อแสดงให้รู้ว่า เนื้อหาโดยรวมเกี่ยวกับอะไร เช่น เกี่ยวกับ กอมพิวเตอร์ ก็ต้องมีข้อมูลของกอมพิวเตอร์แต่ละชนิด ลักษณะ รากาแต่ล**!**รุ่นและสถานที่งาย เป็นด้น

-ออกแบบมุมมองในหน้าเว็บ (LayOut) คือการจัดวางองก์ประกอบในเว็บเพจว่าส่วนใดควรจะมีอะไร อาจทำโดยการ ร่างใส่กระดาษเปล่า ๆ ไว้ก่อนหรือใช้โปรแกรมคอมพิวเตอร์ช่วยในการออกแบบก็ได้ การใช้ตารางช่วยในการจัด องก์ประกอบในหน้าเว็บนั้นจะทำให้เว็บเพจมีกวามเป็น ระเบียบยิ่งขึ้น และสะดวกต่อการแก้ไข ปรับปรุง

#### 2. การเตรียมการ

เช่น การเตรียมการค้านข้อมูลทั้งที่เป็นเนื้อหา ภาพ เสียง หรือสิ่งจำเป็นต่างๆ ที่นักเรียนคิดว่าต้องการจะนำเสนอใน การทำเว็บเพจนั้น เมื่อเรารู้แล้วว่าเราจะทำเว็บเกี่ยวกับอะไร การรวบรวมข้อมูลก็มีส่วนสำคัญ อย่างยิ่ง เช่น ถ้าจะทำเว็บ เกี่ยวกับ โรงเรียน ก็ต้องไปหาคติพจน์ประจำโรงเรียน สีประจำโรงเรียน บุคลากรในโรงเรียน ประวัติโรงเรียน ฯลฯ มา รวบรวมไว้ แล้วหลังจากนั้นก็เอาข้อมูลนั้นมาจัครูปแบบในเว็บต่อไป การหาเครื่องมือในการจัดทำนั้น ก็เป็นเรื่องสำคัญ เครื่องมือในที่นี้ หมายถึงโปรแกรมการทำงานต่าง ๆ เช่นโปรแกรมจัดการรูปภาพ เสียง ภาพเคลื่อนไหวต่างๆ โปรแกรมใน การจัดทำเว็บเพจ

จะใช้โปรแกรมสำเร็จรูปหรือจะใช้ภาษาคอมพิวเตอร์ ในการสร้างต้องเตรียมการให้พร้อม

#### 3. การจัดทำ

เมื่อวางแผนและเตรียมการเรียบร้อย แล้ว ก็ถึงเวลาจัคทำ อาจจะทำคนเดียว หรือทำเป็นกลุ่ม โดยใช้เครื่องมือที่ เตรียมไว้ ซึ่งจะอธิบายถึง วิธีการจัดทำหรือวิธีการสร้างเว็บเพจในลำดับต่อไป

#### 4. การทดสอบและการแก้ไข

การสร้างเว็บเพจทุกครั้งควรจะมี การทคสอบก่อนเผยแพร่ทุกครั้งเพื่อหาข้อบกพร่องแล้วนำมาแก้ไขการทำเว็บนั้น เมื่อทำเสร็จและอัปโหลคไปไว้ในเครื่องเซิร์ฟเวอร์แล้ว ให้ทคลองแนะนำเพื่อนที่สนิทชิดเชื้อและใช้อินเทอร์เน็ตอยู่ ลอง เปิดดูและให้บอกข้อผิดพลาดมา เช่น การเชื่อมโยงต่าง ๆ, รูปภาพ และตัวอักษร ว่าถูกต้องช้าไป หรือเปล่า หากทคสอบจาก เครื่องของตนเองแล้ว ข้อผิดพลาดต่างๆ มักจะไม่ค่อยปรากฏให้เห็นเนื่องจากว่าข้อมูลต่าง ๆ จะอยู่ในเครื่องของตนเองและ การเชื่อมโยงต่างๆ เช่นกัน โปรแกรมจะทำการก้นหาในเครื่องจนพบ ทำให้เราไม่เห็นข้อผิดพลาด หลังจากทคสอบแล้วให้ ดำเนินการแก้ไขข้อผิดพลาด

#### 5. การนำเว็บเพจต่าง ๆ มารวบรวมเป็นเว็บไซต์

เมื่อสร้างเว็บเพจเสร็จ จัครวบรวม และเรียบเรียงหน้าเว็บเพจแต่ละหน้า ทำการทคสอบ แก้ไขปรับปรุงเสร็จแล้ว ก็สามารถเผยแพร่เว็บเพจทั้งหมดออกสู่สาธารณชนในรูปแบบของเว็บไซต์ได้